#### Lime Microsystems Limited

Surrey Technology Centre Occam Road The Surrey Research Park Guildford, Surrey GU2 7YG United Kingdom

 Tel:
 +44 (0) 1483 685 063

 e-mail:
 enquiries@limemicro.com

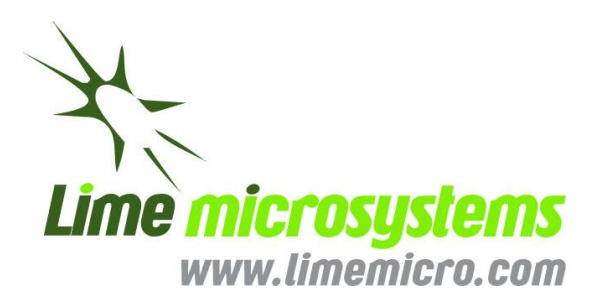

# LimeSDR-QPCIe v1.2 Quick Start Manual

- Hardware and software description-

### **REVISION HISTORY**

| Date       | Version | Description of Revisions                                                |
|------------|---------|-------------------------------------------------------------------------|
| 4/10/2017  | 0.00    | Initial version                                                         |
| 03/11/2017 | 0.01    | Board overview, LEDs, PMOD#A, PMOD#B, LMS7002#1, LMS7002#2,             |
|            |         | DAC#1, DAC#2, ADC tables filled, board component description figures    |
|            |         | added, clock distribution, power distribution and temperature control   |
|            |         | sections filled                                                         |
| 08/12/2017 | 0.02    | New sections: SDRAM, GNSS, RTC, FPGA configuration, Temperature         |
|            |         | sensor, User I/O, RF Loopback Control, Main clock sources, Clock buffer |
|            |         | source selection, VCTCXO clock tunning, Windows PCIe driver             |
|            |         | installation procedure, Linux PCIe drivers, Obtaining FPGA programming  |
|            |         | files.                                                                  |
|            |         |                                                                         |
|            |         |                                                                         |
|            |         |                                                                         |
|            |         |                                                                         |
|            |         |                                                                         |
|            |         |                                                                         |
|            |         |                                                                         |
|            |         |                                                                         |
|            |         |                                                                         |
|            |         |                                                                         |

The following table shows the revision history of this document:

## **Table of Contents**

| RI  | EVISION H | ISTORY                                                 | 2  |
|-----|-----------|--------------------------------------------------------|----|
| 1.  | INTRO     | DUCTION                                                | 6  |
| 2.  | LIMES     | DR-QPCIE BOARD KEY FEATURES                            | 7  |
| 2.1 | LimeSDR   | -QPCle Board Overview                                  |    |
| 2.2 | LimeSDR   | -QPCIe Board Architecture                              |    |
| 2.  | 2.1 FP    | GA configuration                                       |    |
| 2.  | 2.2 Ma    | ain components                                         |    |
|     | 2.2.2.1   | LMS7002M RF transceiver                                |    |
|     | 2.2.2.2   | SDRAM                                                  |    |
|     | 2.2.2.3   | USB 3.0 Controller                                     |    |
|     | 2.2.2.4   | ADC                                                    |    |
|     | 2.2.2.5   | DACs                                                   |    |
|     | 2.2.2.6   | GNSS receiver                                          |    |
|     | 2.2.2.7   | RTC                                                    |    |
|     | 2.2.2.8   | Temperature sensor                                     |    |
| 2.  | 2.3 Co    | nnectors                                               |    |
|     | 2.2.3.1   | PCI Express connector                                  |    |
|     | 2.2.3.2   | LVDS connector                                         |    |
|     | 2.2.3.3   | PMOD connectors                                        |    |
| 2.  | 2.4 Lov   | w Speed Interfaces                                     |    |
|     | 2.2.4.1   | SPI interfaces                                         |    |
|     | 2.2.4.2   | I2C interfaces                                         |    |
|     | 2.2.4.3   | UART                                                   | 45 |
| 2.  | 2.5 Us    | er I/O                                                 |    |
|     | 2.2.5.1   | FPGA switch                                            |    |
|     | 2.2.5.2   | Indication LEDs                                        |    |
| 2.  | 2.6 RF    | Loopback Control                                       |    |
| 2.  | 2.7 Bo    | ard Temperature Control                                |    |
| 2.  | 2.8 Clo   | ock Distribution                                       |    |
|     | 2.2.8.1   | Main clock sources                                     | 53 |
|     | 2.2.8.2   | Clock buffer source selection                          | 55 |
|     | 2.2.8.3   | VCTCXO clock tuning                                    |    |
| 2.  | 2.9 Po    | wer Distribution                                       | 57 |
| 3.  | GETTI     | NG STARTED WITH LIMESDR-USB                            | 60 |
| 3.1 | Launchin  | g LimeSuiteGUI and Connecting to the LimeSDR-USB Board |    |
| 3.2 | Loading   | and Saving Register Settings                           | 61 |
| 3.3 | Quick Te  | st                                                     | 62 |
| 3.4 | Changing  | g TX / RX Frequency                                    | 63 |

| 3.5        | Changing Receiver Gain                                         | 64  |
|------------|----------------------------------------------------------------|-----|
| 3.6        | Changing Transmitter Output Signal Gain                        | 65  |
| 3.7        | Load Waveform for Tx Path                                      |     |
| 3.8        | Digital Loopback Enable                                        | 67  |
| 3.9        | Run FTT Viewer                                                 |     |
| 3.10       | Manual Calibration of RX Path                                  |     |
| 3.11       | Manual Calibration of TX Path                                  | 73  |
| 3.12       | Clock Configuration                                            | 77  |
| 3.         | 12.1 VCTCXO Tuning                                             | 77  |
| 3.         | 12.2 Tuning VCTCXO Using Frequency Synthesizer (ADF4002)       |     |
| 3.         | 12.3 Tuning VCTCXO using DAC                                   |     |
| 3          | 12.4 VCTCXO Calibration Procedure                              | 79  |
| 3.<br>2    | 12.5 Drogrammable Clask Consister (CE2E1C) Configuration       |     |
| 3.         | 12.5 Programmable Clock Generator (SIS3S1C) Configuration      | 80  |
| 3.13       | Reading Board Temperature                                      |     |
| 4.         | DRIVERS INSTALLATION                                           | 83  |
| 4.1        | Windows USB Driver Installation Procedure                      |     |
| 4.2        | Linux USB Drivers                                              |     |
| 4.3        | Windows PCIe driver installation procedure                     |     |
| 4.4        | Linux PCIe drivers                                             |     |
| -          | LIMECOD ODCIE DOADD DDOCDAMMINC                                | 01  |
| э.         | LIMESDR-QFCIE BOARD FROGRAMMING                                |     |
| 5.1        | Updating FX3 Firmware Using LimeSuiteGUI                       | 91  |
| 5.2        | Updating USB3 Microcontroller Firmware in Bootloader Mode      |     |
| 5.         | 2.1 Uploading Firmware to SPI FLASH Memory                     |     |
| 5.         | 2.2 Uploading Firmware to the FX3 RAM                          |     |
|            |                                                                |     |
| 5.3        | Obtaining FPGA programming files                               | 94  |
| с.<br>С    | 3.1 PCIe core generation                                       | ۵۸  |
| 5.         | 5211 Signing LID                                               |     |
|            | 5.3.1.1 Signifig UP                                            |     |
|            | 5.3.1.2 Creating new IP core                                   |     |
|            | 5.3.1.3 Setting core parameters                                |     |
| 5.         | 3.2 Adding PCIe core to project                                |     |
| 5.         | 3.3 Programming files                                          |     |
| 5 <i>1</i> | Unloading EDGA Gatoward to ELASH Momony                        | 105 |
| J.4<br>-   |                                                                |     |
| 5.4        | 4.1 Uploading FPGA Gateware to FLASH Memory using LimeSuiteGUI |     |
| 5.4        | 4.2 Uploading FPGA gateware to FLASH memory using JTAG Cable   |     |

## 1. Introduction

LimeSDR-QPCIe is low-cost software defined radio board based on Lime LMS7002M Field Programmable Radio Frequency (FPRF) transceiver and Altera Cyclone V PFGA, through which apps can be programmed to support any type of wireless standard, e.g. UMTS, LTE, LoRa, GPS, WiFi, Zigbee, RFID, Digital Broadcastimng, Radar and many more.

## 2. LimeSDR-QPCIe Board Key Features

The LimeSDR-QPCIe development board provides a hardware platform for developing and prototyping high-performance and logic-intensive digital and RF designs using Altera's Cyclone V FPGA and Lime Microsystems transceiver.

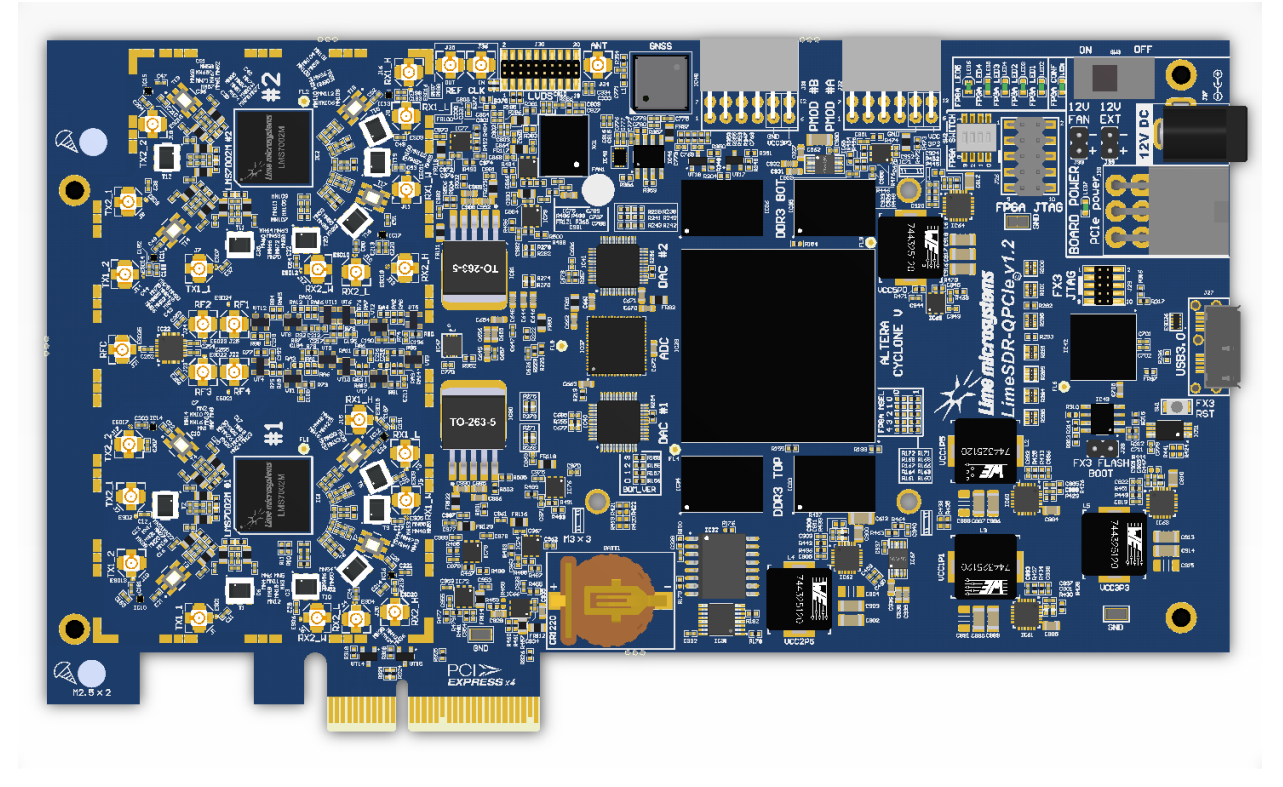

Figure 1 LimeSDR-QPCIe v1.2 board

For more information on the following topics, refer to the respective documents:

- Cyclone V device family, refer to Cyclone V Device support resources [link]
- LMS7002M transceiver resources [link]

LimeSDR-QPCIe v1.2 board features:

- USB Interface
  - Cypress FX3 Super Speed USB 3<sup>rd</sup> generation controller
- FPGA Features
  - Cyclone V, 5CGXFC7D7F31C8N device in 896-pin FBGA package
  - 150'000 logic elements
  - 6860 Kbits embedded memory
  - 312 embedded 18x18 multipliers
  - o 7 PLLs
  - 9 Transceivers (2.5Gbps)
  - PCIe Hard IP Blocks
  - 2 Hard Memory Controllers

#### • FPGA Configuration

- JTAG mode configuration
- Active serial mode configuration
- Possibility to update FPGA gateware by using FX3 (USB)
- Possibility to update FPGA gateware by using PCIe interface.
- RF
  - o 2x LMS7002M, FPRF transceivers
  - Onboard RSSI measurement circuits
  - Onboard loopback control switches
- DACs and ADCs
  - 2x DAC5672A, dual, 14-bit, Digital-To-Analog converters
  - o 1x ADS424, Dual-Channel, 14-bit, Analog-To-Digital converter
- Memory Devices
  - 4 x 2Gbit DDR3 SDRAM (128M x 16)
  - 4Mbit flash for FX3 firmware
  - 128Mbit flash for FPGA gateware
  - o 2 x 128Kbit and 2 x 512Kbit EEPROMs for LMS MCU firmware, LMS MCU data
  - o 1 x 128K EEPROM for FX3 or FPGA data
- Connections
  - o microUSB3.0 (type B) connector
  - PCIe x4 edge connector (Gen1)
  - Coaxial RF (U.FL) connectors
  - 2x PMOD header (0.1" pitch)
  - FPGA (0.1" pitch) and FX3 (0.05" pitch) JTAG connectors
  - 12V DC power jack and pinheader
  - LVDS connector (0.05" pitch)
  - Fan connector (12V/5V)
  - PCIe 6-pin power connector
  - Holder for coin cell CR1220 battery
- Clock System
  - 30.72MHz VCTCXO (precision: ±1 ppm initial, ±4 ppm stable).
  - Possibility to lock VCTCXO to external clock using ADF4002 or tune VCTCXO by onboard DAC (AD5662)
  - Programmable clock generator for the FPGA reference clock input or LMS PLLs

- VCTCXO clock output for external device synchronization.
- 1x 100 MHz, 4 x 125MHz crystal oscillators for FPGA

#### • Miscellaneous devices

- LM75 Digital temperature sensor with 2-Wire Interface.
- DS3231 real-time clock.
- M0578-A3 GPS/GNSS module receiver
- **Board Size** 190mm x 106.7mm (7.48" x 4.20")

### 2.1 LimeSDR-QPCIe Board Overview

LimeSDR-QPCIe board version 1.2 picture with highlighted major connectors presented in *Figure* 2. There are three connector types – data and debugging (PCIe, USB3.0, PMOD, LVDS and JTAG), power (DC jack and external supply pinheaders) and high frequency (RF and reference clock).

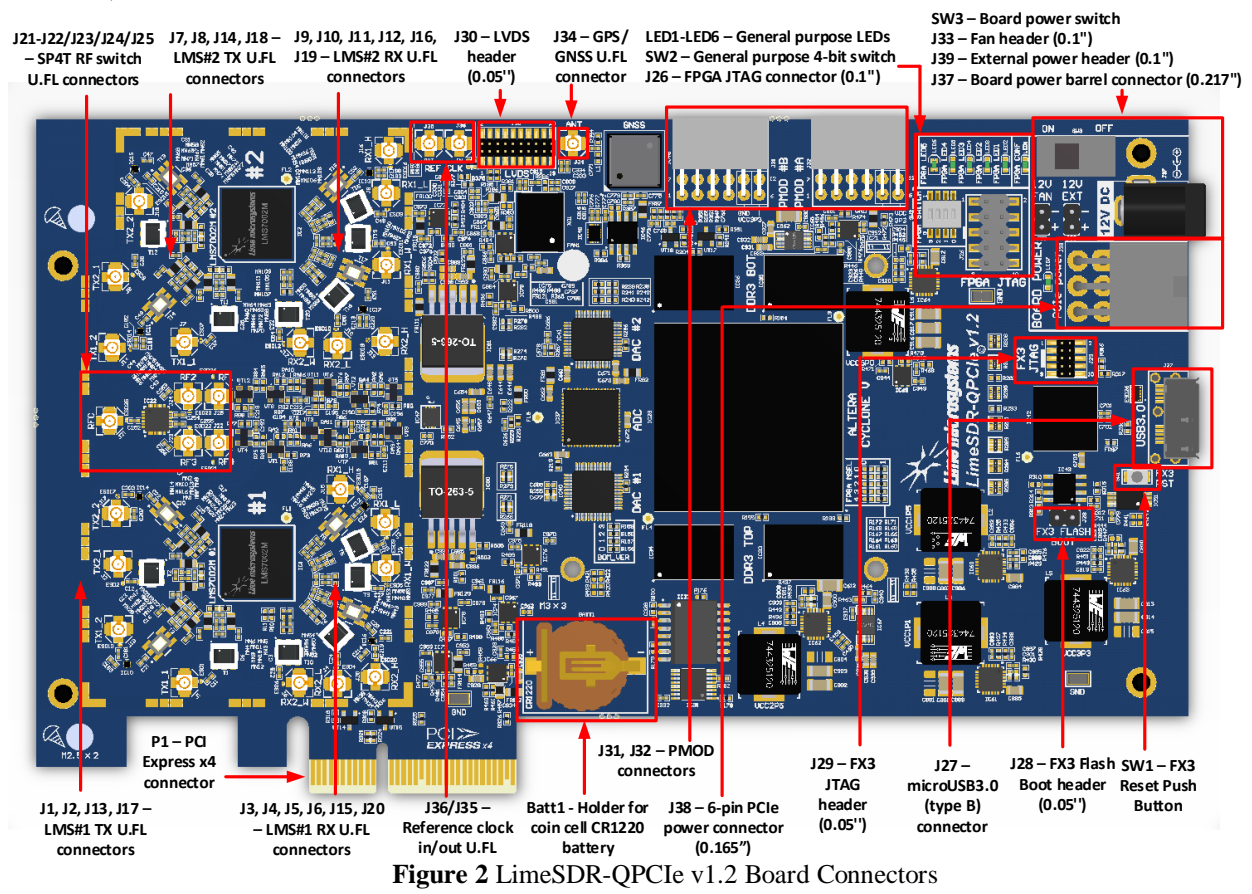

Board components description listed in the Table 1.

| Table 1. Board con | mponents | I. Board components |
|--------------------|----------|---------------------|
|--------------------|----------|---------------------|

| Featured Devices |                                  |                                              |  |  |  |
|------------------|----------------------------------|----------------------------------------------|--|--|--|
| Board Reference  | Board Reference Type Description |                                              |  |  |  |
| IC1, IC2         | FPRF                             | Field programmable RF transceivers           |  |  |  |
|                  |                                  | LMS7002M                                     |  |  |  |
| IC8              | FPGA                             | Altera Cyclone V GX,                         |  |  |  |
|                  |                                  | 5CGXFC7D7F31C8N, 896-BGA                     |  |  |  |
| IC13             | USB3.0                           | Cypress FX3 Supper Speed USB 3 <sup>rd</sup> |  |  |  |
|                  | microcontroller                  | generation controller CYUSB3013              |  |  |  |
| I                | Miscellaneous devi               | ices on board                                |  |  |  |
| IC7, IC8         | IC                               | 8-bit shift registers 74HC595BQ,115          |  |  |  |
| IC9, IC49        | IC                               | Bidirectional voltage shifters               |  |  |  |
| SN74AVC4T774RSVR |                                  |                                              |  |  |  |

|                                                | IC                 | 100MIL 2 CIL SDDT DE gwitches               |  |  |
|------------------------------------------------|--------------------|---------------------------------------------|--|--|
| IC10, IC11, IC12, IC13, IC14, IC15, IC16, IC17 |                    | SKY13323-378LF                              |  |  |
| IC18 IC20 IC23 IC25 IC26                       | IC                 | 12-bit ADCs MAX11108AVB+T                   |  |  |
| IC28                                           |                    |                                             |  |  |
| IC19, IC24, IC27                               | IC                 | 1MHz–10GHz dual log detector/controller     |  |  |
|                                                |                    | ADL5519                                     |  |  |
| IC22                                           | IC                 | SP4T RF switch PE42442A-Z                   |  |  |
| IC31                                           | IC                 | 4 parallel 2:1 switches TS3A5018PWR         |  |  |
| IC37                                           | IC                 | 14-bit 2-channel ADC ADS4246IRGCT           |  |  |
| IC38                                           | IC                 | Dual differential amplifier ADA4930         |  |  |
| IC39, IC56                                     | IC                 | Differential line drivers<br>SN65LVDS1DBVR  |  |  |
| IC40, IC41                                     | IC                 | Dual differential DACs DAC5672AIPFB         |  |  |
| IC44, IC45                                     | IC                 | Bidirectional 8-channel voltage translators |  |  |
|                                                |                    | FXLA108BQX                                  |  |  |
| IC47                                           | IC                 | Temperature sensor LM75                     |  |  |
| IC48                                           | IC                 | GPS receiver module M10578-A3               |  |  |
| IC50                                           | IC                 | Real time clock (RTC) DS3231S#              |  |  |
| BATT1                                          | Holder             | Holder for coin cell CR1220 battery         |  |  |
| ESD26                                          | TVS                | USB3.0 ESD protection TVS diode             |  |  |
| ESD1, ESD2, ESD3, ESD4,                        | TVS                | RF connector ESD protection TVS diodes      |  |  |
| ESD5, ESD6, ESD7, ESD8,                        |                    |                                             |  |  |
| ESD9, ESD10, ESD11,                            |                    |                                             |  |  |
| ESD12, ESD13, ESD14,                           |                    |                                             |  |  |
| ESD15, ESD16, ESD17,                           |                    |                                             |  |  |
| ESD18, ESD19, ESD20,                           |                    |                                             |  |  |
| ESD21, ESD22, ESD23,                           |                    |                                             |  |  |
| ESD24, ESD25                                   |                    |                                             |  |  |
| Configu                                        | ration, Status and | l Setup Components                          |  |  |
| R56, R57, R58, R59                             | 0 Ohm resistor     | Board BOM version BOM_VER[3:0].             |  |  |
|                                                |                    | Default BOM_VER=0 (all resistors            |  |  |
|                                                |                    | populated).                                 |  |  |
| R160, R161, R163, R164,                        | 0 Ohm resistor     | FPGA (IC8) MSEL[3:0]. Default mode:         |  |  |
| R166, R167, R168, R169,                        |                    | Active Serial Standard configuration.       |  |  |
| R171, R172                                     |                    |                                             |  |  |
| [R268, R271, R275, R279],                      | 0 Ohm resistor     | DAC#1 differential channels TX1_BB_I/Q      |  |  |
| [R269, R273, R277, R281]                       |                    | connection selection to either LMS7002M     |  |  |
|                                                |                    | #1 or LMS7002M #2. Default populated        |  |  |
|                                                |                    | group is [R268, R271, R275, R279].          |  |  |
|                                                |                    | Resistor groups are defined in [] brackets. |  |  |
| [R270, R274, R278, R282],                      | 0 Ohm resistor     | DAC#2 differential channels TX2_BB_I/Q      |  |  |
| [R272, R276, R280, R283]                       |                    | connection selection to either LMS7002M     |  |  |
|                                                |                    | #1 or LMS7002M #2. Default populated        |  |  |
|                                                |                    | group is [R270, R274, R278, R282].          |  |  |
|                                                |                    | Resistor groups are defined in [] brackets. |  |  |

| R364, R379, R384 and their  | 0 Ohm resistor   | Clock buffer (IC52) CLKin0 (pin 13) clock           |
|-----------------------------|------------------|-----------------------------------------------------|
| respective power connecting |                  | source selection. R364 and R365 are                 |
| resistors R365, R380, R382  |                  | populated by default.                               |
| R368, R372, R374            | 0 Ohm resistor   | Clock buffer (IC52) CLKin1 (pin 28) clock           |
|                             |                  | source selection. R374 is populated by              |
|                             |                  | default.                                            |
| R375                        | 0 Ohm resistor   | Clock buffer (IC52) source (CLKin0 or               |
|                             |                  | CLKin1) selection. If unpopulated, clock            |
|                             |                  | source is CLKin0 (default). If populated,           |
|                             |                  | clock source is CLKin1.                             |
| R302, R305, R307            | 10 kOhm          | USB3.0 microcontroller (IC13) boot                  |
|                             | resistor         | configuration (PMODE0[2:0]) resistors.              |
|                             |                  | Default mode: SPI boot, On Failure - USB            |
|                             |                  | Boot                                                |
| R294, R296, R298            | 10 kOhm          | USB3.0 microcontroller (IC13)                       |
|                             | resistor         | crystal/clock frequency selection                   |
|                             |                  | (FSLC[2:0]) resistors. Default mode:                |
| 100 0212                    | <b>D</b> ' 1 1 0 | 19.2MHz crystal                                     |
| J28, R313                   | Pin header, 0    | USB3.0 microcontroller (IC13) boot source $(E1, 1)$ |
|                             | Ohm resistor     | (Flash memory or USB), 0.1" pitch jumper            |
|                             |                  | or 0402 UR resistor. In normal operation            |
| 120                         | ITAC shain nin   | USP2.0. microcontroller (IC12) debugging            |
| J29                         | beader           | pin header 0.05" nitch                              |
| SW1                         | Push-button      | USB3.0 microcontroller reset button                 |
| 126                         | ITAG chain pin   | FPGA programming pin header for Altera              |
| 520                         | header           | USB-Blaster download cable, 0.1" pitch              |
| LED1                        | Green status     | FPGA configuration done LED                         |
|                             | LED              |                                                     |
| LED2-LED5                   | Green status     | User defined general purpose green LEDs             |
|                             | LEDs             |                                                     |
| LED6                        | Red-green status | User defined general purpose dual colour            |
|                             | LED              | LED                                                 |
|                             | General User Inj | put/Output                                          |
| J31, J32                    | Connector 0.1"   | PMOD connectors                                     |
| SW2                         | Switch           | 4-bit FPGA switch                                   |
| J33                         | Pin header       | Board cooling fan pin header, 0.1"                  |
|                             | Memory De        | evices                                              |
| IC3, IC5, IC51              | EEPROM           | 128Kbit (16K x 8) EEPROM, LMS7002                   |
|                             |                  | MCU firmware and general purpose                    |
|                             |                  | memory                                              |
| 1C4, 1C6                    | EEPROM           | 512Kbit (64K x 8) EEPROM, connected to              |
| 1000                        |                  | main I2C bus                                        |
| IC30                        | Flash memory     | 128Mbit (16M x 8) Flash for FPGA                    |
|                             |                  | configuration (unpopulated)                         |

| IC32                   | Flash memory   | 128Mbit (16M x 8) Flash for FPGA         |  |  |
|------------------------|----------------|------------------------------------------|--|--|
|                        |                | configuration                            |  |  |
| IC33, IC34, IC35, IC36 | DDR3 memory    | 2Gbit (128M x 16) DDR3 SDRAM             |  |  |
|                        | Communicati    | on Ports                                 |  |  |
| J27                    | USB3.0         | microUSB3.0 (type B) connector           |  |  |
|                        | connector      |                                          |  |  |
| P1                     | PCIe connector | PCI Express (Gen1) x4 connector          |  |  |
|                        | Clock Circ     | uitry                                    |  |  |
| XO1                    | VCOCXO         | 10MHz voltage- and oven-controlled       |  |  |
|                        |                | crystal oscillator                       |  |  |
| XO2, XO3               | VCTCXO         | 30.72MHz voltage-controlled crystal      |  |  |
|                        |                | oscillator                               |  |  |
| XO4                    | VCTCXO         | 40MHz voltage-controlled crystal         |  |  |
|                        |                | oscillator                               |  |  |
| IC57                   | IC             | Programmable clock generator for the     |  |  |
|                        |                | FPGA reference clock input and RF boards |  |  |
| IC53                   | IC             | ADF4002 phase detector                   |  |  |
| IC54                   | IC             | 16-bit DAC for VCTCXO/VCOCXO             |  |  |
|                        |                | frequency tuning                         |  |  |
| IC52                   | IC             | Clock buffer                             |  |  |
| IC55                   | IC             | Clock buffer                             |  |  |
| J36                    | U.FL connector | Reference clock input                    |  |  |
| J35                    | U.FL connector | Reference clock output                   |  |  |
| XO5                    | Crystal        | 100MHz single-ended FPGA clock           |  |  |
|                        | oscillator     |                                          |  |  |
| XO6                    | Crystal        | 125MHz single-ended FPGA clock           |  |  |
|                        | oscillator     |                                          |  |  |
| XO7                    | Crystal        | 125MHz differential FPGA-DDR clock       |  |  |
|                        | oscillator     |                                          |  |  |
| XO8                    | Crystal        | 125MHz differential FPGA-DDR clock       |  |  |
|                        | oscillator     |                                          |  |  |
| XO9                    | Crystal        | 125MHz differential FPGA clock for PCIe  |  |  |
|                        | oscillator     | REFCLK1                                  |  |  |
| IC56                   | IC             | Single-ended to differential clock       |  |  |
|                        |                | converter. Clock source is IC57 pin 9.   |  |  |
|                        |                | Connected to FPGA PCIe REFCLK2 and       |  |  |
|                        |                | LVDS connector J30.                      |  |  |
|                        | Power Su       | pply                                     |  |  |
| J37                    | DC input jack  | External 12V DC power supply             |  |  |
| J38                    | Header         | 6-pin PCIe power connector, 0.165" pitch |  |  |
| J39                    | Pin header     | External 12V DC power supply and main    |  |  |
|                        |                | internal power rail                      |  |  |

LimeSDR-QPCIe board version 1.2 picture with highlighted top components are presented in *Figure 3*.

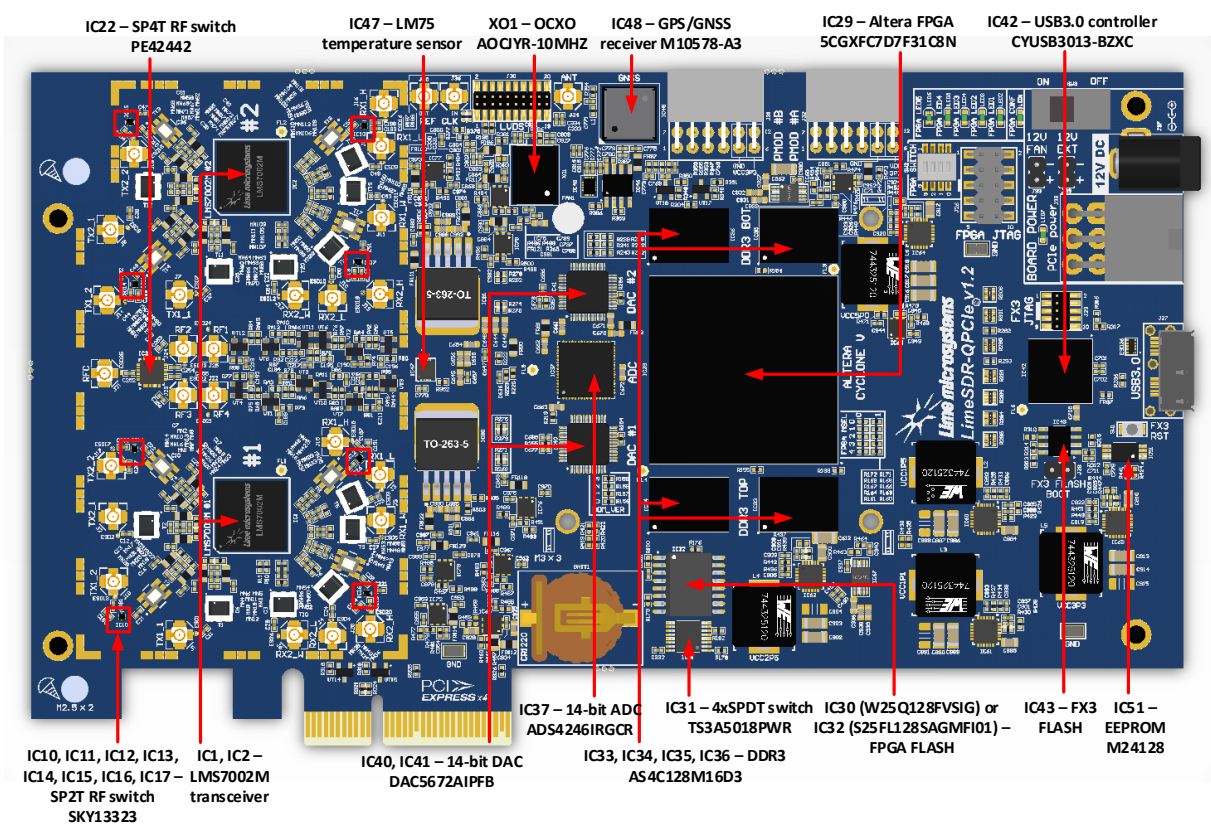

Figure 3 LimeSDR-QPCIe v1.2 Top Components

LimeSDR-QPCIe board version 1.2 picture with highlighted bottom components is presented in *Figure 4*.

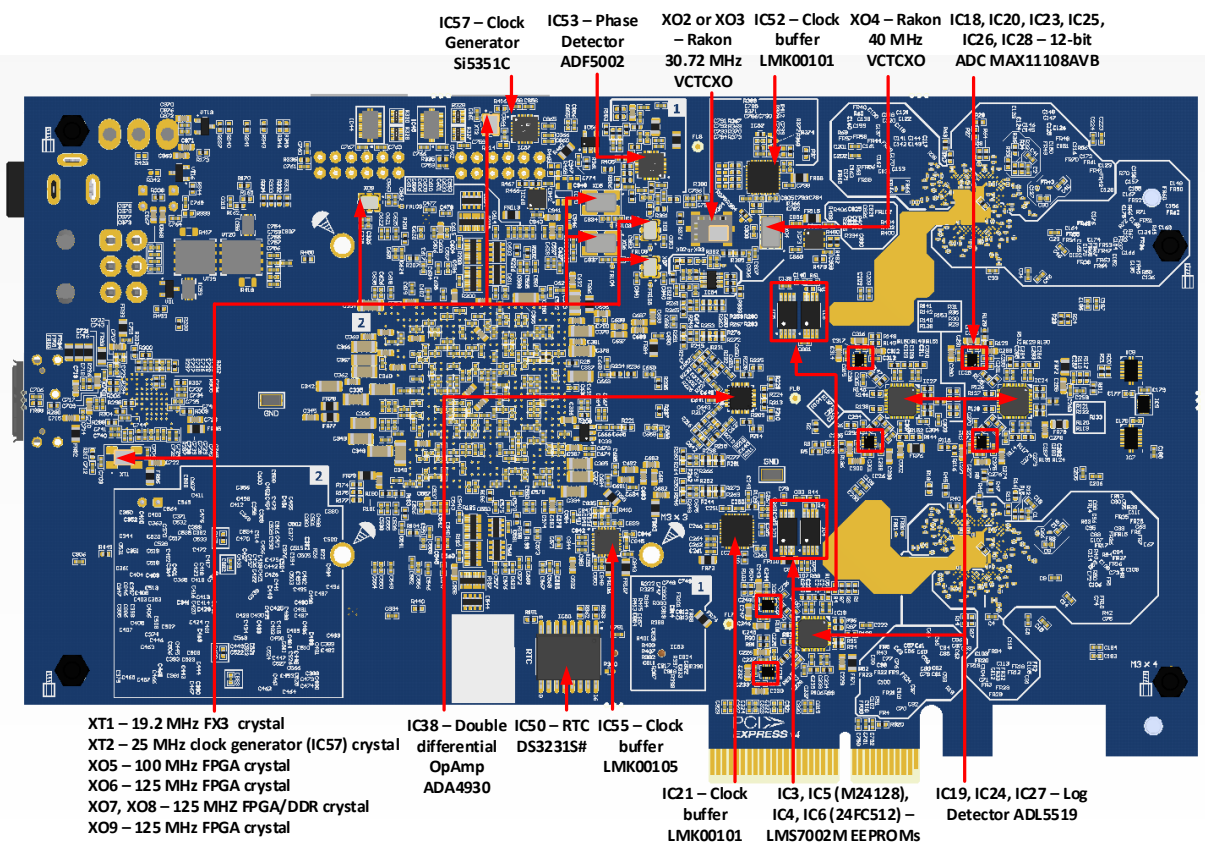

Figure 4 LimeSDR-QPCIe v1.2 Bottom Components

### 2.2 LimeSDR-QPCIe Board Architecture

The heart of the LimeSDR-QPCIe board is Altera Cyclone V GX FPGA. Its main function is to transfer digital data between the PC through an edge PCIE and a USB3.0 connector. The block diagram for LimeSDR-QPCIe board is presented in the *Figure 5*.

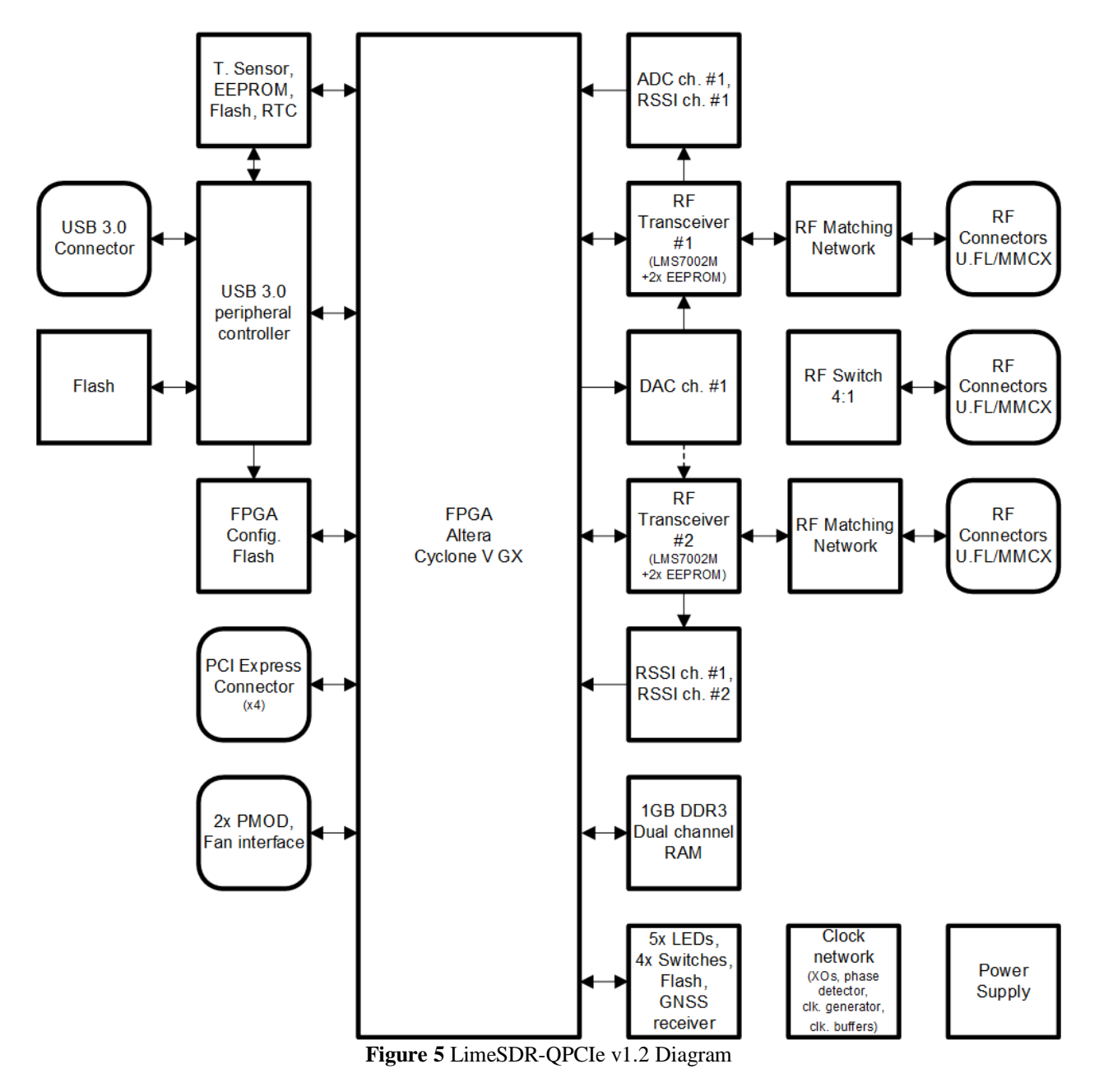

#### 2.2.1 FPGA configuration

FPGA is set to use x1 Active Serial (AS) configuration scheme. In this scheme if valid configuration file exists in FLASH memory (IC30 or IC32) it is automatically loaded after power is applied to the board. In Table 2 it is listed resistor setup for AS configuration mode select.

| Schematic<br>signal | Logic<br>level | 0R Resistor setup |            | Comment |
|---------------------|----------------|-------------------|------------|---------|
| name                | 10,01          |                   |            |         |
| MSEL0               | Н              | R160 (NF)         | R161 (Fit) |         |
| MSEL1               | Н              | R163 (NF)         | R164 (Fit) |         |
| MSEL2               | L              | R166 (Fit)        | R167 (NF)  |         |
| MSEL3               | L              | R168 (Fit)        | R169 (NF)  |         |
| MSEL4               | Н              | R171 (NF)         | R172 (Fit) |         |

Table 2 FPGA configuration setup

There are two options which allows to change configuration file in FLASH memory:

- USB 3.0 controller CYUSB3013 (IC42) has access to configuration memory. With valid firmware and software, gateware for FPGA can be uploaded into FLASH memory (IC30 or IC32) by using USB3.0 cable. IC42 can initiate FPGA reconfiguration. For signal interconnect details see chapter 2.2.2.3 USB 3.0 Controller.
- JTAG Header 10pin connector (J26) provides access to FPGA JTAG chain. By using external download cable such as USB-Blaster and Quartus II Programmer software FLASH memory (IC30 or IC32) can be reprogrammed. JTAG connections are listed in Table 3.

| Connector | Schematic signal | FPGA   | Comment                 |
|-----------|------------------|--------|-------------------------|
| pin       | name             | pin    |                         |
|           |                  | (IC29) |                         |
| 1         | FPGA_JTAG_TCK    | AC7    | R170 Pull-Down resistor |
| 2         | VCC2P5           | -      |                         |
| 3         | FPGA_JTAG_TDO    | W9     |                         |
| 4         | VCC2P5           | -      |                         |
| 5         | FPGA_JTAG_TMS    | V7     | R162 Pull-Up resistor   |
| 6         | -                | -      |                         |
| 7         | NC               | -      |                         |
| 8         | -                | -      |                         |
| 9         | FPGA_JTAG_TDI    | U7     | R165 Pull-Up resistor   |
| 10        | GND              | -      |                         |

 Table 3 JTAG header (J26)

#### 2.2.2 Main components

This chapter describes main components mounted on LimeSDR-QPCIe v1.2 board.

#### 2.2.2.1 LMS7002M RF transceiver

There are two LMS7002M field programmable RF transceiver ICs (LMS7002M#1 - IC1 and LMS7002M#1 - IC2), interface signals can be acknowledged by corresponding names LMSx\_\*, where x can be 1 or 2. For example LMS1\_\* signals belongs to IC1 and LMS2\_\* belongs to IC2.

In the following manner interface and control signals are described below:

- **Digital Interface Signals:** LMS7002 is using data bus LMSx\_DIQ1\_D[11:0] and LMSx\_DIQ2\_D[11:0], LMSx\_ENABLE\_IQSEL1 and LMSx\_ENABLE\_IQSEL2, LMSx\_FCLK1 and LMSx\_FCLK2, LMSx\_MCLK1 and LMSx\_MCLK2 signals to transfer data to/from FPGA. Indexes 1 and 2 indicate transceiver digital data PORT-1 or PORT-2. Any of these ports can be used to transmit or receive data. By default, PORT-1 is selected as receive port and PORT-2 is selected as transmit port. The FCLK# is input clock and MCLK# is output clock for LMS7002M transceiver. TXNRX signals sets ports directions. For LMS7002M interface timing details refer to LMS7002M transceiver datasheet page 12-13. [link].
- LMS Control Signals: these signals are used for optional functionality:
  - LMSx\_RXEN, LMSx\_TXEN receiver and transmitter enable/disable signals.
  - LMS\_RESET LMS7002M reset signal.
- **SPI Interface:** LMS7002M transceiver is configured via 4-wire SPI interface; FPGA\_SPI0\_SCLK, FPGA\_SPI0\_MOSI, FPGA\_SPI0\_MISO\_LMSx, FPGA\_SPI0\_LMSx\_SS. The SPI interface controlled from FPGA.
- LMS I2C Interface: LMS EEPROM are connected to this interface. The signals LMSx\_I2C\_SCL, LMSx\_I2C\_DATA is not connected to FPGA

The Table 4 and Table 5below lists RF transceiver respectively LMS7002#1 and LMS7002#2 pins, schematic signal names, FPGA interconnections and I/O standard.

| Chip           | Chip reference | Schematic signal name | FPGA | FPGA      | Comments  |
|----------------|----------------|-----------------------|------|-----------|-----------|
| pin            | (IC1)          |                       | pin  | I/O       |           |
| ( <b>IC1</b> ) |                |                       |      | standard  |           |
| AM2            | xoscin_rx      | LMS1_RxPLL_CLK        | NC   | 3.3V      | Connected |
| 4              |                |                       |      |           | to 30.72  |
|                |                |                       |      |           | MHz clock |
| P34            | MCLK2          | LMS1_MCLK2            | U21  | 2.5V/3.3V |           |
| R29            | FCLK2          | LMS1_FCLK2            | Y22  | 2.5V/3.3V |           |
| U31            | TXNRX2         | LMS1_TXNRX2           | U26  | 2.5V/3.3V |           |
| V34            | RXEN           | LMS1_RXEN             | Y26  | 2.5V/3.3V |           |

 Table 4 RF transceiver (LMS7002M#1) digital interface pins

| Chip  | Chip reference | Schematic signal name | FPGA | FPGA      | Comments  |
|-------|----------------|-----------------------|------|-----------|-----------|
| pin   | (IC1)          | _                     | pin  | I/O       |           |
| (IC1) |                |                       |      | standard  |           |
| R33   | ENABLE_IQSEL   | LMS1_ENABLE_IQSEL2    | AA26 | 2.5V/3.3V |           |
|       | 2              |                       |      |           |           |
| H30   | DIQ2_D0        | LMS1_DIQ2_D0          | AC27 | 2.5V/3.3V |           |
| J31   | DIQ2_D1        | LMS1_DIQ2_D1          | AB27 | 2.5V/3.3V |           |
| K30   | DIQ2_D2        | LMS1_DIQ2_D2          | Y21  | 2.5V/3.3V |           |
| K32   | DIQ2_D3        | LMS1_DIQ2_D3          | AA29 | 2.5V/3.3V |           |
| L31   | DIQ2_D4        | LMS1_DIQ2_D4          | Y28  | 2.5V/3.3V |           |
| K34   | DIQ2_D5        | LMS1_DIQ2_D5          | AC26 | 2.5V/3.3V |           |
| M30   | DIQ2_D6        | LMS1_DIQ2_D6          | W27  | 2.5V/3.3V |           |
| M32   | DIQ2_D7        | LMS1_DIQ2_D7          | AA25 | 2.5V/3.3V |           |
| N31   | DIQ2_D8        | LMS1_DIQ2_D8          | V26  | 2.5V/3.3V |           |
| N33   | DIQ2_D9        | LMS1_DIQ2_D9          | AH29 | 2.5V/3.3V |           |
| P30   | DIQ2_D10       | LMS1_DIQ2_D10         | V27  | 2.5V/3.3V |           |
| P32   | DIQ2_D11       | LMS1_DIQ2_D11         | W28  | 2.5V/3.3V |           |
| E5    | xoscin_tx      | LMS1_TxPLL_CLK        | NC   | 3.3V      | Connected |
|       |                |                       |      |           | to 30.72  |
|       |                |                       |      |           | MHz clock |
| AB34  | MCLK1          | LMS1_MCLK1            | U22  | 2.5V/3.3V |           |
| AA33  | FCLK1          | LMS1_FCLK1            | Y30  | 2.5V/3.3V |           |
| V32   | TXNRX1         | LMS1_TXNRX1           | U27  | 2.5V/3.3V |           |
| U29   | TXEN           | LMS1_TXEN             | V21  | 2.5V/3.3V |           |
| Y32   | ENABLE_IQSEL   | LMS1_ENABLE_IQSEL1    | U28  | 2.5V/3.3V |           |
|       | 1              |                       |      |           |           |
| AG31  | DIQ1_D0        | LMS1_DIQ1_D0          | T28  | 2.5V/3.3V |           |
| AF30  | DIQ1_D1        | LMS1_DIQ1_D1          | Y23  | 2.5V/3.3V |           |
| AF34  | DIQ1_D2        | LMS1_DIQ1_D2          | AB28 | 2.5V/3.3V |           |
| AE31  | DIQ1_D3        | LMS1_DIQ1_D3          | T29  | 2.5V/3.3V |           |
| AD30  | DIQ1_D4        | LMS1_DIQ1_D4          | AA23 | 2.5V/3.3V |           |
| AC29  | DIQ1_D5        | LMS1_DIQ1_D5          | V22  | 2.5V/3.3V |           |
| AE33  | DIQ1_D6        | LMS1_DIQ1_D6          | V24  | 2.5V/3.3V |           |
| AD32  | DIQ1_D7        | LMS1_DIQ1_D7          | Y27  | 2.5V/3.3V |           |
| AC31  | DIQ1_D8        | LMS1_DIQ1_D8          | AC24 | 2.5V/3.3V |           |
| AC33  | DIQ1_D9        | LMS1_DIQ1_D9          | V25  | 2.5V/3.3V |           |
| AB30  | DIQ1_D10       | LMS1_DIQ1_D10         | W22  | 2.5V/3.3V |           |
| AB32  | DIQ1_D11       | LMS1_DIQ1_D11         | AA24 | 2.5V/3.3V |           |
| U33   | CORE_LDO_EN    | LMS1_CORE_LDO_EN      | Y25  | 2.5V/3.3V |           |
| E27   | RESET          | LMS1_RESET            | L21  | 2.5V/3.3V |           |
| D28   | SEN            | FPGA_SPI0_LMS1_SS     | V29  | 2.5V/3.3V | SPI       |
|       |                |                       |      |           | interface |

| Chip           | Chip reference | Schematic signal name | FPGA | FPGA      | Comments  |
|----------------|----------------|-----------------------|------|-----------|-----------|
| pin            | (IC1)          |                       | pin  | 1/0       |           |
| ( <b>IC1</b> ) |                |                       |      | standard  |           |
| C29            | SCLK           | FPGA_SPI0_SCLK        | T25  | 2.5V/3.3V | SPI       |
|                |                |                       |      |           | interface |
| F30            | SDIO           | FPGA_SPI0_MOSI        | R26  | 2.5V/3.3V | SPI       |
|                |                |                       |      |           | interface |
| F28            | SDO            | FPGA_SPI0_MISO_LMS    | R30  | 2.5V/3.3V | SPI       |
|                |                | 1                     |      |           | interface |
| D26            | SDA            | LMS1_I2C_SDA          | -    | 2.5V      | Connected |
|                |                |                       |      |           | to        |
|                |                |                       |      |           | EEPROM    |
| C27            | SCL            | LMS1_I2C_SCL          | -    | 2.5V      | Connected |
|                |                |                       |      |           | to        |
|                |                |                       |      |           | EEPROM    |

| Table 5 F | RF transceiver | (LMS7002M#2)     | digital | interface | pins |
|-----------|----------------|------------------|---------|-----------|------|
| Lable 51  | a uniscerver   | (LIVID/00210112) | urgnur  | muchace   | pms  |

| Chip  | Chip reference | Schematic signal name | FPGA | FPGA      | Comments  |
|-------|----------------|-----------------------|------|-----------|-----------|
| pin   | (IC2)          |                       | pin  | I/O       |           |
| (IC2) |                |                       |      | standard  |           |
| AM24  | xoscin_rx      | LMS2_RxPLL_CLK        | NC   | 3.3V      | Connected |
|       |                |                       |      |           | to 30.72  |
|       |                |                       |      |           | MHz clock |
| P34   | MCLK2          | LMS2_MCLK2            | U23  | 2.5V/3.3V |           |
| R29   | FCLK2          | LMS2_FCLK2            | AC29 | 2.5V/3.3V |           |
| U31   | TXNRX2         | LMS2_TXNRX2           | AC30 | 2.5V/3.3V |           |
| V34   | RXEN           | LMS2_RXEN             | AE25 | 2.5V/3.3V |           |
| R33   | ENABLE_IQSEL2  | LMS2_ENABLE_IQSEL2    | AF25 | 2.5V/3.3V |           |
| H30   | DIQ2_D0        | LMS2_DIQ2_D0          | AA28 | 2.5V/3.3V |           |
| J31   | DIQ2_D1        | LMS2_DIQ2_D1          | AJ30 | 2.5V/3.3V |           |
| K30   | DIQ2_D2        | LMS2_DIQ2_D2          | AB29 | 2.5V/3.3V |           |
| K32   | DIQ2_D3        | LMS2_DIQ2_D3          | AD24 | 2.5V/3.3V |           |
| L31   | DIQ2_D4        | LMS2_DIQ2_D4          | AG28 | 2.5V/3.3V |           |
| K34   | DIQ2_D5        | LMS2_DIQ2_D5          | AG27 | 2.5V/3.3V |           |
| M30   | DIQ2_D6        | LMS2_DIQ2_D6          | AB26 | 2.5V/3.3V |           |
| M32   | DIQ2_D7        | LMS2_DIQ2_D7          | AF24 | 2.5V/3.3V |           |
| N31   | DIQ2_D8        | LMS2_DIQ2_D8          | AH30 | 2.5V/3.3V |           |
| N33   | DIQ2_D9        | LMS2_DIQ2_D9          | AE23 | 2.5V/3.3V |           |
| P30   | DIQ2_D10       | LMS2_DIQ2_D10         | AG29 | 2.5V/3.3V |           |
| P32   | DIQ2_D11       | LMS2_DIQ2_D11         | AE26 | 2.5V/3.3V |           |
| E5    | xoscin_tx      | LMS2_TxPLL_CLK        | NC   | 3.3V      | Connected |
|       |                |                       |      |           | to 30.72  |
|       |                |                       |      |           | MHz clock |
| AB34  | MCLK1          | LMS2_MCLK1            | T24  | 2.5V/3.3V |           |

| Chip        | Chip reference Schematic signal name |                    | FPGA | FPGA                      | Comments  |
|-------------|--------------------------------------|--------------------|------|---------------------------|-----------|
| pin         | (IC2)                                |                    | pin  | I/O                       |           |
| (IC2)       |                                      |                    |      | standard                  |           |
| AA33        | FCLK1                                | LMS2_FCLK1         | W30  | 2.5V/3.3V                 |           |
| V32         | TXNRX1                               | LMS2_TXNRX1        | AF28 | 2.5V/3.3V                 |           |
| U29         | TXEN                                 | LMS2_TXEN          | AD27 | 2.5V/3.3V                 |           |
| Y32         | ENABLE_IQSEL1                        | LMS2_ENABLE_IQSEL1 | AF29 | 2.5V/3.3V                 |           |
| AG31        | DIQ1_D0                              | LMS2_DIQ1_D0       | AD25 | 2.5V/3.3V                 |           |
| AF30        | DIQ1_D1                              | LMS2_DIQ1_D1       | AD29 | 2.5V/3.3V                 |           |
| AF34        | DIQ1_D2                              | LMS2_DIQ1_D2       | AH27 | 2.5V/3.3V                 |           |
| AE31        | DIQ1_D3                              | LMS2_DIQ1_D3       | AE30 | 2.5V/3.3V                 |           |
| AD30        | DIQ1_D4                              | LMS2_DIQ1_D4       | AE28 | 2.5V/3.3V                 |           |
| AC29        | DIQ1_D5                              | LMS2_DIQ1_D5       | AD30 | 2.5V/3.3V                 |           |
| AE33        | DIQ1_D6                              | LMS2_DIQ1_D6       | AJ28 | 2.5V/3.3V                 |           |
| AD32        | DIQ1_D7                              | LMS2_DIQ1_D7       | AF26 | 2.5V/3.3V                 |           |
| AC31        | DIQ1_D8                              | LMS2_DIQ1_D8       | AE27 | 2.5V/3.3V                 |           |
| AC33        | DIQ1_D9                              | LMS2_DIQ1_D9       | AJ29 | 2.5V/3.3V                 |           |
| AB30        | DIQ1_D10                             | LMS2_DIQ1_D10      | AD28 | 2.5V/3.3V                 |           |
| AB32        | DIQ1_D11                             | LMS2_DIQ1_D11      | AF30 | 2.5V/3.3V                 |           |
| U33         | CORE_LDO_EN                          | LMS2_CORE_LDO_EN   | AD23 | 2.5V/3.3V                 |           |
| E27         | RESET                                | LMS2_RESET         | AA30 | 2.5V/3.3V                 |           |
| D28         | SEN                                  | FPGA_SPI0_LMS2_SS  | U29  | 2.5V/3.3V                 | SPI       |
|             |                                      |                    |      |                           | interface |
| C29         | SCLK                                 | FPGA_SPI0_SCLK     | T25  | 2.5V/3.3V                 | SPI       |
|             |                                      |                    |      |                           | interface |
| F30         | SDIO                                 | FPGA_SPI0_MOSI     | R26  | 2.5V/3.3V                 | SPI       |
| <b>F2</b> 0 | (DO                                  |                    | 1/20 | 0.511/0.011               | interface |
| F28         | SDO                                  | FPGA_SPI0_MISO_LMS | V30  | $2.5 \sqrt{3.3} \sqrt{3}$ | SPI       |
| D26         | SDA                                  | L MS2 I2C SDA      |      | 2.51                      | Connected |
| D20         | SDA                                  | LMS2_I2C_SDA       | -    | 2.3 V                     | to        |
|             |                                      |                    |      |                           | EEPROM    |
| C27         | SCL                                  | LMS2 I2C SCL       | -    | 2.5V                      | Connected |
|             |                                      |                    |      |                           | to        |
|             |                                      |                    |      |                           | EEPROM    |

#### 2.2.2.2 SDRAM

LimeSDR-QPCIe board has four 2Gb DDR3 SDRAM memory ICs (AS4C128M16D3B-12BCN [link]) which are connected to Cyclone V GX FPGA. The memory can be used for data manipulation at high data rates between transceiver and FPGA. There are two independent DDR3 SDRAM interfaces:

- **DDR3 TOP** this is 32bit data interface which consist of two x16 memory devices (IC33 AND IC34) with a single address and command bus. Interface is connected to FPGA Bank 7A and 8A and uses hard memory controller. **Error! Reference source not found.** lists DDR3 TOP interface pins.
- **DDR3 BOT** this is 32bit data interface which consist of two x16 memory devices (IC35 AND IC36) with a single address and command bus. Interface is connected to FPGA Bank 3B and 4A and uses hard memory controller. lists DDR3 BOT interface pins.

Following Table 6 lists signal and pin information for DDR3 TOP interface and Table 7 for the DDR3 BOT interface.

| RAM       | RAM                                        | Schematic signal | FPGA   | FPGA I/O        | Comments    |  |  |  |  |  |
|-----------|--------------------------------------------|------------------|--------|-----------------|-------------|--|--|--|--|--|
| reference | pin                                        | name             | pin    | standard        |             |  |  |  |  |  |
|           |                                            |                  | (IC29) |                 |             |  |  |  |  |  |
|           | Address bus (IC33 and IC34 shared signals) |                  |        |                 |             |  |  |  |  |  |
| A0        | N3                                         | DDR3_TOP_A0      | B11    | SSTL-15 Class I | Active      |  |  |  |  |  |
|           |                                            |                  |        |                 | termination |  |  |  |  |  |
| A1        | P7                                         | DDR3_TOP_A1      | A11    | SSTL-15 Class I | Active      |  |  |  |  |  |
|           |                                            |                  |        |                 | termination |  |  |  |  |  |
| A2        | P3                                         | DDR3_TOP_A2      | F9     | SSTL-15 Class I | Active      |  |  |  |  |  |
|           |                                            |                  |        |                 | termination |  |  |  |  |  |
| A3        | N2                                         | DDR3_TOP_A3      | E10    | SSTL-15 Class I | Active      |  |  |  |  |  |
|           |                                            |                  |        |                 | termination |  |  |  |  |  |
| A4        | P8                                         | DDR3_TOP_A4      | F16    | SSTL-15 Class I | Active      |  |  |  |  |  |
|           |                                            |                  |        |                 | termination |  |  |  |  |  |
| A5        | P2                                         | DDR3_TOP_A5      | E16    | SSTL-15 Class I | Active      |  |  |  |  |  |
|           |                                            |                  |        |                 | termination |  |  |  |  |  |
| A6        | R8                                         | DDR3_TOP_A6      | D9     | SSTL-15 Class I | Active      |  |  |  |  |  |
|           |                                            |                  |        |                 | termination |  |  |  |  |  |
| A7        | R2                                         | DDR3_TOP_A7      | C10    | SSTL-15 Class I | Active      |  |  |  |  |  |
|           |                                            |                  |        |                 | termination |  |  |  |  |  |
| A8        | T8                                         | DDR3_TOP_A8      | E12    | SSTL-15 Class I | Active      |  |  |  |  |  |
|           |                                            |                  |        |                 | termination |  |  |  |  |  |
| A9        | R3                                         | DDR3_TOP_A9      | D13    | SSTL-15 Class I | Active      |  |  |  |  |  |
|           |                                            |                  |        |                 | termination |  |  |  |  |  |
| A10/AP    | L7                                         | DDR3_TOP_A10     | B7     | SSTL-15 Class I | Active      |  |  |  |  |  |
|           |                                            |                  |        |                 | termination |  |  |  |  |  |
| A11       | R7                                         | DDR3_TOP_A11     | A8     | SSTL-15 Class I | Active      |  |  |  |  |  |
|           |                                            |                  |        |                 | termination |  |  |  |  |  |

 Table 6 DDR3 TOP interface pins

| A12/BC# | N7   | DDR3_TOP_A12           | B6         | SSTL-15 Class I | Active      |
|---------|------|------------------------|------------|-----------------|-------------|
|         |      |                        |            |                 | termination |
| A13     | T3   | DDR3_TOP_A13           | A6         | SSTL-15 Class I | Active      |
|         |      |                        |            |                 | termination |
|         | 1    | Bank address bus (IC33 | 3 and IC34 | shared signals) |             |
| BA0     | M2   | DDR3_TOP_BA0           | A10        | SSTL-15 Class I | Active      |
| D 4 1   | NO   |                        | E15        | CCTL 15 Class I | termination |
| BAI     | INð  | DDR3_TOP_BAI           | F15        | SSTL-15 Class I | Active      |
| BA2     | M3   | DDR3 TOP BA2           | F15        | SSTL-15 Class I | Active      |
| DIAL    | 1415 |                        | L13        | 551L 15 Class 1 | termination |
|         |      | Data bus [             | 0:15] (IC3 | 33)             |             |
| DQ0     | E3   | DDR3 TOP DQ0           | C15        | SSTL-15 Class I |             |
| DQ1     | F7   | DDR3 TOP DQ1           | C16        | SSTL-15 Class I |             |
| DQ2     | F2   | DDR3_TOP_DQ2           | C11        | SSTL-15 Class I |             |
| DQ3     | F8   | DDR3_TOP_DQ3           | A13        | SSTL-15 Class I |             |
| DQ4     | H3   | DDR3_TOP_DQ4           | D17        | SSTL-15 Class I |             |
| DQ5     | H8   | DDR3_TOP_DQ5           | E17        | SSTL-15 Class I |             |
| DQ6     | G2   | DDR3_TOP_DQ6           | D12        | SSTL-15 Class I |             |
| DQ7     | H7   | DDR3_TOP_DQ7           | A14        | SSTL-15 Class I |             |
| DQ8     | D7   | DDR3_TOP_DQ8           | B17        | SSTL-15 Class I |             |
| DQ9     | C3   | DDR3_TOP_DQ9           | C17        | SSTL-15 Class I |             |
| DQ10    | C8   | DDR3_TOP_DQ10          | A16        | SSTL-15 Class I |             |
| DQ11    | C2   | DDR3_TOP_DQ11          | C14        | SSTL-15 Class I |             |
| DQ12    | A7   | DDR3_TOP_DQ12          | F18        | SSTL-15 Class I |             |
| DQ13    | A2   | DDR3_TOP_DQ13          | G18        | SSTL-15 Class I |             |
| DQ14    | B8   | DDR3_TOP_DQ14          | B18        | SSTL-15 Class I |             |
| DQ15    | A3   | DDR3_TOP_DQ15          | A19        | SSTL-15 Class I |             |
|         |      | Data bus [1            | l6:31] (IC | 34)             |             |
| DQ0     | E3   | DDR3_TOP_DQ16          | D18        | SSTL-15 Class I |             |
| DQ1     | F7   | DDR3_TOP_DQ17          | D19        | SSTL-15 Class I |             |
| DQ2     | F2   | DDR3_TOP_DQ18          | A21        | SSTL-15 Class I |             |
| DQ3     | F8   | DDR3_TOP_DQ19          | B21        | SSTL-15 Class I |             |
| DQ4     | H3   | DDR3_TOP_DQ20          | E18        | SSTL-15 Class I |             |
| DQ5     | H8   | DDR3_TOP_DQ21          | F19        | SSTL-15 Class I |             |
| DQ6     | G2   | DDR3_TOP_DQ22          | B23        | SSTL-15 Class I |             |
| DQ7     | H7   | DDR3_TOP_DQ23          | B24        | SSTL-15 Class I |             |
| DQ8     | D7   | DDR3_TOP_DQ24          | C19        | SSTL-15 Class I |             |
| DQ9     | C3   | DDR3_TOP_DQ25          | D20        | SSTL-15 Class I |             |
| DQ10    | C8   | DDR3_TOP_DQ26          | A25        | SSTL-15 Class I |             |
| DQ11    | C2   | DDR3_TOP_DQ27          | D22        | SSTL-15 Class I |             |
| DQ12    | A7   | DDR3_TOP_DQ28          | C20        | SSTL-15 Class I |             |

| DQ13   | A2                    | DDR3_TOP_    | DQ29            | C21         | SSTL-15 Class I    |             |  |  |  |  |
|--------|-----------------------|--------------|-----------------|-------------|--------------------|-------------|--|--|--|--|
| DQ14   | B8                    | DDR3_TOP_    | DQ30            | D23         | SSTL-15 Class I    |             |  |  |  |  |
| DQ15   | A3                    | DDR3_TOP_    | DQ31            | C25         | SSTL-15 Class I    |             |  |  |  |  |
|        | Data mask[0:1] (IC33) |              |                 |             |                    |             |  |  |  |  |
| LDM    | E7                    | DDR3_TOP_    | DM0             | B14         | SSTL-15 Class I    |             |  |  |  |  |
| UDM    | D3                    | DDR3_TOP_    | DM1             | B19         | SSTL-15 Class I    |             |  |  |  |  |
|        |                       | •            | Data mask       | [2:3] (IC3  | 34)                |             |  |  |  |  |
| LDM    | E7                    | DDR3_TOP_    | DM2             | C24         | SSTL-15 Class I    |             |  |  |  |  |
| UDM    | D3                    | DDR3_TOP_    | DM3             | D25         | SSTL-15 Class I    |             |  |  |  |  |
|        |                       | j            | Data strobe     | e[0:1] (IC. | 33)                |             |  |  |  |  |
| LDQS   | G3                    | DDR3_TOP_    | DQS0_P          | K17         | Differential 1.5-V |             |  |  |  |  |
|        |                       |              |                 |             | SSTL Class I       |             |  |  |  |  |
| LDQS#  | F3                    | DDR3_TOP_    | DQS0_N          | J17         | Differential 1.5-V |             |  |  |  |  |
|        |                       |              |                 |             | SSTL Class I       |             |  |  |  |  |
| UDQS   | C7                    | DDR3_TOP_    | DQS1_P          | K16         | Differential 1.5-V |             |  |  |  |  |
|        |                       |              | <b>DOG( )</b>   |             | SSTL Class I       |             |  |  |  |  |
| UDQS#  | B7                    | DDR3_TOP_    | DQSI_N          | L16         | Differential 1.5-V |             |  |  |  |  |
|        |                       | <u> </u>     |                 |             | SSTL Class I       |             |  |  |  |  |
| LDOG   |                       |              | Data strobe     | e[2:3] (IC. | 34)                | 1           |  |  |  |  |
| LDQS   | G3                    | DDR3_TOP_    | DQS2_P          | L18         | Differential 1.5-V |             |  |  |  |  |
| I DOG# | <b>F</b> 2            |              | DOGO N          | <b>V</b> 10 | SSTL Class I       |             |  |  |  |  |
| LDQS#  | F3                    | DDR3_TOP_    | DQS2_N          | K18         | Differential 1.5-V |             |  |  |  |  |
|        | <u>C7</u>             | DDP2 TOP     | DO\$2 D         | K20         | Differential 15 V  |             |  |  |  |  |
| UDQS   | C/                    | DDK5_10F_    | DQ35_F          | <b>K</b> 20 | SSTI Class I       |             |  |  |  |  |
| UDOS#  | B7                    | DDR3 TOP     | DOS3 N          | I19         | Differential 15-V  |             |  |  |  |  |
| ODQ5#  | D/                    |              | <u>DQ55_</u> I1 | J1)         | SSTL Class I       |             |  |  |  |  |
|        |                       | Memory clo   | ock (IC33 a     | and IC34 s  | shared signals)    |             |  |  |  |  |
| CK#    | K7                    | DDR3 TOP     | CK N            | M8          | Differential 1.5-V |             |  |  |  |  |
| 011    |                       | 2210_101_    |                 | 1.10        | SSTL Class I       |             |  |  |  |  |
| СК     | J7                    | DDR3_TOP_    | CK_P            | M9          | Differential 1.5-V |             |  |  |  |  |
|        |                       |              |                 |             | SSTL Class I       |             |  |  |  |  |
|        |                       | Control sign | nals(IC33 a     | and IC34 s  | shared signals)    |             |  |  |  |  |
| СКЕ    | K9                    | DDR3_TOP_    | CKE             | A18         | SSTL-15 Class I    |             |  |  |  |  |
| WE#    | L3                    | DDR3_TOP_    | WEn             | C7          | SSTL-15 Class I    | Active      |  |  |  |  |
|        |                       |              |                 |             |                    | termination |  |  |  |  |
| CAS#   | K3                    | DDR3_TOP_    | CASn            | C9          | SSTL-15 Class I    | Active      |  |  |  |  |
|        |                       |              |                 |             |                    | termination |  |  |  |  |
| RAS#   | J3                    | DDR3_TOP_    | RASn            | B8          | SSTL-15 Class I    | Active      |  |  |  |  |
|        |                       |              |                 |             |                    | termination |  |  |  |  |
| CS#    | L2                    | DDR3_TOP_    | CSn             | J15         | SSTL-15 Class I    | Active      |  |  |  |  |
| 0.0.7  | 17.1                  |              | 0.00            | D12         |                    | termination |  |  |  |  |
| ODT    | KI                    | DDR3_TOP_    | ODT             | B13         | SSTL-15 Class I    | Active      |  |  |  |  |
|        |                       |              |                 |             |                    | termination |  |  |  |  |

| RESET#                   | T2                                  | DDR3_TOP_RESETn  | B22        | 1.5V         | Active      |  |  |  |  |  |
|--------------------------|-------------------------------------|------------------|------------|--------------|-------------|--|--|--|--|--|
|                          |                                     |                  |            |              | termination |  |  |  |  |  |
|                          | VREF (IC33 and IC34 shared signals) |                  |            |              |             |  |  |  |  |  |
| VREFDQ                   | H1                                  | VREF_DDR3_TOP    | -          |              |             |  |  |  |  |  |
| VREFCA                   | M8                                  | VREF_DDR3_TOP    | -          |              |             |  |  |  |  |  |
|                          |                                     | Memory ZQ impeda | nce calibr | ation (IC33) |             |  |  |  |  |  |
| ZQ                       | L8                                  | DDR3_TOP_RZQ0    | -          |              |             |  |  |  |  |  |
|                          |                                     | Memory ZQ impeda | nce calibr | ation (IC34) |             |  |  |  |  |  |
| ZQ                       | L8                                  | DDR3_TOP_RZQ1    | -          |              |             |  |  |  |  |  |
| FPGA OCT calibration pin |                                     |                  |            |              |             |  |  |  |  |  |
| -                        | -                                   | OCT_RZQIN1       | B12        | SSTL-15      |             |  |  |  |  |  |

#### Table 7 DDR3 BOT interface pins

| RAM       | RAM                                        | Schematic signal | FPGA   | FPGA I/O        | Comments    |  |  |  |  |  |
|-----------|--------------------------------------------|------------------|--------|-----------------|-------------|--|--|--|--|--|
| reference | pin                                        | name             | pin    | standard        |             |  |  |  |  |  |
|           |                                            |                  | (IC29) |                 |             |  |  |  |  |  |
|           | Address bus (IC35 and IC36 shared signals) |                  |        |                 |             |  |  |  |  |  |
| A0        | N3                                         | DDR3_BOT_A0      | AJ12   | SSTL-15 Class I | Active      |  |  |  |  |  |
|           |                                            |                  |        |                 | termination |  |  |  |  |  |
| A1        | P7                                         | DDR3_BOT_A1      | AK12   | SSTL-15 Class I | Active      |  |  |  |  |  |
|           |                                            |                  |        |                 | termination |  |  |  |  |  |
| A2        | P3                                         | DDR3_BOT_A2      | AH11   | SSTL-15 Class I | Active      |  |  |  |  |  |
|           |                                            |                  |        |                 | termination |  |  |  |  |  |
| A3        | N2                                         | DDR3_BOT_A3      | AH12   | SSTL-15 Class I | Active      |  |  |  |  |  |
|           |                                            |                  |        |                 | termination |  |  |  |  |  |
| A4        | P8                                         | DDR3_BOT_A4      | AG13   | SSTL-15 Class I | Active      |  |  |  |  |  |
|           |                                            |                  |        |                 | termination |  |  |  |  |  |
| A5        | P2                                         | DDR3_BOT_A5      | AG14   | SSTL-15 Class I | Active      |  |  |  |  |  |
|           |                                            |                  |        |                 | termination |  |  |  |  |  |
| A6        | R8                                         | DDR3_BOT_A6      | AK10   | SSTL-15 Class I | Active      |  |  |  |  |  |
|           |                                            |                  |        |                 | termination |  |  |  |  |  |
| A7        | R2                                         | DDR3_BOT_A7      | AK11   | SSTL-15 Class I | Active      |  |  |  |  |  |
|           |                                            |                  |        |                 | termination |  |  |  |  |  |
| A8        | T8                                         | DDR3_BOT_A8      | AF11   | SSTL-15 Class I | Active      |  |  |  |  |  |
|           |                                            |                  |        |                 | termination |  |  |  |  |  |
| A9        | R3                                         | DDR3_BOT_A9      | AG11   | SSTL-15 Class I | Active      |  |  |  |  |  |
|           |                                            |                  |        |                 | termination |  |  |  |  |  |
| A10/AP    | L7                                         | DDR3_BOT_A10     | AJ8    | SSTL-15 Class I | Active      |  |  |  |  |  |
|           |                                            |                  |        |                 | termination |  |  |  |  |  |
| A11       | R7                                         | DDR3_BOT_A11     | AK8    | SSTL-15 Class I | Active      |  |  |  |  |  |
|           |                                            |                  |        |                 | termination |  |  |  |  |  |
| A12/BC#   | N7                                         | DDR3_BOT_A12     | AJ7    | SSTL-15 Class I | Active      |  |  |  |  |  |
|           |                                            |                  |        |                 | termination |  |  |  |  |  |
| A13       | T3                                         | DDR3_BOT_A13     | AK7    | SSTL-15 Class I | Active      |  |  |  |  |  |
|           |                                            |                  |        |                 | termination |  |  |  |  |  |

| Bank address bus (IC35 and IC36 shared signals) |                       |               |            |                 |             |  |  |  |  |
|-------------------------------------------------|-----------------------|---------------|------------|-----------------|-------------|--|--|--|--|
| BA0                                             | M2                    | DDR3_BOT_BA0  | AH9        | SSTL-15 Class I | Active      |  |  |  |  |
|                                                 |                       |               |            |                 | termination |  |  |  |  |
| BA1                                             | N8                    | DDR3_BOT_BA1  | AH10       | SSTL-15 Class I | Active      |  |  |  |  |
|                                                 |                       |               |            |                 | termination |  |  |  |  |
| BA2                                             | M3                    | DDR3_BOT_BA2  | AJ10       | SSTL-15 Class I | Active      |  |  |  |  |
|                                                 |                       |               |            |                 | termination |  |  |  |  |
| Data bus [0:15] (IC35)                          |                       |               |            |                 |             |  |  |  |  |
| DQ0                                             | E3                    | DDR3_BOT_DQ0  | AF15       | SSTL-15 Class I |             |  |  |  |  |
| DQ1                                             | F7                    | DDR3_BOT_DQ1  | AE16       | SSTL-15 Class I |             |  |  |  |  |
| DQ2                                             | F2                    | DDR3_BOT_DQ2  | AJ14       | SSTL-15 Class I |             |  |  |  |  |
| DQ3                                             | F8                    | DDR3_BOT_DQ3  | AH15       | SSTL-15 Class I |             |  |  |  |  |
| DQ4                                             | H3                    | DDR3_BOT_DQ4  | AE17       | SSTL-15 Class I |             |  |  |  |  |
| DQ5                                             | H8                    | DDR3_BOT_DQ5  | AD17       | SSTL-15 Class I |             |  |  |  |  |
| DQ6                                             | G2                    | DDR3_BOT_DQ6  | AJ15       | SSTL-15 Class I |             |  |  |  |  |
| DQ7                                             | H7                    | DDR3_BOT_DQ7  | AF14       | SSTL-15 Class I |             |  |  |  |  |
| DQ8                                             | D7                    | DDR3_BOT_DQ8  | AK17       | SSTL-15 Class I |             |  |  |  |  |
| DQ9                                             | C3                    | DDR3_BOT_DQ9  | AK16       | SSTL-15 Class I |             |  |  |  |  |
| DQ10                                            | C8                    | DDR3_BOT_DQ10 | AG17       | SSTL-15 Class I |             |  |  |  |  |
| DQ11                                            | C2                    | DDR3_BOT_DQ11 | AJ18       | SSTL-15 Class I |             |  |  |  |  |
| DQ12                                            | A7                    | DDR3_BOT_DQ12 | AG16       | SSTL-15 Class I |             |  |  |  |  |
| DQ13                                            | A2                    | DDR3_BOT_DQ13 | AF16       | SSTL-15 Class I |             |  |  |  |  |
| DQ14                                            | B8                    | DDR3_BOT_DQ14 | AJ19       | SSTL-15 Class I |             |  |  |  |  |
| DQ15                                            | A3                    | DDR3_BOT_DQ15 | AH20       | SSTL-15 Class I |             |  |  |  |  |
|                                                 |                       | Data bus [1   | .6:31] (IC | 36)             |             |  |  |  |  |
| DQ0                                             | E3                    | DDR3_BOT_DQ16 | AE18       | SSTL-15 Class I |             |  |  |  |  |
| DQ1                                             | F7                    | DDR3_BOT_DQ17 | AD18       | SSTL-15 Class I |             |  |  |  |  |
| DQ2                                             | F2                    | DDR3_BOT_DQ18 | AJ20       | SSTL-15 Class I |             |  |  |  |  |
| DQ3                                             | F8                    | DDR3_BOT_DQ19 | AK22       | SSTL-15 Class I |             |  |  |  |  |
| DQ4                                             | H3                    | DDR3_BOT_DQ20 | AF19       | SSTL-15 Class I |             |  |  |  |  |
| DQ5                                             | H8                    | DDR3_BOT_DQ21 | AF18       | SSTL-15 Class I |             |  |  |  |  |
| DQ6                                             | G2                    | DDR3_BOT_DQ22 | AH21       | SSTL-15 Class I |             |  |  |  |  |
| DQ7                                             | H7                    | DDR3_BOT_DQ23 | AK23       | SSTL-15 Class I |             |  |  |  |  |
| DQ8                                             | D7                    | DDR3_BOT_DQ24 | AG19       | SSTL-15 Class I |             |  |  |  |  |
| DQ9                                             | C3                    | DDR3_BOT_DQ25 | AG18       | SSTL-15 Class I |             |  |  |  |  |
| DQ10                                            | C8                    | DDR3_BOT_DQ26 | AH24       | SSTL-15 Class I |             |  |  |  |  |
| DQ11                                            | C2                    | DDR3_BOT_DQ27 | AK25       | SSTL-15 Class I |             |  |  |  |  |
| DQ12                                            | A7                    | DDR3_BOT_DQ28 | AE20       | SSTL-15 Class I |             |  |  |  |  |
| DQ13                                            | A2                    | DDR3_BOT_DQ29 | AD19       | SSTL-15 Class I |             |  |  |  |  |
| DQ14                                            | B8                    | DDR3_BOT_DQ30 | AG24       | SSTL-15 Class I |             |  |  |  |  |
| DQ15                                            | A3                    | DDR3_BOT_DQ31 | AK26       | SSTL-15 Class I |             |  |  |  |  |
|                                                 | Data mask[0:1] (IC35) |               |            |                 |             |  |  |  |  |

| LDM                   | E7  | DDR3_BOT_DM0           | AE15                   | SSTL-15 Class I    |             |  |  |  |  |
|-----------------------|-----|------------------------|------------------------|--------------------|-------------|--|--|--|--|
| UDM                   | D3  | DDR3_BOT_DM1           | AH19                   | SSTL-15 Class I    |             |  |  |  |  |
| Data mask[2:3] (IC36) |     |                        |                        |                    |             |  |  |  |  |
| LDM                   | E7  | DDR3_BOT_DM2           | AJ23                   | SSTL-15 Class I    |             |  |  |  |  |
| UDM                   | D3  | DDR3_BOT_DM3           | AJ27                   | SSTL-15 Class I    |             |  |  |  |  |
|                       |     | Data strobe            | e[0:1] (IC             | 35)                |             |  |  |  |  |
|                       |     |                        |                        |                    |             |  |  |  |  |
| LDQS                  | G3  | DDR3_BOT_DQS0_P        | Y16                    | Differential 1.5-V |             |  |  |  |  |
| _                     |     | _                      |                        | SSTL Class I       |             |  |  |  |  |
| LDQS#                 | F3  | DDR3_BOT_DQS0_         | AA16                   | Differential 1.5-V |             |  |  |  |  |
|                       |     | N                      |                        | SSTL Class I       |             |  |  |  |  |
| UDQS                  | C7  | DDR3_BOT_DQS1_P        | Y17                    | Differential 1.5-V |             |  |  |  |  |
|                       |     |                        |                        | SSTL Class I       |             |  |  |  |  |
| UDQS#                 | B7  | DDR3_BOT_DQS1_         | Y18                    | Differential 1.5-V |             |  |  |  |  |
|                       |     | N<br>Data atualia      | [2,2] (IC)             | SSTL Class I       |             |  |  |  |  |
| LDOG                  | 62  | Data strobe            | $\mathbb{E}[2:3]$ (IC. | $\frac{30}{2}$     | [           |  |  |  |  |
| LDQS                  | G3  | DDR3_BOT_DQS2_P        | ¥20                    | Differential 1.5-V |             |  |  |  |  |
| I DOS#                | E2  | DDD2 DOT DOS2          | A A 20                 | Differential 15 V  |             |  |  |  |  |
| LDQ3#                 | ГЭ  | N                      | AA20                   | STI Class I        |             |  |  |  |  |
| UDOS                  | C7  | DDR3 BOT DOS3 P        | AB19                   | Differential 15-V  |             |  |  |  |  |
| ODQS                  | 07  | DDK3_D01_DQ55_1        | 11017                  | SSTL Class I       |             |  |  |  |  |
| UDOS#                 | B7  | DDR3 BOT DOS3          | AC19                   | Differential 1.5-V |             |  |  |  |  |
|                       |     | N C -                  |                        | SSTL Class I       |             |  |  |  |  |
|                       | •   | Memory clock (IC35 a   | and IC36 s             | shared signals)    |             |  |  |  |  |
| CK#                   | K7  | DDR3_BOT_CK_N          | AA14                   | Differential 1.5-V |             |  |  |  |  |
|                       |     |                        |                        | SSTL Class I       |             |  |  |  |  |
| CK                    | J7  | DDR3_BOT_CK_P          | Y13                    | Differential 1.5-V |             |  |  |  |  |
|                       |     |                        |                        | SSTL Class I       |             |  |  |  |  |
|                       | T   | Control signals(IC35 a | and IC36 s             | shared signals)    |             |  |  |  |  |
| sCKE                  | K9  | DDR3_BOT_CKE           | AK18                   | SSTL-15 Class I    |             |  |  |  |  |
| WE#                   | L3  | DDR3_BOT_WEn           | AK5                    | SSTL-15 Class I    | Active      |  |  |  |  |
| <u></u>               |     |                        | 4.50                   |                    | termination |  |  |  |  |
| CAS#                  | K3  | DDR3_BOT_CASn          | AF9                    | SSTL-15 Class I    | Active      |  |  |  |  |
| DAGU                  | 12  |                        | 1.00                   |                    | termination |  |  |  |  |
| KAS#                  | 12  | DDK5_BO1_KASn          | AG9                    | 551L-15 Class 1    | Active      |  |  |  |  |
| CS#                   | 12  | DDP3 POT CSn           | V12                    | SSTL 15 Class I    | Activo      |  |  |  |  |
| CS#                   |     | DDR5_DO1_CSII          | 112                    | 551L-15 Class 1    | termination |  |  |  |  |
| ODT                   | K1  | DDR3 BOT ODT           | AH14                   | SSTL-15 Class I    | Active      |  |  |  |  |
|                       | 171 |                        | 11117                  |                    | termination |  |  |  |  |
| RESET#                | T2  | DDR3 BOT RESETn        | AK21                   | 1.5V               | Active      |  |  |  |  |
|                       |     |                        |                        |                    | termination |  |  |  |  |
|                       | •   | VREF (IC35 and I       | C36 share              | ed signals)        |             |  |  |  |  |

| VREFDQ                                 | H1                                     | VREF_DDR3_BOT | -    |         |  |  |  |  |  |  |
|----------------------------------------|----------------------------------------|---------------|------|---------|--|--|--|--|--|--|
| VREFCA                                 | M8                                     | VREF_DDR3_BOT | -    |         |  |  |  |  |  |  |
| Memory ZQ impedance calibration (IC35) |                                        |               |      |         |  |  |  |  |  |  |
| ZQ                                     | L8                                     | DDR3_BOT_RZQ0 | -    |         |  |  |  |  |  |  |
|                                        | Memory ZQ impedance calibration (IC36) |               |      |         |  |  |  |  |  |  |
| ZQ                                     | L8                                     | DDR3_BOT_RZQ1 | -    |         |  |  |  |  |  |  |
| FPGA OCT calibration pin               |                                        |               |      |         |  |  |  |  |  |  |
| -                                      | -                                      | OCT_RZQIN0    | AK13 | SSTL-15 |  |  |  |  |  |  |

#### 2.2.2.3 USB 3.0 Controller

Software can control LimeSDR-QPCIe board via the USB3 microcontroller (CYUSB3013 (FX3) [<u>link</u>]). The data transfer to/from the board, SPI communication, FPGA configuration is done via the USB3 controller. The controller signals description showed below:

- FX3\_DQ[15:0] FX3 16-bit GPIF data interface is connected FPGA.
- FX3\_CTL[12:0] FX3 GPIF interface control signals.
- FX3\_PCLK GPIF interface clock, connected to FPGA.
- FX3\_SPI interface is used to program FX3 firmware flash or FPGA configuration flash memory.
- FX3 I2C bus is connected to the main I2C bus.
- PMODE[2:0] boot options, by default boot from SPI and USB boot is enabled. If J28 jumper is present or R313 is soldered FX3 will boot from IC43 flash memory if correct firmware exists.
- SW1 resets FX3
- J29 FX3 JTAG programming/debugging pin header.

In the Table 8 are listed USB3.0 controller (FX3) pins, schematic signal name, FPGA interconnections and I/O standard.

| Chip   | Chip      | Schematic signal name | FPGA | I/O      | Comment |
|--------|-----------|-----------------------|------|----------|---------|
| pin    | reference |                       | pin  | standard |         |
| (IC42) | (IC42)    |                       |      |          |         |
| F10    | GPIO0     | FX3_DQ0               | U12  | 1.8V     |         |
| F9     | GPIO1     | FX3_DQ1               | U11  | 1.8V     |         |
| F7     | GPIO2     | FX3_DQ2               | U8   | 1.8V     |         |
| G10    | GPIO3     | FX3_DQ3               | U9   | 1.8V     |         |
| G9     | GPIO4     | FX3_DQ4               | T11  | 1.8V     |         |
| F8     | GPIO5     | FX3_DQ5               | R10  | 1.8V     |         |
| H10    | GPIO6     | FX3_DQ6               | T10  | 1.8V     |         |
| H9     | GPIO7     | FX3_DQ7               | T9   | 1.8V     |         |
| J10    | GPIO8     | FX3_DQ8               | V11  | 1.8V     |         |
| J9     | GPIO9     | FX3_DQ9               | V9   | 1.8V     |         |

| Chip   | Chip      | Schematic signal name | FPGA | I/O      | Comment       |
|--------|-----------|-----------------------|------|----------|---------------|
| pin    | reference |                       | pin  | standard |               |
| (IC42) | (IC42)    |                       |      |          |               |
| K11    | GPIO10    | FX3_DQ10              | V10  | 1.8V     |               |
| L10    | GPIO11    | FX3_DQ11              | W10  | 1.8V     |               |
| K10    | GPIO12    | FX3_DQ12              | Y10  | 1.8V     |               |
| K9     | GPIO13    | FX3_DQ13              | Y11  | 1.8V     |               |
| J8     | GPIO14    | FX3_DQ14              | AA11 | 1.8V     |               |
| G8     | GPIO15    | FX3_DQ15              | AA8  | 1.8V     |               |
| J6     | GPIO16    | FX3_PCLK              | AB16 | 1.5V     |               |
| K8     | GPIO17    | FX3_CTL0              | AA9  | 1.8V     |               |
| K7     | GPIO18    | FX3_CTL1              | AB8  | 1.8V     |               |
| J7     | GPIO19    | FX3_CTL2              | AC9  | 1.8V     |               |
| H7     | GPIO20    | FX3_CTL3              | AD9  | 1.8V     |               |
| G7     | GPIO21    | FX3_CTL4              | AF8  | 1.8V     |               |
| G6     | GPIO22    | FX3_CTL5              | AF7  | 1.8V     |               |
| K6     | GPIO23    | FX3_CTL6              | AG7  | 1.8V     |               |
| H8     | GPIO24    | FX3_CTL7              | AF6  | 1.8V     |               |
| G5     | GPIO25    | FX3_CTL8              | AG6  | 1.8V     |               |
| H6     | GPIO26    | FX3_CTL9              | AH7  | 1.8V     |               |
| K5     | GPIO27    | FX3_CTL10             | AH6  | 1.8V     |               |
| J5     | GPIO28    | FX3_CTL11             | AH4  | 1.8V     |               |
| H5     | GPIO29    | FX3_CTL12             | AH5  | 1.8V     |               |
| G4     | GPIO30    | FX3_PMODE0            | -    | 1.8V     |               |
| H4     | GPIO31    | FX3_PMODE1            | -    | 1.8V     |               |
| L4     | GPIO32    | FX3_PMODE2            | -    | 1.8V     |               |
| K2     | GPIO33    | -                     | -    | -        |               |
| J4     | GPIO34    | -                     | -    | -        |               |
| K1     | GPIO35    | -                     | -    | -        |               |
| J2     | GPIO36    | -                     | -    | -        |               |
| J3     | GPIO37    | -                     | -    | -        |               |
| J1     | GPIO38    | -                     | -    | -        |               |
| H2     | GPIO39    | -                     | -    | -        |               |
| H3     | GPIO40    | -                     | -    | -        |               |
| F4     | GPIO41    | FPGA_CONF_DONE        | L8   | -        | Connected to  |
|        |           |                       |      |          | Frua          |
|        |           |                       |      |          | status        |
|        |           |                       |      |          | CONF DONE.    |
|        |           |                       |      |          | Additionally, |
|        |           |                       |      |          | connected to  |
|        |           |                       |      |          | LED1.         |

| Chip       | Chip      | Schematic signal name                                                               | FPGA | I/O                                                                                                    | Comment          |
|------------|-----------|-------------------------------------------------------------------------------------|------|----------------------------------------------------------------------------------------------------|------------------|
| pin        | reference |                                                                                     | pin  | standard                                                                                                    |                  |
| (IC42)     | (IC42)    |                                                                                     |      |                                                                                                    |                  |
| G2         | GPIO42    | FPGA_NSTATUS                                                                        | K7   | -                                                                                                    | Connected to     |
|            |           |                                                                                     |      |                                                                                                    | FPGA             |
| <u>C2</u>  |           | EDCA NCONEIC                                                                        | C5   |                                                                                                    | nSTATUS pin.     |
| 63         | GPIO45    | FPGA_INCONFIG                                                                       | CS   | -                                                                                                    | A nign-to-low    |
|            |           |                                                                                     |      |                                                                                                    | FPGA             |
|            |           |                                                                                     |      |                                                                                                    | reconfiguration. |
| F3         | GPIO44    | FX3_AS_SW                                                                           | -    | -                                                                                                    | Logic level L    |
|            |           |                                                                                     |      |                                                                                                    | connects         |
|            |           |                                                                                     |      |                                                                                                    | FX3_SPI          |
|            |           |                                                                                     |      |                                                                                                    | interface to     |
|            |           |                                                                                     |      |                                                                                                    | FPGA conf.       |
|            |           |                                                                                     |      |                                                                                                    | Flash (IC30,     |
| F2         | GPIO45    | FX3 SPL AS SS                                                                       |      |                                                                                                    | FPGA conf        |
| 12         | 011045    | 17A3_511_A5_55                                                                      | -    | -                                                                                                    | Flash slave      |
|            |           |                                                                                     |      |                                                                                                    | select           |
| F5         | GPIO46    | FX3_SPI_FPGA_SS                                                                     | -    | -                                                                                                    |                  |
| E1         | GPIO47    | FX3_FPGA_GPIO0                                                                      | AA10 | 1.8V                                                                                                    |                  |
| E5         | GPIO48    | FX3_FPGA_GPIO1                                                                      | AB9  | 1.8V                                                                                                    |                  |
| E4         | GPIO49    | FX3_FPGA_GPIO2                                                                      | AG8  | 1.8V                                                                                                    |                  |
| D1         | GPIO50    | FX3_FPGA_GPIO3                                                                      | AK3  | 1.5V                                                                                                    |                  |
| D2         | GPIO51    | FX3_FPGA_GPIO4                                                                      | AJ4  | 1.5V                                                                                                    |                  |
| D3         | GPIO52    | FX3_FPGA_GPIO5                                                                      | AJ3  | 1.5V                                                                                                    |                  |
| D4         | GPIO53    | FX3_SPI_SCLK                                                                        | P20  | 2.5V/3.3V                                                                                                    |                  |
| C1         | GPIO54    | FX3_SPI_FLASH_SS                                                                    | -    | -                                                                                                    | Connected to     |
|            |           |                                                                                     |      |                                                                                                    | FX3 memory       |
|            |           |                                                                                     |      |                                                                                                    | through header   |
| <u>C2</u>  | CDIO55    | EV2 CDI MICO                                                                        | M21  | 2 511/2 211                                                                                                    | J28              |
| D5         | GPIO55    | FX2_SPI_WISU                                                                        | N20  | $2.3 \sqrt{3.3 \sqrt{3.3 }}}}} } } } } } } } } } } } } } } } $ |                  |
| $D_3$      | GPIO57    | FA5_5P1_W051                                                                        | IN20 | 2.3 V/3.3 V                                                                                                    |                  |
| <u> </u>   | GPIU3/    | -                                                                                   | -    | -                                                                                                    |                  |
|            | SSKAW     | FX2_USD_SSKA_P                                                                      | -    | -                                                                                                    |                  |
| A4         | SSKAF     | FAJ_USD_SSKA_N                                                                      | -    | -                                                                                                    |                  |
| AO         | SSIAM     | $\frac{\Gamma \Lambda 3 U S D S S I \Lambda I U P}{\Gamma V 2 U S D S S T V I C N}$ | -    | -                                                                                                    |                  |
| AJ<br>D2   | D usb2    | FA5_056_551A_IC_N                                                                   | -    | -                                                                                                    | USD2 presiden    |
| <b>D</b> 3 | r_usus    | -                                                                                   | -    | -                                                                                                    | resistor         |
| C9         | OTG ID    | FX3 USB OTG ID                                                                      | -    | -                                                                                                    |                  |
| A9         | DP        | FX3 USB D P                                                                         | -    | -                                                                                                    |                  |
| A10        | DM        | FX3 USB D N                                                                         | -    | -                                                                                                    |                  |
|            | 1         |                                                                                     | 1    | 1                                                                                                    |                  |

| Chip                   | Chip                | Schematic signal name | FPGA | I/O      | Comment           |
|------------------------|---------------------|-----------------------|------|----------|-------------------|
| pin<br>( <b>JC42</b> ) | reference<br>(IC42) |                       | pin  | standard |                   |
| (IC+2)<br>C8           | R_usb2              | -                     | -    | -        | USB2 precision    |
|                        |                     |                       |      |          | resistor          |
| E11                    | VBUS                | FX3_VBUS              | -    | -        |                   |
| B2                     | FSLC[0]             | -                     | -    | -        | 10k pulldown      |
|                        |                     |                       |      |          | for 19.2MHz       |
|                        |                     |                       |      |          | crystal selection |
| C6                     | XTALIN              | CYUSB_XTAL_P          | -    | -        |                   |
| C7                     | XTALOUT             | CYUSB_XTAL_N          | -    | -        |                   |
| B4                     | FSLC[1]             | -                     | -    | -        | 10k pulldown      |
| E6                     | FSLC[2]             | -                     | -    | -        | for 19.2MHz       |
|                        |                     |                       |      |          | crystal selection |
| D7                     | CLKIN               | -                     | -    | -        |                   |
| D6                     | CLKIN_32            | -                     | -    | -        |                   |
| D9                     | I2C_SCL             | FX3_I2C_SCL/ I2C_SCL  | AG23 | 1.5V     | Voltage level     |
| D10                    | I2C_SDA             | FX3_I2C_SDA/ I2C_SDA  | AH22 | 1.5V     | reduced to        |
|                        |                     |                       |      |          | connect to        |
|                        |                     |                       |      |          | FPGA. Net         |
|                        |                     |                       |      |          | labels on FPGA    |
|                        |                     |                       |      |          | side:             |
|                        |                     |                       |      |          | 12C_SCL_LS,       |
| 57                     |                     |                       |      |          | I2C_SDA_LS        |
| E7                     | TDI                 | FX3_JTAG_TDI          | -    | -        | 10-pin JTAG       |
| C10                    | TDO                 | FX3_JTAG_TDO          | -    | -        | connector J29     |
| B11                    | TRST#               | FX3_JTAG_TRST         | -    | -        |                   |
| E8                     | TMS                 | FX3_JTAG_TMS          | -    | -        |                   |
| F6                     | TCK                 | FX3_JTAG_TCK          | -    | -        |                   |
| D11                    | O[60]               | -                     | -    | -        |                   |

#### 2.2.2.4 ADC

There is one Dual-Channel 14-Bit, analog-to-digital converter (ADS4246 – IC37) mounted on board. ADC analog input is connected to RX BB outputs of LMS7002M#1 IC. Digital output pins are connected to FPGA.

The Table 9 lists 14-bit analog to digital converter ADC (IC37) pins, schematic signal name, FPGA interconnections and I/O standard.

| Chip pin | Chip reference | Schematic signal name | FPGA | I/O      | Comment |
|----------|----------------|-----------------------|------|----------|---------|
| (IC37)   | (IC37)         |                       | pin  | standard |         |
| 41       | DA0_P/DA1      | ADC_DA0_P             | L10  | 1.5V     |         |
| 40       | DA0_M/DA0      | ADC_DA0_N             | L9   | 1.5V     |         |

Table 9 14-bit ADC (IC37) digital interface pins

| 43 | DA2_P/DA3   | ADC_DA1_P      | P10 | 1.5V        |  |
|----|-------------|----------------|-----|-------------|--|
| 42 | DA2_M/DA2   | ADC_DA1_N      | N11 | 1.5V        |  |
| 45 | DA4_P/DA5   | ADC_DA2_P      | N10 | 1.5V        |  |
| 44 | DA4_M/DA4   | ADC_DA2_N      | N9  | 1.5V        |  |
| 47 | DA6_P/DA7   | ADC_DA3_P      | R12 | 1.5V        |  |
| 46 | DA6_M/DA6   | ADC_DA3_N      | R11 | 1.5V        |  |
| 51 | DA8_P/DA13  | ADC_DA4_P      | P12 | 1.5V        |  |
| 50 | DA8_M/DA12  | ADC_DA4_N      | N12 | 1.5V        |  |
| 53 | DA10_P/DA9  | ADC_DA5_P      | M12 | 1.5V        |  |
| 52 | DA10_M/DA8  | ADC_DA5_N      | M11 | 1.5V        |  |
| 55 | DA12_P/DA11 | ADC_DA6_P      | L11 | 1.5V        |  |
| 54 | DA12_M/DA10 | ADC_DA6_N      | K11 | 1.5V        |  |
| 61 | DB0_P/DB1   | ADC_DB0_P      | K12 | 1.5V        |  |
| 60 | DB0_M/DB0   | ADC_DB0_N      | J12 | 1.5V        |  |
| 63 | DB2_P/DB3   | ADC_DB1_P      | E22 | 1.5V        |  |
| 62 | DB2_M/DB2   | ADC_DB1_N      | E21 | 1.5V        |  |
| 3  | DB4_P/DB5   | ADC_DB2_P      | E10 | 1.5V        |  |
| 2  | DB4_M/DB4   | ADC_DB2_N      | D10 | 1.5V        |  |
| 5  | DB6_P/DB7   | ADC_DB3_P      | G14 | 1.5V        |  |
| 4  | DB6_M/DB6   | ADC_DB3_N      | F14 | 1.5V        |  |
| 7  | DB8_P/DB13  | ADC_DB4_P      | H12 | 1.5V        |  |
| 6  | DB8_M/DB12  | ADC_DB4_N      | G12 | 1.5V        |  |
| 9  | DB10_P/DB9  | ADC_DB5_P      | J14 | 1.5V        |  |
| 8  | DB10_M/DB8  | ADC_DB5_N      | H14 | 1.5V        |  |
| 11 | DB12_P/DB11 | ADC_DB6_P      | K13 | 1.5V        |  |
| 10 | DB12_M/DB10 | ADC_DB6_N      | J13 | 1.5V        |  |
| 35 | CTRL1       | ADC_CTRL1      | -   | -           |  |
| 36 | CTRL2       | ADC_CTRL2      | -   | -           |  |
| 34 | CTRL3       | ADC_CTRL3      | -   | -           |  |
| 29 | INP_A       | ADC_INA_P      | -   | -           |  |
| 30 | INM_A       | ADC_INA_N      | -   | -           |  |
| 23 | VCM         | ADC_VCM        | -   | -           |  |
| 57 | CLKOUTP/    | ADC_CLKOUT_P   | L14 | 1.5V        |  |
|    | CLKOUT      |                |     |             |  |
| 56 | CLKOUTM/    | ADC_CLKOUT_N   | L13 | 1.5V        |  |
| 10 | UNUSED      |                |     |             |  |
| 19 | INP_B       | ADC_INB_P      | -   | -           |  |
| 20 | INM_B       | ADC_INB_N      | -   | -           |  |
| 25 |             | ADC_CLK_P      | -   | -           |  |
| 20 |             | ADC_CLK_N      | -   | -           |  |
| 15 | SCLK        | FPGA_SPI0_SCLK | 125 | 2.5V/3.3V   |  |
| 14 | SDATA       | FPGA_SPI0_MOSI | R26 | 2.5 V/3.3 V |  |

| 64 | SDOUT | FPGA_SPI0_MISO_ADC | L20 | 1.5V |  |
|----|-------|--------------------|-----|------|--|
| 15 | SEN   | FPGA_SPI0_ADC_SS   | E26 | 1.5V |  |
| 12 | RESET | FPGA_ADC_RESET     | D6  | 1.5V |  |

#### 2.2.2.5 DACs

LimeSDR-QPCIe board has two 14-Bit Dual Transmit Digital-To-Analog Converters. By default, analog output pins are connected to TX BB input pads of LMS70002M#1 IC. By changing onboard resistors it can be connected to LMS70002M#2 instead. To connect DACs to LMS70002M#2 TX BB input pads R268, R271, R275, R279, R270, R274, R278, R282 resistors has to be removed and R269, R273, R277, R281, R272, R276, R280, R283 resistors has to be fitted.

The tables below list 14-bit digital to analog converter DAC#1 (IC40 - Table 10) and DAC#2 (IC41 - Table 11) pins, schematic signal name, FPGA interconnections and I/O standard.

| Chip   | Chip reference | Schematic   | FPGA | I/O       | Comment                           |
|--------|----------------|-------------|------|-----------|-----------------------------------|
| pin    | (IC40)         | signal name | pin  | standard  |                                   |
| (IC40) |                |             |      |           |                                   |
| 14     | DA0            | DAC1_DA0    | E27  | 2.5V/3.3V |                                   |
| 13     | DA1            | DAC1_DA1    | F25  | 2.5V/3.3V |                                   |
| 12     | DA2            | DAC1_DA2    | D28  | 2.5V/3.3V |                                   |
| 11     | DA3            | DAC1_DA3    | E28  | 2.5V/3.3V |                                   |
| 10     | DA4            | DAC1_DA4    | F30  | 2.5V/3.3V |                                   |
| 9      | DA5            | DAC1_DA5    | E30  | 2.5V/3.3V |                                   |
| 8      | DA6            | DAC1_DA6    | D27  | 2.5V/3.3V |                                   |
| 7      | DA7            | DAC1_DA7    | C29  | 2.5V/3.3V |                                   |
| 6      | DA8            | DAC1_DA8    | C30  | 2.5V/3.3V |                                   |
| 5      | DA9            | DAC1_DA9    | D29  | 2.5V/3.3V |                                   |
| 4      | DA10           | DAC1_DA10   | D30  | 2.5V/3.3V |                                   |
| 3      | DA11           | DAC1_DA11   | B29  | 2.5V/3.3V |                                   |
| 2      | DA12           | DAC1_DA12   | A29  | 2.5V/3.3V |                                   |
| 1      | DA13           | DAC1_DA13   | B28  | 2.5V/3.3V |                                   |
| 17, 18 | WRTA/WRTIQ,    | DAC1_CLK    | -    | 2.5V/3.3V | Clocked from<br>huffor IC55 pin 3 |
|        | CLKA/CLKIQ     |             |      |           | Clock value passed                |
|        |                |             |      |           | from FPGA to                      |
|        |                |             |      |           | buffer from FPGA                  |
|        |                |             |      |           | nin M23                           |
|        |                |             |      |           | DAC_CLK_WRT                       |
| 36     | DB0            | DAC1_DB0    | F28  | 2.5V/3.3V |                                   |
| 35     | DB1            | DAC1_DB1    | F30  | 2.5V/3.3V |                                   |

Table 10 14-bit DAC#1 (IC40) digital interface pins

| Chip   | Chip reference                 | Schematic   | FPGA | I/O       | Comment                                                                                                    |
|--------|--------------------------------|-------------|------|-----------|----------------------------------------------------------------------------------------------------|
| pin    | (IC40)                         | signal name | pin  | standard  |                                                                                                    |
| (IC40) |                                |             |      |           |                                                                                                    |
| 34     | DB2                            | DAC1_DB2    | J28  | 2.5V/3.3V |                                                                                                    |
| 33     | DB3                            | DAC1_DB3    | F29  | 2.5V/3.3V |                                                                                                    |
| 32     | DB4                            | DAC1_DB4    | K30  | 2.5V/3.3V |                                                                                                    |
| 31     | DB5                            | DAC1_DB5    | K28  | 2.5V/3.3V |                                                                                                    |
| 30     | DB6                            | DAC1_DB6    | G29  | 2.5V/3.3V |                                                                                                    |
| 29     | DB7                            | DAC1_DB7    | J29  | 2.5V/3.3V |                                                                                                    |
| 28     | DB8                            | DAC1_DB8    | J30  | 2.5V/3.3V |                                                                                                    |
| 27     | DB9                            | DAC1_DB9    | H27  | 2.5V/3.3V |                                                                                                    |
| 26     | DB10                           | DAC1_DB10   | H29  | 2.5V/3.3V |                                                                                                    |
| 25     | DB11                           | DAC1_DB11   | H30  | 2.5V/3.3V |                                                                                                    |
| 24     | DB12                           | DAC1_DB12   | H26  | 2.5V/3.3V |                                                                                                    |
| 23     | DB13                           | DAC1_DB13   | H25  | 2.5V/3.3V |                                                                                                    |
| 19, 20 | WRTB/RESETIQ,<br>CLKB/SELECTIQ | DAC1_CLK    | -    | 2.5V/3.3V | Clocked from<br>buffer IC55 pin 3.<br>Clock value passed<br>from FPGA to<br>buffer from FPGA<br>pin M23,<br>DAC_CLK_WRT |
| 48     | MODE                           | DAC1_MODE   | J23  | 2.5V/3.3V |                                                                                                    |
| 37     | SLEEP                          | DAC1_SLEEP  | J25  | 2.5V/3.3V |                                                                                                    |
| 42     | GSET                           | -           | -    | 3.3V      | Hardwired to<br>VCC3P3D_DAC1                                                                                            |
| 43     | EXTIO                          | -           | -    | -         | Connected to 100nF capacitor                                                                                            |

 Table 11
 14-bit DAC#2 (IC41) digital interface pins

| Chip   | Chip reference | Schematic   | FPGA | I/O       | Comment |
|--------|----------------|-------------|------|-----------|---------|
| pin    | (IC41)         | signal name | pin  | standard  |         |
| (IC41) |                |             |      |           |         |
| 14     | DA0            | DAC2_DA0    | R27  | 2.5V/3.3V |         |
| 13     | DA1            | DAC2_DA1    | K26  | 2.5V/3.3V |         |
| 12     | DA2            | DAC2_DA2    | N27  | 2.5V/3.3V |         |
| 11     | DA3            | DAC2_DA3    | P30  | 2.5V/3.3V |         |
| 10     | DA4            | DAC2_DA4    | N29  | 2.5V/3.3V |         |
| 9      | DA5            | DAC2_DA5    | M27  | 2.5V/3.3V |         |
| 8      | DA6            | DAC2_DA6    | M28  | 2.5V/3.3V |         |
| 7      | DA7            | DAC2_DA7    | L26  | 2.5V/3.3V |         |
| 6      | DA8            | DAC2_DA8    | L28  | 2.5V/3.3V |         |
| 5      | DA9            | DAC2_DA9    | L29  | 2.5V/3.3V |         |

| Chip   | Chip reference                 | Schematic   | FPGA | I/O       | Comment                                                                                                    |
|--------|--------------------------------|-------------|------|-----------|----------------------------------------------------------------------------------------------------|
| pin    | (IC41)                         | signal name | pin  | standard  |                                                                                                    |
| (IC41) |                                |             |      |           |                                                                                                    |
| 4      | DA10                           | DAC2_DA10   | L25  | 2.5V/3.3V |                                                                                                    |
| 3      | DA11                           | DAC2_DA11   | L30  | 2.5V/3.3V |                                                                                                    |
| 2      | DA12                           | DAC2_DA12   | P29  | 2.5V/3.3V |                                                                                                    |
| 1      | DA13                           | DAC2_DA13   | N26  | 2.5V/3.3V |                                                                                                    |
| 17, 18 | WRTA/WRTIQ,<br>CLKA/CLKIQ      | DAC2_CLK    | -    | 2.5V/3.3V | Clocked from<br>buffer IC55 pin 5.<br>Clock value passed<br>from FPGA to<br>buffer from FPGA<br>pin M23,<br>DAC_CLK_WRT |
| 36     | DB0                            | DAC2_DB0    | P26  | 2.5V/3.3V |                                                                                                    |
| 35     | DB1                            | DAC2_DB1    | N25  | 2.5V/3.3V |                                                                                                    |
| 34     | DB2                            | DAC2_DB2    | P25  | 2.5V/3.3V |                                                                                                    |
| 33     | DB3                            | DAC2_DB3    | R28  | 2.5V/3.3V |                                                                                                    |
| 32     | DB4                            | DAC2_DB4    | R25  | 2.5V/3.3V |                                                                                                    |
| 31     | DB5                            | DAC2_DB5    | K27  | 2.5V/3.3V |                                                                                                    |
| 30     | DB6                            | DAC2_DB6    | N24  | 2.5V/3.3V |                                                                                                    |
| 29     | DB7                            | DAC2_DB7    | M23  | 2.5V/3.3V |                                                                                                    |
| 28     | DB8                            | DAC2_DB8    | M22  | 2.5V/3.3V |                                                                                                    |
| 27     | DB9                            | DAC2_DB9    | N22  | 2.5V/3.3V |                                                                                                    |
| 26     | DB10                           | DAC2_DB10   | R20  | 2.5V/3.3V |                                                                                                    |
| 25     | DB11                           | DAC2_DB11   | T21  | 2.5V/3.3V |                                                                                                    |
| 24     | DB12                           | DAC2_DB12   | R21  | 2.5V/3.3V |                                                                                                    |
| 23     | DB13                           | DAC2_DB13   | R22  | 2.5V/3.3V |                                                                                                    |
| 19, 20 | WRTB/RESETIQ,<br>CLKB/SELECTIQ | DAC2_CLK    | -    | 2.5V/3.3V | Clocked from<br>buffer IC55 pin 5.<br>Clock value passed<br>from FPGA to<br>buffer from FPGA<br>pin M23,<br>DAC_CLK_WRT |
| 48     | MODE                           | DAC2_MODE   | L23  | 2.5V/3.3V |                                                                                                    |
| 37     | SLEEP                          | DAC2_SLEEP  | L24  | 2.5V/3.3V |                                                                                                    |
| 42     | GSET                           | -           | -    | 3.3V      | Hardwired to<br>VCC3P3D_DAC2                                                                                            |
| 43     | EXTIO                          | -           | -    | -         | Connected to 100nF capacitor                                                                                            |

#### 2.2.2.6 GNSS receiver

LimeSDR-QPCIe board has GNSS receiver module GPS/GNSS M0578 (IC48). External active antenna for this module can be connected to J34 connector. Module is connected to FPGA (IC29), pin connections can be found on Table 12.

| GNSS   | GNSS chip | Schematic signal | FPGA   | I/O        | Comment |
|--------|-----------|------------------|--------|------------|---------|
| pin    | reference | name             | pin    | standard   |         |
| (IC48) | (IC48)    |                  | (IC29) |            |         |
| 9      | UART RX   | GNSS_RX          | K25    | 3.3V(2.5V) |         |
| 10     | UART TX   | GNSS_TX          | K22    | 3.3V(2.5V) |         |
| 6      | 1PPS      | GNSS_TPULSE      | T23    | 3.3V(2.5V) |         |
| 13     | FIX       | GNSS_FIX         | R23    | 3.3V(2.5V) |         |

 Table 12 GNSS receiver pin connections

#### 2.2.2.7 RTC

For applications which requires accurate time LimeSDR-QPCIe has mounted Real-Time-Clock DS3231 (IC50). Pin connections can be found in Table 13. For I2C interface see chapter **2.2.4.2 I2C interfaces.** 

Table 13 RTC pin connections

| RTC    | RTC chip  | Schematic signal | FPGA   | I/O      | Comment       |
|--------|-----------|------------------|--------|----------|---------------|
| pin    | reference | name             | pin    | standard |               |
| (IC50) | (IC50)    |                  | (IC29) |          |               |
| 16     | SCL       | I2C_SCL          | AG23   | 1.5V     | Connected     |
|        |           |                  |        |          | through level |
|        |           |                  |        |          | convertor to  |
|        |           |                  |        |          | I2C_SCL_LS.   |
| 15     | SDA       | I2C_SDA          | AH22   | 1.5V     | Connected     |
|        |           |                  |        |          | through level |
|        |           |                  |        |          | convertor to  |
|        |           |                  |        |          | I2C_SDA_LS.   |
| 3      | INT/SQW   | RTC_INT_SQW      | K15    | 1.5V     | 10k, Pull-UP, |
|        |           |                  |        |          | resistor.     |
| 1      | 32kHz     | RTC_32KHZ        | H17    | 1.5V     | 10k, Pull-UP, |
|        |           |                  |        |          | resistor.     |

#### 2.2.2.8 Temperature sensor

Board temperature can be measured with LM75 (IC47) temperature sensor using its I2C interface. Pin connections can be found in Table 13. For I2C interface of this sensor see chapter **2.2.4.2 I2C interfaces.**
| LM75   | LM75 chip | Schematic signal | FPGA   | I/O      | Comment       |
|--------|-----------|------------------|--------|----------|---------------|
| pin    | reference | name             | pin    | standard |               |
| (IC47) | (IC47)    |                  | (IC29) |          |               |
| 2      | SCL       | I2C_SCL          | AG23   | 1.5V     | Connected     |
|        |           |                  |        |          | through level |
|        |           |                  |        |          | convertor to  |
|        |           |                  |        |          | I2C_SCL_LS.   |
| 1      | SDA       | I2C_SDA          | AH22   | 1.5V     | Connected     |
|        |           |                  |        |          | through level |
|        |           |                  |        |          | convertor to  |
|        |           |                  |        |          | I2C_SDA_LS.   |
| 3      | OS        | LM75_OS          | A28    | 1.5V     | 10k, Pull-UP, |
|        |           |                  |        |          | resistor.     |

#### 2.2.3 Connectors

This chapter describes connectors that exists on LimeSDR-QPCIe v1.2 board.

#### 2.2.3.1 PCI Express connector

For data transfer LimeSDR – QPCIe board has PCI express connector with four lanes. PCI express interface is implemented in FPGA. Pin connection and corresponding signal names are listed in Table 14.

| Connector | Schematic signal | FPGA | I/O standard | Comment                         |
|-----------|------------------|------|--------------|---------------------------------|
| pin       | name             | pin  |              |                                 |
| B5        | PCIE_SMCLK       | W12  | 1.5V         | Connected trough voltage level  |
|           |                  |      |              | shifter to 1.5V                 |
| B6        | PCIE_SMDAT       | V12  | 1.5V         | Connected through voltage       |
|           |                  |      |              | level shifter to 1.5V           |
| B11       | PCIE_WAKEn       | G26  | 3.3V         | Signal is disconnected with not |
|           |                  |      |              | fitted R100 resistor            |
| B14       | PCIE_HSO0_P      | AG2  | 1.5-V PCML   |                                 |
| B15       | PCIE_HSO0_N      | AG1  | 1.5-V PCML   |                                 |
| B19       | PCIE_HSO1_P      | AE2  | 1.5-V PCML   |                                 |
| B20       | PCIE_HSO1_N      | AE1  | 1.5-V PCML   |                                 |
| B23       | PCIE_HSO2_P      | AC2  | 1.5-V PCML   |                                 |
| B24       | PCIE_HSO2_N      | AC1  | 1.5-V PCML   |                                 |
| B27       | PCIE_HSO3_P      | AA2  | 1.5-V PCML   |                                 |
| B28       | PCIE_HSO3_N      | AA1  | 1.5-V PCML   |                                 |
| A11       | PCIE_PERSTn      | W24  | 3.3V         |                                 |
| A13       | PCIE_REFCLK_P    | W8   | HCSL         |                                 |
| A14       | PCIE_REFCLK_N    | W7   | HCSL         |                                 |

Table 14 PCIe connector pins

| A16 | PCIE_HSI0_P | AF4 | 1.5-V PCML | AC coupled |
|-----|-------------|-----|------------|------------|
| A17 | PCIE_HSI0_N | AF3 | 1.5-V PCML | AC coupled |
| A21 | PCIE_HSI1_P | AD4 | 1.5-V PCML | AC coupled |
| A22 | PCIE_HSI1_N | AD3 | 1.5-V PCML | AC coupled |
| A25 | PCIE_HSI2_P | AB4 | 1.5-V PCML | AC coupled |
| A26 | PCIE_HSI2_N | AB3 | 1.5-V PCML | AC coupled |
| A29 | PCIE_HSI3_P | Y4  | 1.5-V PCML | AC coupled |
| A30 | PCIE_HSI3_N | Y3  | 1.5-V PCML | AC coupled |

#### 2.2.3.2 LVDS connector

J30 is dedicated connector for FPGA transceiver applications.

| Connector | Schematic signal | FPGA | I/O standard | Comment    |
|-----------|------------------|------|--------------|------------|
| pin       | name             | pin  |              |            |
| 1         | GND              | -    |              |            |
| 3         | EXT_GXB_RX6_P    | R2   | Depends from |            |
| 5         | EXT_GXB_RX6_N    | R1   | design       |            |
| 7         | GND              | -    |              |            |
| 9         | EXT_GXB_TX6_P    | P4   | Depends from | AC Coupled |
| 11        | EXT_GXB_TX6_N    | P3   | design       | AC Coupled |
| 13        | GND              | -    |              |            |
| 15        | EXT_GXB_CLK_P    | P8   | Depends from |            |
| 17        | EXT_GXB_CLK_N    | N7   | design       |            |
| 19        | GND              | -    |              |            |
| 2         | GND              | -    |              |            |
| 4         | EXT_GXB_RX7_P    | N2   | Depends from |            |
| 6         | EXT_GXB_RX7_N    | N1   | design       |            |
| 8         | GND              | -    |              |            |
| 10        | EXT_GXB_TX7_P    | M4   | Depends from | AC Coupled |
| 12        | EXT_GXB_TX7_N    | M3   | design       | AC Coupled |
| 14        | GND              | -    |              |            |
| 16        | VCC5P0(VCC3P3)   | -    |              |            |
| 18        | VCC5P0(VCC3P3)   | -    |              |            |
| 20        | GND              | -    |              |            |

#### **2.2.3.3 PMOD connectors**

Two 10 pin 0.1" right angle PMOD connectors (J31, J32) are connected to the FPGA. A complete pinout description, dedicated FPGA pins and their I/O standard is presented in the tables below.

 Table 15. FPGA PMOD#A connector pins

| Connector | Schematic net name | FPGA pin | I/O standard | Comment                |
|-----------|--------------------|----------|--------------|------------------------|
| pin       |                    |          |              |                        |
| 1         | PMOD_A_PIN1_LS     | AD12     | 1.5V         |                        |
| 2         | PMOD_A_PIN2_LS     | AE10     | 1.5V         |                        |
| 3         | PMOD_A_PIN3_LS     | AF10     | 1.5V         |                        |
| 4         | PMOD_A_PIN4_LS     | AD13     | 1.5V         | Level shifter (1.5V to |
| 7         | PMOD_A_PIN7_LS     | AE12     | 1.5V         | 3.3V) between FPGA     |
| 8         | PMOD_A_PIN8_LS     | AE13     | 1.5V         | and connector          |
| 9         | PMOD_A_PIN9_LS     | AJ2      | 1.5V         |                        |
| 10        | PMOD_A_PIN10_LS    | AJ1      | 1.5V         |                        |
| 5, 11     | VCC3P3             | -        | 1.5V         |                        |
| 6, 12     | GND                | -        | GND          |                        |

 Table 16. FPGA PMOD#B connector pins

| Connector | Schematic net name | FPGA pin | I/O standard | Comment                |
|-----------|--------------------|----------|--------------|------------------------|
| pin       |                    |          |              |                        |
| 1         | PMOD_B_PIN1_LS     | AF20     | 1.5V         |                        |
| 2         | PMOD_B_PIN2_LS     | AG21     | 1.5V         |                        |
| 3         | PMOD_B_PIN3_LS     | AF21     | 1.5V         |                        |
| 4         | PMOD_B_PIN4_LS     | AD20     | 1.5V         | Level shifter (1.5V to |
| 7         | PMOD_B_PIN7_LS     | AK27     | 1.5V         | 3.3V) between FPGA     |
| 8         | PMOD_B_PIN8_LS     | AE22     | 1.5V         | and connector          |
| 9         | PMOD_B_PIN9_LS     | AC21     | 1.5V         |                        |
| 10        | PMOD_B_PIN10_LS    | AH26     | 1.5V         |                        |
| 5, 11     | VCC3P3             | -        | 1.5V         |                        |
| 6, 12     | GND                | -        | GND          |                        |

### 2.2.4 Low Speed Interfaces

This chapter describes low speed interfaces on LimeSDR-QPCIe v1.2 board which are dedicated to communicate between various board components.

LimeSDR-QPCIe board low speed interface is divided into FPGA-RF and FPGA-FX3 groups and are presented in Figure 6 and Figure 7. The latter block diagrams depict the main ICs, corresponding IC pin numbers, data buses and serial protocol addresses.

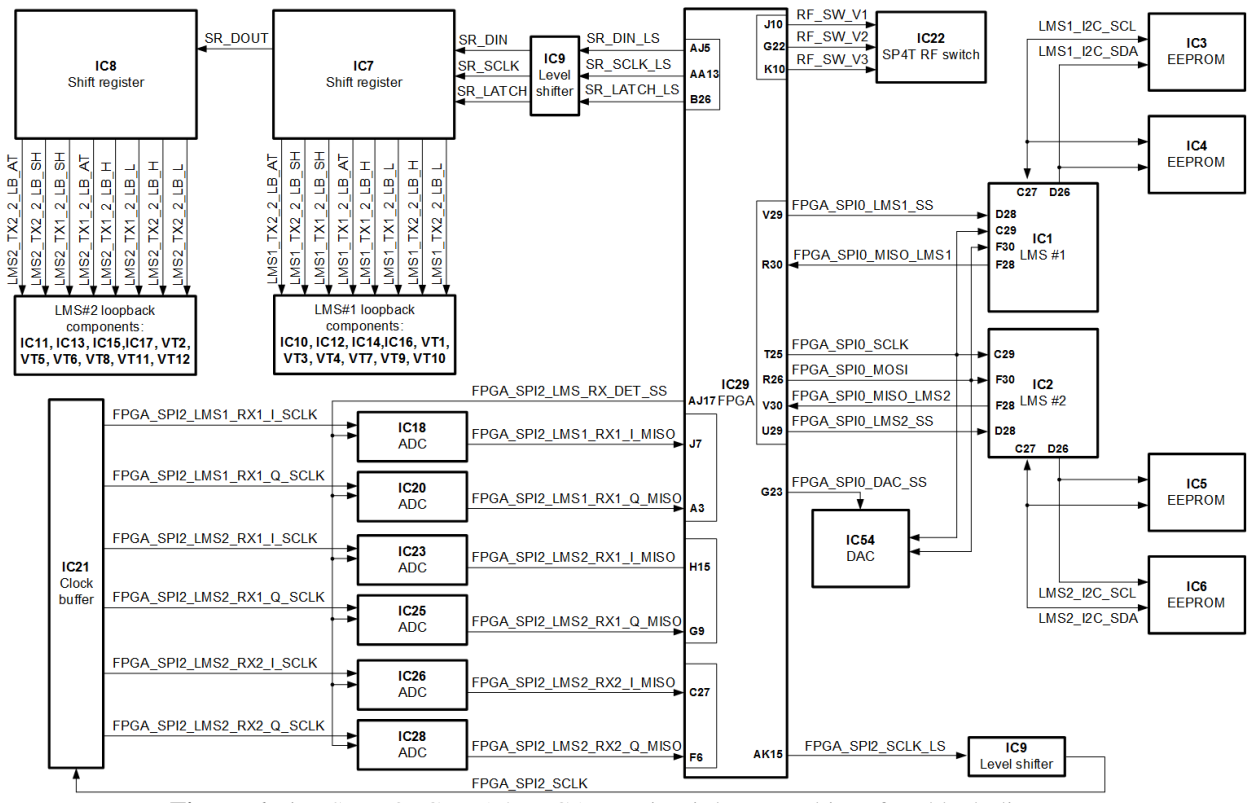

Figure 6 LimeSDR-QPCIe v1.2 FPGA-RF circuit low speed interface block diagram

pLimeSDR-QPCIe board peripherals can be controlled via USB interface. All commands that comes from USB are firstly processed by FX3 controller. I2C and multiple SPI interfaces provide connection to various on-board ICs, such as temperature sensor, port expander, clock generator, memory and real-time clock (RTC).

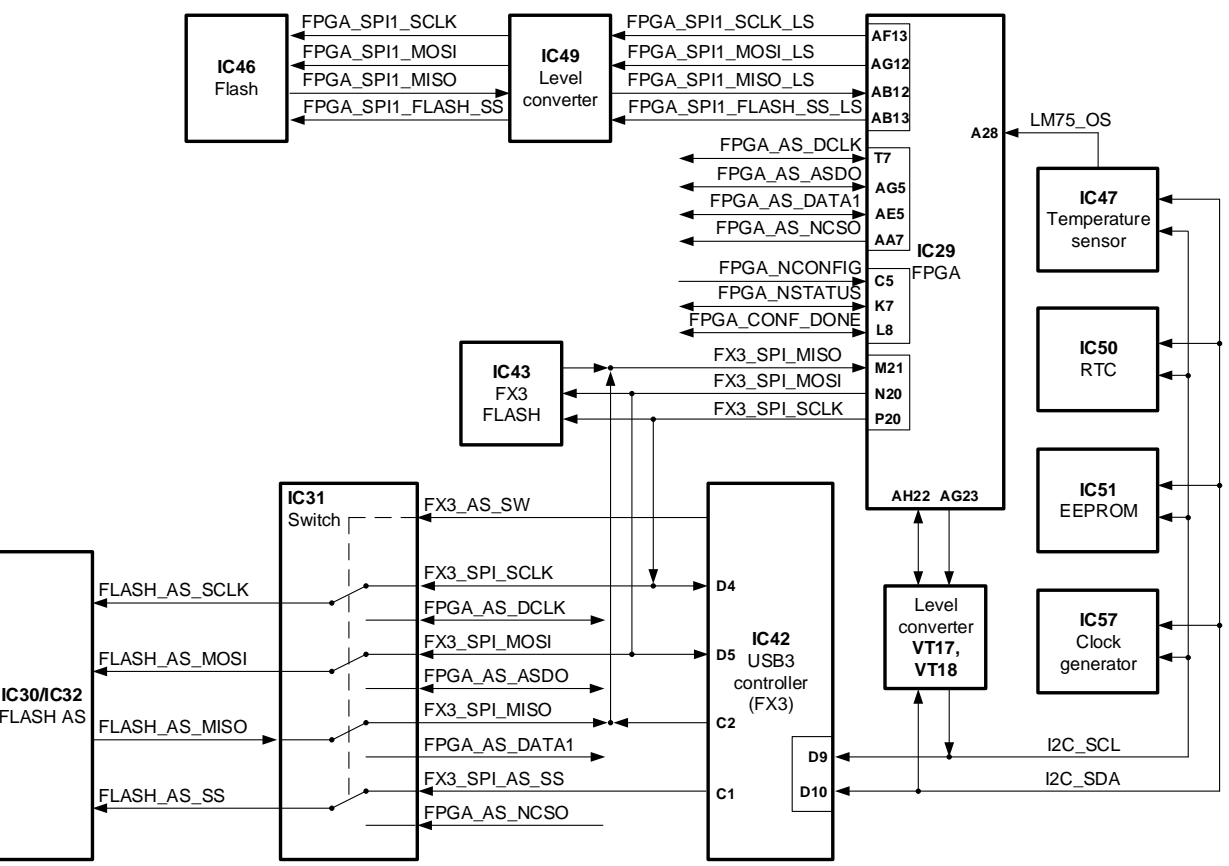

Figure 7 LimeSDR-QPCIe v1.2 FPGA-FX3 low speed interface block diagram

#### 2.2.4.1 SPI interfaces

There are several SPI interfaces with their slave devices:

- FX3\_SPI Master of this bus is CYUSB3013 (IC42) and this bus has these slave devices:
  - Flash memory M25P40 (IC43) dedicated for FX3 firmware;
  - Flash memory W25Q128 (IC30) or S25FL128 (IC32) dedicated for FPGA configuration file. Using switch (IC31) flash memory is switched from FPGA to FX3\_SPI BUS. Then flash content is updated and flash memory is switched back to FPGA. This is done when it is needed to update FPGA gateware in flash memory.
  - FPGA (IC29) If SPI slave is implemented in FPGA logic it can be accessed through FX3\_SPI interface.

| FX3<br>pin<br>(IC42) | FX3 chip<br>reference<br>(IC42) | Schematic signal<br>name | FPGA<br>pin<br>(IC29) | I/O<br>standard | Comment |
|----------------------|---------------------------------|--------------------------|-----------------------|-----------------|---------|
| D4                   | SPI_SCK                         | FX3_SPI_SCLK             | P20                   | 3.3V            |         |
| D5                   | SPI_MOSI                        | FX3_SPI_MOSI             | N20                   | 3.3V            |         |
| C2                   | SPI_MISO                        | FX3_SPI_MISO             | M21                   | 3.3V            |         |

| Table | 17 | FX3 | SPI | interface |
|-------|----|-----|-----|-----------|
|       |    |     |     |           |

| F5 | GPIO[46] | FX3_SPI_FPGA_SS  | AG22 | 3.3V |  |
|----|----------|------------------|------|------|--|
| F2 | GPIO[45] | FX3_SPI_AS_SS    | -    | 3.3V |  |
| C1 | SPI_SSN  | FX3_SPI_FLASH_SS | -    | 3.3V |  |

- FPGA\_SPI0 master of this interface is FPGA (IC29), slave devices of this interface:
  - RFIC LMS7002M (IC1)
  - RFIC LMS7002M (IC2)
  - 14-bit ADC ADS4246 (IC37)
  - XO VC DAC AD5662 (IC54)
  - Phase detector ADF4002 (IC53)

| Schematic signal name | FPGA   | I/O        | Comment                        |
|-----------------------|--------|------------|--------------------------------|
|                       | pin    | standard   |                                |
|                       | (IC29) |            |                                |
| FPGA_SPI0_SCLK        | T25    | 2.5V(3.3V) |                                |
| FPGA_SPI0_MOSI        | R26    | 2.5V(3.3V) |                                |
| FPGA_SPI0_MISO_LMS1   | R30    | 2.5V(3.3V) |                                |
| FPGA_SPI0_MISO_LMS2   | V30    | 2.5V(3.3V) |                                |
| FPGA_SPI0_MISO_ADC    | L20    | 1.8V       |                                |
| FPGA_SPI0_LMS1_SS     | V29    | 2.5V(3.3V) |                                |
| FPGA_SPI0_LMS2_SS     | U29    | 2.5V(3.3V) |                                |
| FPGA_SPI0_ADC_SS      | E26    | 1.5V       | Configure FPGA output as Open- |
|                       |        |            | Drain                          |
| FPGA_SPI0_DAC_SS      | G23    | 1.5V       | Configure FPGA output as Open- |
|                       |        |            | Drain                          |
| FPGA_SPI0_ADF_SS      | E25    | 1.5V       | Configure FPGA output as Open- |
|                       |        |            | Drain                          |

FPGA\_SPI1: master of this interface is FPGA (IC29), slave devices of this interface:
 Flash memory M25P40 (IC46)

 Table 18 FPGA\_SPI1 interface

| Schematic signal name | FPGA          | I/O      | Comment                                                                                   |
|-----------------------|---------------|----------|-------------------------------------------------------------------------------------------|
|                       | pin<br>(IC29) | standard |                                                                                           |
| FPGA_SPI1_SCLK_LS     | AF13          | 1.5V     | Connected through voltage level<br>shifter. Net label on memory side<br>FPGA_SPI1_SCLK    |
| FPGA_SPI1_MOSI_LS     | AG12          | 1.5V     | Connected through voltage level<br>shifter. Net label on memory side<br>FPGA_SPI1_MOSI    |
| FPGA_SPI1_MISO_LS     | AB12          | 1.5V     | Connected through voltage level<br>shifter.<br>Net label on memory side<br>FPGA_SPI1_MISO |

| FPGA_SPI1_FLASH_SS_L | AB13 | 1.5V | Connected    | through  | voltage | level |
|----------------------|------|------|--------------|----------|---------|-------|
| S                    |      |      | shifter. Net | label on | memory  | side  |
|                      |      |      | FPGA_SPI1    | _FLASH_S | SS      |       |

• **FPGA\_SPI2:** master of this interface is FPGA (IC29), slave devices of this interface: • 6x ADC (IC18, IC20, IC23, IC25, IC26, IC28) dedicated for onboard RSSI use.

| Table 17 FT GA ST 12 Interface | Table | 19 | FPGA | SPI2 | interface |
|--------------------------------|-------|----|------|------|-----------|
|--------------------------------|-------|----|------|------|-----------|

| Schematic signal name | FPGA            | I/O      | Comment                                 |
|-----------------------|-----------------|----------|-----------------------------------------|
|                       | pin             | standard |                                         |
|                       | ( <b>IC29</b> ) |          |                                         |
| FPGA_SPI2_SCLK_LS     | AK15            | 1.5V     | Connected through voltage level shifter |
|                       |                 |          | and clock buffer to all six ADC. Net    |
|                       |                 |          | label after level shifter               |
|                       |                 |          | FPGA_SPI2_SCLK. Fanouts through         |
|                       |                 |          | clock buffer to nets:                   |
|                       |                 |          | FPGA_SPI2_LMS1_RX1_I_SCLK               |
|                       |                 |          | FPGA_SPI2_LMS1_RX1_Q_SCLK               |
|                       |                 |          | FPGA_SPI2_LMS2_RX2_I_SCLK               |
|                       |                 |          | FPGA_SPI2_LMS2_RX1_Q_SCLK               |
|                       |                 |          | FPGA_SPI2_LMS2_RX1_I_SCLK               |
|                       | 15              | 1        | FPGA_SPI2_LMS2_RX2_Q_SCLK               |
| FPGA_SPI2_LMS1_RX1_I  | J'/             | 1.5V     |                                         |
| _MISO                 | 1.2             | 4        |                                         |
| FPGA_SPI2_LMS1_RX1_   | A3              | 1.5V     |                                         |
| Q_MISO                | 1115            | 1        |                                         |
| FPGA_SPI2_LMS2_RX1_I  | H15             | 1.5V     |                                         |
|                       | Go              | 1        |                                         |
| FPGA_SPI2_LMS2_RX1_   | G9              | 1.5V     |                                         |
| Q_MISO                | 007             | 1 517    |                                         |
| FPGA_SPI2_LMS2_RX2_I  | C27             | 1.5V     |                                         |
|                       | 54              | 1 517    |                                         |
| FPGA_SPI2_LMS2_RX2_   | F0              | 1.5V     |                                         |
| Q_MISU                | A 117           | 1 637    |                                         |
| FPGA_SPI2_LMS_RX_DE   | AJI'/           | 1.5V     |                                         |
| T_SS                  |                 |          |                                         |

#### 2.2.4.2 I2C interfaces

Board has three independent I2C interfaces: I2C, LMS1\_I2C and LMS2\_I2C.

**I2C** – master of this interface can be either FX3 (IC42) or either FPGA (IC29). Master selection is done through R287 and R288 resistors. By default, master is FX3 (resistors

fitted). To select FPGA as master, remove R287 and R288 resistors. This interface has several slave devices which are listed in Table 20.

- RTC DS3231 (IC50);
- EEPROM M24128 (IC51);
- Temperature sensor LM75 (IC47), EEPROM and clock generator. Information for slave devices are provided in Table 20, signal connectivity information is in Table 21.

| I2C slave device | Slave       | I2C address | I/O standard | Comment |
|------------------|-------------|-------------|--------------|---------|
|                  | device      |             |              |         |
| IC47             | Temperature | 1001000RW   | 3.3V         | LM75    |
|                  | sensor      |             |              |         |
| IC51             | EEPROM      | 1010000RW   | 3.3V         | M24128  |
| IC57             | Clock       | 110000RW    | 3.3V         | Si5351C |
|                  | generator   |             |              |         |
| IC50             | Real-time   | 1101000RW   | 3.3V         | DS3231  |
|                  | clock (RTC) |             |              |         |

 Table 20. I2C interface devices

#### Table 21 I2C interface pins

| Schematic signal name | FPGA<br>pin<br>(IC29) | FX3 pin<br>(IC42) | I/O<br>standard | Comment                                                                                                |
|-----------------------|-----------------------|-------------------|-----------------|----------------------------------------------------------------------------------------------------|
| I2C_SDA_LS            | AH22                  | -                 | 1.5V            | Connected through level<br>converter to I2C_SDA.<br>Remove R287 and R288 to use<br>FPGA as I2C master. |
| I2C_SCL_LS            | AG23                  | -                 | 1.5V            | Connected through level<br>converter to I2C_SCL.<br>Remove R287 and R288 to use<br>FPGA as I2C master. |
| FX3_I2C_SDA           | -                     | D9                | 3.3V            | Connected through R287 to I2C_SDA.                                                                     |
| FX3_I2C_SCL           | -                     | D10               | 3.3V            | Connected through R288 to I2C_SCL.                                                                     |

• LMS1\_I2C: this interface has two EEPROMs. This interface is only accessible from LMS7002M (IC1). In Table 22 are listed all LMS1\_I2C slave devices and their information. In Table 23 listed pin connections.

 Table 22. LMS1\_I2C interface devices

| I2C slave | Slave device | I2C address | I/O standard | Comment |
|-----------|--------------|-------------|--------------|---------|
| device    |              |             |              |         |

| IC3 | EEPROM   | for | 1 0 1 0 A2 A1 A0 RW | 2.5V(3.3V) | M24128  |
|-----|----------|-----|---------------------|------------|---------|
|     | LMS7     | MCU |                     |            |         |
|     | firmware |     |                     |            |         |
| IC4 | EEPROM   |     | 1 0 1 0 A2 A1 A0 RW | 2.5V(3.3V) | 24FC512 |

Table 23 LMS1\_I2C pins

| Schematic signal name | RFIC  | I/O        | Comment                  |
|-----------------------|-------|------------|--------------------------|
|                       | pin   | standard   |                          |
|                       | (IC1) |            |                          |
| LMS1_I2C_SDA          | D26   | 2.5V(3.3V) | Accessible only from IC1 |
| LMS1_I2C_SCL          | C27   | 2.5V(3.3V) | Accessible only from IC1 |

• LMS2\_I2C: this interface has two EEPROMs. This interface is only accessible from LMS7002M (IC2). In Table 24 are listed all LMS1\_I2C slave devices and their information. In Table 25 listed pin connections.

Table 24. LMS2\_I2C interface devices

| I2C slave<br>device | Slave device                    | I2C address         | I/O standard | Comment |
|---------------------|---------------------------------|---------------------|--------------|---------|
| IC5                 | EEPROM f<br>LMS7 MC<br>firmware | r 1010 A2 A1 A0 RW  | 2.5V(3.3V)   | M24128  |
| IC6                 | EEPROM                          | 1 0 1 0 A2 A1 A0 RW | 2.5V(3.3V)   | 24FC512 |

Table 25 LMS2\_I2C pins

| Schematic signal name | RFIC  | I/O        | Comment                  |
|-----------------------|-------|------------|--------------------------|
|                       | pin   | standard   |                          |
|                       | (IC2) |            |                          |
| LMS2_I2C_SDA          | D26   | 2.5V(3.3V) | Accessible only from IC2 |
| LMS2_I2C_SCL          | C27   | 2.5V(3.3V) | Accessible only from IC2 |

#### 2.2.4.3 UART

UART interface is dedicated for communication between FPGA and GNSS receiver GPS/GNSS M0578 (IC48).

| Schematic signal name | FPGA<br>pin<br>(IC29) | I/O<br>standard | Comment |
|-----------------------|-----------------------|-----------------|---------|
| GNSS_RX               | K25                   | 3.3V(2.5V)      |         |
| GNSS_TX               | K22                   | 3.3V(2.5V)      |         |

Table 26 GNSS UART interface pins

### 2.2.5 User I/O

This chapter describes available inputs and outputs of LimeSDR-QPCIe v1.2 board which can be used for user applications.

#### 2.2.5.1 FPGA switch

4 poles slide switch SW2 is connected to FPGA and can be used to implement additional functionality which requires input control. Each switch line has external pull up resistors. When switch is in position "On", it pulls down the line to logic '0' level.

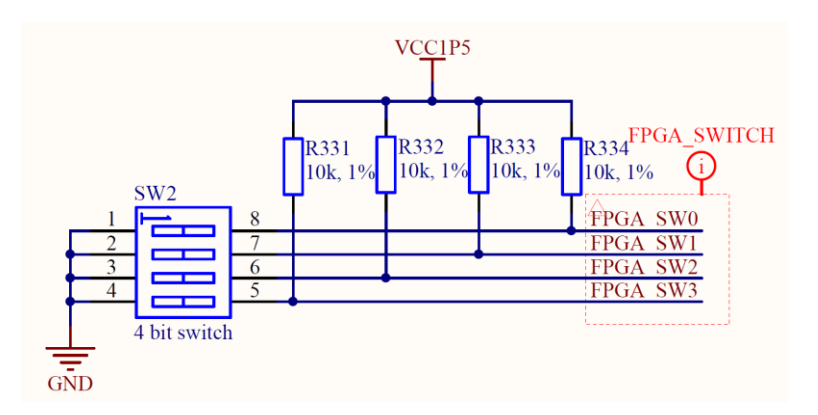

Figure 8 LimeSDR-QPCIe v1.2 4 poles slide switch

In Error! Reference source not found. are listed each switch line and correspond FPGA pins.

| Switch | Schematic   | FPGA pin | I/O standard |
|--------|-------------|----------|--------------|
| pole   | signal name | (IC29)   |              |
| 1      | FPGA_SW0    | H7       | 1.5V         |
| 2      | FPGA_SW1    | A2       | 1.5V         |
| 3      | FPGA_SW2    | E6       | 1.5V         |
| 4      | FPGA_SW3    | F8       | 1.5V         |

Table 27. FPGA Switch connections

#### 2.2.5.2 Indication LEDs

LimeSDR-QPCIe board comes with four single colour (green) general purpose LEDs, one general purpose dual colour (red-green) LED, one green LED informing about successful FPGA configuration and one for power indication.

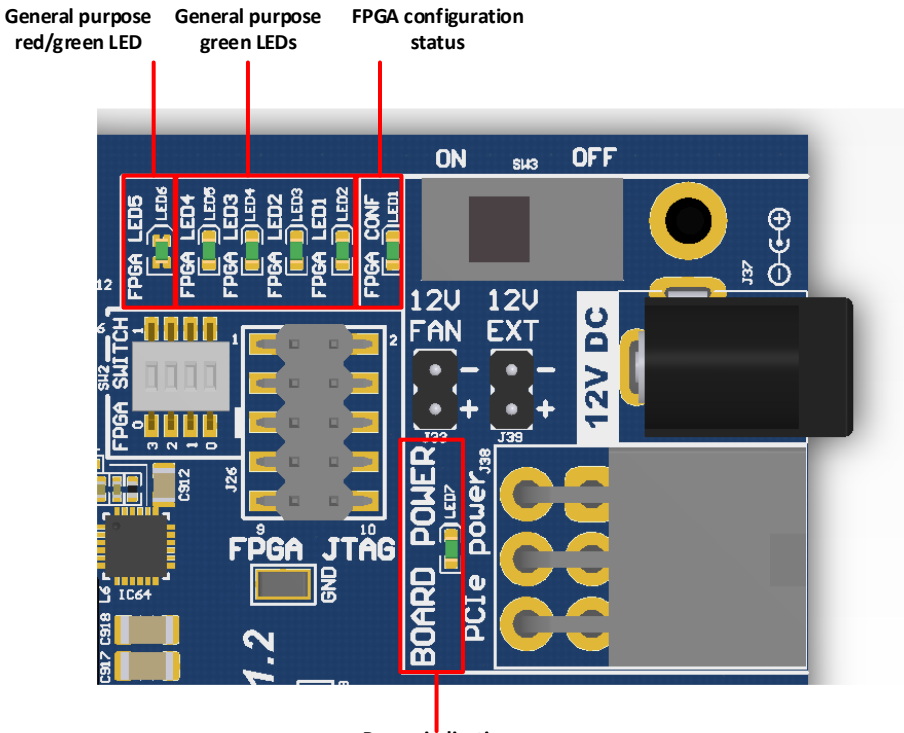

Power indication Figure 9 LimeSDR-QPCIe v1.2 indication LEDs

All LEDs are connected to FPGA and their function can be changed except for LED1. Default LEDs functions and other information are listed in the table below.

| Tuble 20 Den | tait functions of EEDs | 1           |            |                              |
|--------------|------------------------|-------------|------------|------------------------------|
| Board        | Schematic name         | Board label | Туре       | Description                  |
| Reference    |                        |             |            |                              |
| LED1         | FPGA_CONF_DONE         | FPGA CONF   | FPGA       | LED lights up after          |
|              |                        |             | status     | successful FPGA              |
|              |                        |             |            | configuration                |
| LED2,        | FPGA_LED1              | FPGA LED1   | General    | General purpose              |
| LED3,        | FPGA_LED2              | FPGA LED2   | purpose    | reconfigurable single colour |
| LED4,        | FPGA_LED3              | FPGA LED3   |            | LED.                         |
| LED5         | FPGA_LED4              | FPGA LED4   |            |                              |
| LED6         | FPGA_LED5_G,           | FPGA LED5   | General    | General purpose              |
|              | FPGA_LED5_R            |             | purpose    | reconfigurable dual colour   |
|              |                        |             |            | (red-green) LED.             |
| LED7         | VCC3P3, GND            | BOARD       | Power      | LED lights up when           |
|              |                        | POWER       | indication | VCC3P3 power rail is         |
|              |                        |             |            | active.                      |

Table 28 Default functions of LEDs

#### 2.2.6 RF Loopback Control

There is RF loopback circuit for RF transceivers which can be controlled from FPGA through shift registers 74HC595 (IC7 and IC8). Pin connection can be found in Table 29.

| Schematic signal name | FPGA            | I/O      | Comment                              |  |  |  |
|-----------------------|-----------------|----------|--------------------------------------|--|--|--|
|                       | pin             | standard |                                      |  |  |  |
|                       | ( <b>IC29</b> ) |          |                                      |  |  |  |
| SR_SCLK_LS            | AA13            | 1.5V     | Connected through level converter to |  |  |  |
|                       |                 |          | SR_SCLK.                             |  |  |  |
| SR_DIN_LS             | AJ5             | 1.5V     | Connected through level converter to |  |  |  |
|                       |                 |          | SR_DIN.                              |  |  |  |
| SR_LATCH_LS           | B26             | 1.5V     | Connected through level converter to |  |  |  |
|                       |                 |          | SR_LATCH.                            |  |  |  |

 Table 29 Pin connection of shift registers

 Table 30 LMS#1 loopback control truth table

| IC7 pin reference |                  |            |                    |             |                    |                  | Result             |                                                                                                    |
|-------------------|------------------|------------|--------------------|-------------|--------------------|------------------|--------------------|----------------------------------------------------------------------------------------------------|
| Q0                | Q1               | Q2         | Q3                 | Q4          | Q5                 | Q6               | Q7                 |                                                                                                    |
| Х                 | Х                | Х          | X                  | L           | Η                  | Х                | Х                  | LMS#1 TX1_2 $\rightarrow$ U.FL (J13)                                                                                               |
| Х                 | Х                | Х          | Х                  | Η           | L                  | Х                | X                  | LMS#1 TX1_2 $\rightarrow$ LMS#1 RX1_H                                                                                              |
| Х                 | Х                | Η          | Х                  | Х           | Х                  | Х                | Х                  | LMS#1 TX1_2 shunt to ground on                                                                                                    |
| Х                 | Х                | L          | Х                  | Х           | Х                  | Х                | X                  | LMS#1 TX1_2 shunt to ground off                                                                                                    |
| Х                 | Х                | Х          | Η                  | Х           | Х                  | Х                | Х                  | LMS#1 TX1_2 $\rightarrow$ RX1_H attenuation -40 dB                                                                                 |
| Х                 | Х                | Х          | L                  | Х           | Х                  | Х                | Х                  | LMS#1 TX1_2 $\rightarrow$ RX1_H attenuation -25 dB                                                                                 |
| Х                 | Х                | Х          | Х                  | Х           | Х                  | L                | Η                  | LMS#1 TX2_2 $\rightarrow$ U.FL (J17)                                                                                               |
| Х                 | Х                | Х          | X                  | Х           | Х                  | Η                | L                  | LMS#1 TX2_2 $\rightarrow$ LMS#1 RX2_H                                                                                              |
| Η                 | Х                | Х          | X                  | Х           | Х                  | Х                | X                  | LMS#1 TX2_2 shunt to ground on                                                                                                    |
| L                 | Х                | Х          | Х                  | Х           | Х                  | Х                | Х                  | LMS#1 TX2_2 shunt to ground off                                                                                                    |
| Х                 | Н                | X          | X                  | Х           | Х                  | X                | X                  | LMS#1 TX2_2 $\rightarrow$ RX2_H attenuation -40 dB                                                                                 |
| Х                 | L                | Х          | X                  | Х           | Х                  | Х                | X                  | LMS#1 TX2_2 $\rightarrow$ RX2_H attenuation -25 dB                                                                                 |
| Note 1:           | Schen            | natic sign | als corre          | sponds to   | IC7 pin            | s as below       | w:                 |                                                                                                    |
|                   | Q0 - I           | LMS1_T     | X2_2_LE            | 3_SH        | Q1 - LN            | MS1_TX           | 2_2_LB_            | $\begin{array}{ccc} AT & Q2 - LMS1_TX1_2_LB_SH & Q3 - LMS1_TX1_2_LB_AT \\ C & LMS1_TX2_2LB_B_H & Q7 - LMS1_TX2_2LB_AT \end{array}$ |
|                   | Q0 – I<br>Q4 – I | LMS1_T     | X2_2_LE<br>X1_2_LE | з_SH<br>3_Н | Q1 - LN<br>Q5 - LN | MS1_TX<br>MS1_TX | 2_2_LB_<br>1_2_LB_ | AT Q2 – LMS1_TX1_2_LB_SH Q3 – LMS1_TX1_2_LB_AT<br>L Q6 – LMS1_TX2_2_LB_H Q7 – LMS1_TX2_2_LB_L                                      |

| Table 31 LMS# | 2 sloopback | control truth table |
|---------------|-------------|---------------------|
|---------------|-------------|---------------------|

| IC8 pin reference |    |    |    |    | nce |    |    | Result                                             |
|-------------------|----|----|----|----|-----|----|----|----------------------------------------------------|
| Q0                | Q1 | Q2 | Q3 | Q4 | Q5  | Q6 | Q7 |                                                    |
| X                 | х  | Η  | L  | Х  | Х   | Х  | Х  | LMS#2 TX1_2 $\rightarrow$ U.FL (J14)               |
| Х                 | Х  | L  | Η  | Х  | Х   | Х  | Х  | LMS#2 TX1_2 $\rightarrow$ LMS#2 RX1_H              |
| Х                 | Х  | Х  | Х  | Х  | Н   | Х  | Х  | LMS#2 TX1_2 shunt to ground on                     |
| Х                 | Х  | Х  | Х  | Х  | L   | Х  | Х  | LMS#2 TX1_2 shunt to ground off                    |
| Х                 | Х  | Х  | Х  | Х  | Х   | Н  | Х  | LMS#2 TX1_2 $\rightarrow$ RX1_H attenuation -40 dB |
| Х                 | Х  | Х  | Х  | Х  | Х   | L  | Х  | LMS#2 TX1_2 $\rightarrow$ RX1_H attenuation -25 dB |
| Η                 | L  | Х  | Х  | Х  | Х   | Х  | Х  | LMS#2 TX2_2 $\rightarrow$ U.FL (J18)               |

| IC8 pin reference                              |        |        |         |         |                                                 |        | Result  |                                                    |
|------------------------------------------------|--------|--------|---------|---------|-------------------------------------------------|--------|---------|----------------------------------------------------|
| Q0                                             | Q1     | Q2     | Q3      | Q4      | Q5                                              | Q6     | Q7      |                                                    |
| L                                              | Η      | Х      | Х       | Х       | Х                                               | Х      | Х       | LMS#2 TX2_2 $\rightarrow$ LMS#2 RX2_H              |
| Х                                              | Х      | Х      | Х       | Х       | Х                                               | Х      | Η       | LMS#2 TX2_2 shunt to ground on                     |
| Х                                              | Х      | Х      | Х       | Х       | Х                                               | Х      | L       | LMS#2 TX2_2 shunt to ground off                    |
| Х                                              | Х      | Х      | Х       | Н       | Х                                               | Х      | Х       | LMS#2 TX2_2 $\rightarrow$ RX2_H attenuation -40 dB |
| Х                                              | Х      | Х      | Х       | L       | Х                                               | Х      | Х       | LMS#2 TX2_2 $\rightarrow$ RX2_H attenuation -25 dB |
| Note 1:                                        | Q0 – 1 | LMS2_T | X2_2_LF | B_L     | Q1 – LN                                         | AS2_TX | 2_2_LB_ | H Q2 – LMS2_TX1_2_LB_L Q3 – LMS2_TX1_2_LB_H        |
| $Q4 - LMS2_TX2_2_LB_AT$ $Q5 - LMS2_TX1_2_LB_3$ |        |        | MS2_TX  | 1_2_LB_ | _SH Q6 – LMS2_TX1_2_LB_AT Q7 – LMS2_TX2_2_LB_SH |        |         |                                                    |

The table below describes RF transceiver LMS7002#1 and LMS7002#2 external loopback configuration, pins, schematic signal name, FPGA interconnections and I/O standard.

| Loopback | RF            | Schematic control                  | Shift    | FPGA-           | Comment                                              |
|----------|---------------|------------------------------------|----------|-----------------|------------------------------------------------------|
| for      | switch        | signal name                        | register | shift           |                                                      |
|          |               |                                    | pin      | register        |                                                      |
|          |               |                                    |          | pins            |                                                      |
| LMS7002  | IC10,         | LMS1_TX1_2_LB_L                    | IC7.Q5   | AJ5,            | When LMS1_TX1_2_LB_L                                 |
| #1 (IC1) | IC12          | LMS1_1X1_2_LB_H                    | IC7.Q4   | AAI3,           | is high and                                          |
|          |               |                                    |          | B20<br>(through | then I MS#1 TX1 2                                    |
|          |               |                                    |          | level           | (I MS1 I OOPBACK TX12)                               |
|          |               |                                    |          | shifter         | net) is fed to U FL connector                        |
|          |               |                                    |          | IC9)            | J13. When                                            |
|          |               |                                    |          |                 | LMS1_TX1_2_LB_L is low                               |
|          |               |                                    |          |                 | and                                                  |
|          |               |                                    |          |                 | LMS1_TX1_2_LB_H is high                              |
|          |               |                                    |          |                 | then LMS#1 TX1_2                                     |
|          |               |                                    |          |                 | (LMS1_LOOPBACK_1X12                                  |
|          |               |                                    |          |                 | net) is fed to LMS#1 RX1_H                           |
|          |               |                                    |          |                 | (LMS1_LOOPBACK_KATH                                  |
|          | IC14          | IMS1 TY2 2 IB I                    | IC7 07   | -               | When LMS1 TX2 2 LB L                                 |
|          | IC14,<br>IC15 | LMS1_TX2_2_LB_L<br>LMS1_TX2_2_LB_H | IC7.06   |                 | is high and                                          |
|          | 1010          |                                    | 10,120   |                 | LMS1 TX2 2 LB H is low                               |
|          |               |                                    |          |                 | then $LMS#1TX2_2$                                    |
|          |               |                                    |          |                 | (LMS1_LOOPBACK_TX22                                  |
|          |               |                                    |          |                 | net) is fed to U.FL connector                        |
|          |               |                                    |          |                 | J17. When                                            |
|          |               |                                    |          |                 | LMS1_TX2_2_LB_L is low                               |
|          |               |                                    |          |                 | and<br>LMS1 TY2 2 LD LLie high                       |
|          |               |                                    |          |                 | $L_{NIS1}_{IA2}_{LD}_{IS}$ IS Mign then I MS#1 TY2 2 |
|          |               |                                    |          |                 | (LMS1 LOOPBACK TX22                                  |
|          |               |                                    |          |                 | net) is fed to LMS#1 RX2 H                           |
|          |               |                                    |          |                 | (LMS1_LOOPBACK_RX2H                                  |
|          |               |                                    |          |                 | net)                                                 |

 Table 32 LMS7002 (IC1, IC2) external loopback configuration

|                     | VT3,<br>VT9   | LMS1_TX1_2_LB_SH                   | IC7.Q2           | Loopback shunt to ground<br>for high isolation. When high<br>– shunt active, when low –<br>shunt off.                                                                                                    |
|---------------------|---------------|------------------------------------|------------------|----------------------------------------------------------------------------------------------------|
|                     | VTI           | LMS1_TX1_2_LB_AT                   | 1C7.Q0           | When<br>LMS1_TX1_2_LB_AT is<br>low, TX1_2 to RX1_H<br>loopback attenuation is set to<br>-40 dB. When<br>LMS1_TX1_2_LB_AT is<br>high, loopback attenuation is<br>set to -25 dB.                                                                                                    |
|                     | VT7           | LMS1_TX2_2_LB_AT                   | IC7.Q1           | When<br>LMS1_TX2_2_LB_AT is<br>low, TX2_2 to RX2_H<br>loopback attenuation is set to<br>-40 dB. When<br>LMS1_TX2_2_LB_AT is<br>high, loopback attenuation is<br>set to -25 dB.                                                                                                    |
| LMS7002<br>#2 (IC2) | IC11,<br>IC13 | LMS2_TX1_2_LB_L<br>LMS2_TX1_2_LB_H | IC8.Q2<br>IC8.Q3 | When LMS2_TX1_2_LB_L<br>is high and<br>LMS2_TX2_2_LB_H is low<br>then LMS#2 TX1_2<br>(LMS2_LOOPBACK_TX12<br>net) is fed to U.FL connector<br>J14. When<br>LMS2_TX1_2_LB_L is low<br>and<br>LMS2_TX1_2_LB_H is high<br>then LMS#2 TX1_2<br>(LMS2_LOOPBACK_TX12<br>net) is fed to LMS#2 RX1_H<br>(LMS2_LOOPBACK_RX1H<br>net) |
|                     | IC15,<br>IC17 | LMS2_TX2_2_LB_L<br>LMS2_TX2_2_LB_H | IC8.Q0<br>IC8.Q1 | When LMS2_TX2_2_LB_L<br>is high and<br>LMS2_TX2_2_LB_H is low<br>then LMS#2 TX2_2<br>(LMS2_LOOPBACK_TX22<br>net) is fed to U.FL connector<br>J18. When<br>LMS2_TX2_2_LB_L is low<br>and<br>LMS2_TX2_2_LB_H is high<br>then LMS#2 TX2_2<br>(LMS2_LOOPBACK_TX22<br>net) is fed to LMS#2 RX2_H<br>(LMS2_LOOPBACK_RX2H<br>net) |

| VT11,<br>VT12 | LMS2_TX2_2_LB_SH | IC8.Q7 | Loopback shunt to ground<br>for high isolation. When high<br>– shunt active, when low –<br>shunt off.                                                                          |
|---------------|------------------|--------|----------------------------------------------------------------------------------------------------|
| VT2           | LMS2_TX1_2_LB_AT | IC8.Q6 | When<br>LMS2_TX1_2_LB_AT is<br>low, TX1_2 to RX1_H<br>loopback attenuation is set to<br>-40 dB. When<br>LMS2_TX1_2_LB_AT is<br>high, loopback attenuation is<br>set to -25 dB. |
| VT8           | LMS2_TX2_2_LB_AT | IC8.Q4 | When<br>LMS2_TX2_2_LB_AT is<br>low, TX2_2 to RX2_H<br>loopback attenuation is set to<br>-40 dB. When<br>LMS2_TX2_2_LB_AT is<br>high, loopback attenuation is<br>set to -25 dB. |

#### 2.2.7 Board Temperature Control

LimeSDR-QPCIe has integrated temperature sensor (IC47) which controls FAN to keep board in operating temperature range. FAN has dedicated holes for mounting over the main digital ICs (FPGA, DDRs, DACs and ADC) and must be connected to J33 (0.1" pitch) connector.

Fan will be turned on when board heats up to  $55^{\circ}$ C and will be turned off when the temperature reduces to  $45^{\circ}$ C.

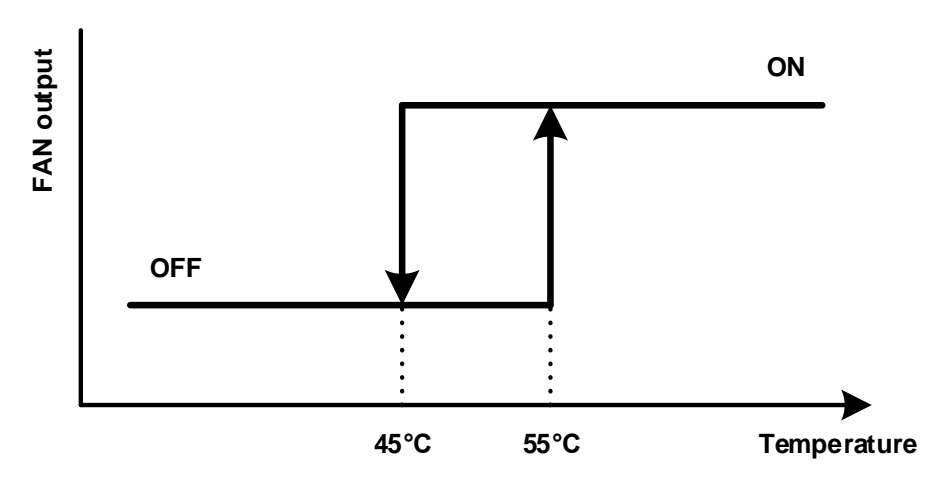

Figure 10 FAN control temperature hysteresis

Measured temperature value can read by using LimeSuiteGUI as described in chapter "3.13 Reading Board Temperature".

LimeSDR-QPCIe board comes with a dedicated 60mm DC FAN mounting space. Three M3 exposed copper holes (connected to board GND plane) and a space for a standoff are provided and are shown in *Figure* 11. The hole centre to hole centre distance is 50mm. The FAN is controlled via J33 (0.1" pitch) connector which can provide either 12V (default) or a 5V supply rail. The gate of the FAN driving MOSFET is connected to IC29 (FPGA) pin J22 (2.5V/3.3V bank).

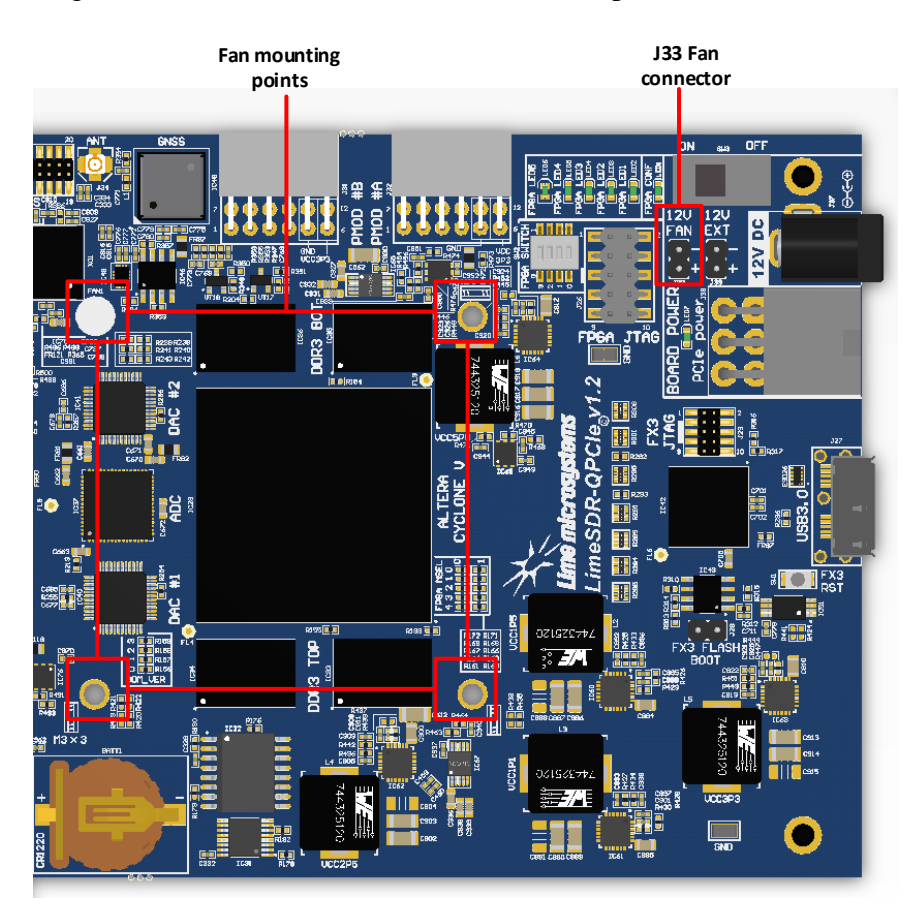

Figure 11 LimeSDR-QPCIe v1.2 Dedicated FAN mounting space

#### 2.2.8 Clock Distribution

LimeSDR-QPCIe board clock distribution block diagram is presented in Figure 12.

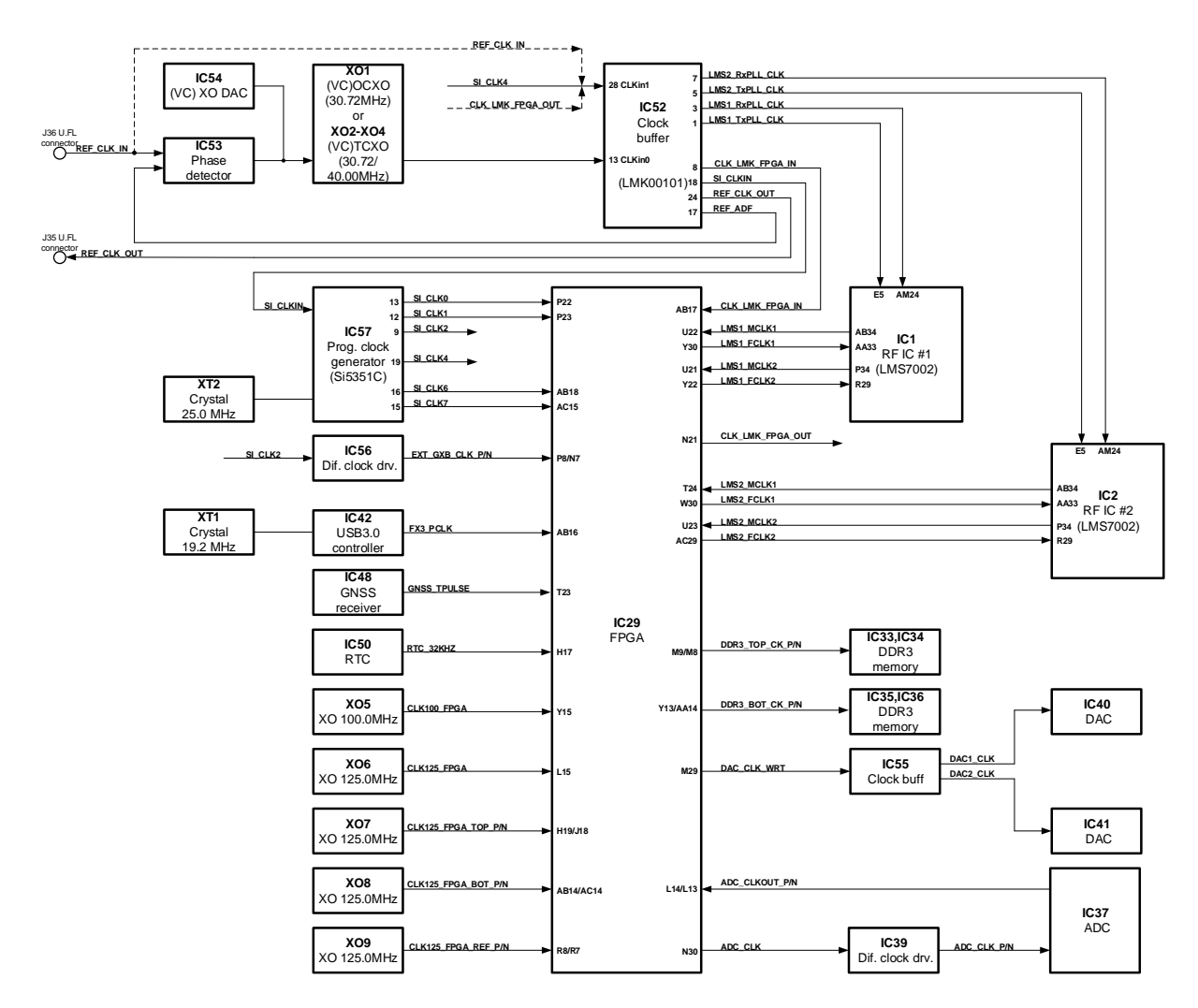

Figure 12 LimeSDR-QPCIe v1.2 board clock distribution block diagram

#### 2.2.8.1 Main clock sources

There are various crystal oscillators with various frequencies mounted on LimeSDR-QPCIe board. The programmable clock generator IC37 (Si5351C [link]) can generate any reference clock frequency, starting from 8 kHz – 160 MHz, for FPGA and LMS PLLs. A real-time clock (RTC) chip (IC50) is also included on the LimeSDR-QPCIe board. The output of IC50 is connected to the FPGA pin H17. Main clock sources and destinations are listed in Table 33.

| Src. | Dest. | Schematic net name | Freq.           | I/O<br>standar<br>d | FPGA<br>pin | Description |
|------|-------|--------------------|-----------------|---------------------|-------------|-------------|
|      | FPGA  | SI_CLK0            | 8kHz-<br>160MHz | 2.5/3.3V            | P22         |             |

Table 33. LimeSDR-QPCIe clock sources and destinations

| Src.           | Dest.  | Schematic net name | Freq.       | I/O                            | FPGA        | Description  |
|----------------|--------|--------------------|-------------|--------------------------------|-------------|--------------|
|                |        |                    |             | standar                        | pin         |              |
| Clk            |        | SI CI K1           | 8kH7-       | u<br>2 5/3 3V                  | P23         |              |
| Gen            |        | SI_CLKI            | 160MHz      | 2.5/5.5 V                      | 1 23        |              |
| (IC57)         |        | EXT GXB CLK P      | 8kHz-       | LVDS                           | P8          | Single-ended |
| × ,            |        |                    | 160MHz      |                                | -           | converted to |
|                |        | EXT GXB CLK N      | 8kHz-       | -                              | N7          | differential |
|                |        |                    | 160MHz      |                                |             | through IC56 |
|                |        | SI_CLK4            | 8kHz-       | -                              | -           | Can be       |
|                | Clk.   |                    | 160MHz      |                                |             | selected as  |
|                | Buff.  |                    |             |                                |             | IC52 CLKin1  |
|                | (IC52) |                    |             |                                |             | clock source |
|                | FPGA   | SI_CLK6            | 8kHz-       | 1.5V                           | AB18        |              |
|                |        |                    | 160MHz      |                                |             |              |
|                |        | SI_CLK7            | 8kHz-       | 1.5V                           | AC15        |              |
| EV2            |        |                    | 160MHz      | 1 517                          | AD1C        |              |
| FX3            | FPGA   | FX3_PCLK           | 66MHZ,      | 1.5 V                          | ABIO        |              |
| (IC42)<br>CNSS | EDC A  | CNSS TDUISE        | 100MHZ<br>* | 2 21/2 5                       | T22         |              |
| (IC48)         | ггоа   | GNSS_IFULSE        |             | $V = \frac{5.5 \sqrt{2.5}}{V}$ | 125         |              |
| RTC            | FPGA   | RTC 32KH7          | 32kHz       | 1 5V                           | H17         |              |
| (IC50)         | 110/1  |                    | JZKIIZ      | 1.5 V                          | 1117        |              |
| XO5            | FPGA   | CLK100 FPGA        | 100MHz      | 1.5V                           | Y15         |              |
| XO6            | FPGA   | CLK125_FPGA        | 125MHz      | 1.5V                           | L15         |              |
| XO7            | FPGA   | CLK125_FPGA_TOP_P  | 125MHz      | LVDS                           | H19         |              |
|                |        | CLK125_FPGA_TOP_N  |             |                                | J18         |              |
| XO8            | FPGA   | CLK125_FPGA_BOT_P  | 125MHz      | LVDS                           | AB14        |              |
|                |        | CLK125_FPGA_BOT_N  |             |                                | AC14        |              |
| XO9            | FPGA   | CLK125_FPGA_REF_P  | 125MHz      | LVDS                           | R8          |              |
|                |        | CLK125_FPGA_REF_N  |             |                                | R7          |              |
| FPGA           | DAC    | DAC_CLK_WRT        | *           | 2.5/3.3V                       | M29         | Goes through |
|                | (IC40, |                    |             |                                |             | clock buffer |
| ~ ~ ~          | IC41)  |                    |             |                                |             | (IC21)       |
| Clk.           | FPGA   | CLK_LMK_FPGA_IN    | *           | 1.5V                           | AB17        |              |
| Buff.          |        |                    |             |                                |             |              |
| (IC52)         |        |                    | *           | 25/221                         | 1122        |              |
| KFIC<br>(IC1)  | FPGA   | LMS1_MCLK1         | *           | 2.5/3.3V                       | U22         |              |
|                | DEIC   | LIVISI_IVIULKZ     | *           | 2.5/3.3V                       | U21<br>V20  |              |
| гроа           |        | LMS1_FCLK1         | *           | 2.3/3.3 V<br>2.5/2.2 V         | 1 30<br>V22 |              |
| FDC A          |        | LIVISI_FULK2       | *           | 2.3/3.3 V<br>2.5/2.2 V         | 1 22<br>N21 |              |
| ITUA           | Buff   | T                  |             | 2.3/3.3 V                      | 11/21       |              |
|                | (IC52) | 1                  |             |                                |             |              |
|                | FPGA   | LMS2 MCLK1         | *           | 2.5/3.3V                       | T24         |              |

| Src.   | Dest.  | Schematic net name | Freq. | I/O       | FPGA | Description  |
|--------|--------|--------------------|-------|-----------|------|--------------|
|        |        |                    |       | standar   | pin  |              |
|        |        |                    |       | d         |      |              |
| RFIC   |        | LMS2_MCLK2         | *     | 2.5/3.3V  | U23  |              |
| (IC2)  |        |                    |       |           |      |              |
| FPGA   | RFIC   | LMS2_FCLK1         | *     | 2.5/3.3V  | W30  |              |
|        | (IC2)  | LMS2_FCLK2         | *     | 2.5/3.3V  | AC29 |              |
| FPGA   | DDR3   | DDR3_TOP_CK_P      | *     | Different | M9   |              |
|        | (IC33, |                    |       | ial 1.5-V |      |              |
|        | IC34)  | DDR3 TOP CK N      | *     | SSTL      | M8   |              |
|        |        |                    |       | Class I   |      |              |
| FPGA   | DDR3   | DDR3_BOT_CK_P      | *     | Different | Y13  |              |
|        | (IC35, |                    | . tr  | ial 1.5-V |      |              |
|        | IC36)  | DDR3_BOT_CK_N      | *     | SSTL      | AA14 |              |
|        |        |                    |       | Class I   |      |              |
| FPGA   | DAC    | DAC_CLK_WRT        | *     | 3.3V      | M29  | Feeds both   |
|        | (IC40, |                    |       |           |      | DAC through  |
|        | IC41)  |                    |       |           |      | clock buffer |
|        |        |                    |       |           |      | (IC55)       |
| ADC    | FPGA   | ADC_CLKOUT_P       | *     | LVDS      | L14  |              |
| (IC37) |        | ADC_CLKOUT_N       | *     |           | L13  |              |
| FPGA   | ADC    | ADC_CLK            | *     | 3.3/2.5V  | N30  | Converted    |
|        | (IC37) |                    |       |           |      | from single  |
|        |        |                    |       |           |      | eneded to    |
|        |        |                    |       |           |      | LVDS         |
|        |        |                    |       |           |      | through IC39 |

\* - depends from design

#### 2.2.8.2 Clock buffer source selection

Clock buffer (IC52) presented in Figure 12 provides clock signals for following components:

- LMS7002 transceivers (IC1, IC2);
- FPGA (IC29) pin AB17;
- Phase detector (IC53);
- Clock generator (IC57);
- U.FL connector J35 (REF CLK OUT label on board). To use this output 0R resistor R378 has to be fitted.

For Clock buffer (IC52) there are two possible clock sources (CLKin0 and CLKin1). Source is selected via R375 resistor.

**CLKin0** – to select this input as a source for Clock buffer (IC52) R375 resistor has to be removed (removed by default). As a source for this input one of the following high-precision crystal oscillators can be selected:

1. XO1 – 30.72 MHz VCOCXO (precision: ±20 ppb stable)

- 2. XO2 or XO3 30.72 MHz VCTCXO (precision: ±1 ppm initial, ±4 ppm stable);
- 3. XO4 40 MHz VCTCXO (precision:  $\pm 1$  ppm initial).

IC52 buffer CLKin0 clock source is selected by one of the 0402 size 0R resistor combinations, required modifications can be found in Table 34.

| Source for clock buffer | OR Fit | OR NF | Comment           |
|-------------------------|--------|-------|-------------------|
| (IC52) CLKin0 input     |        |       |                   |
| XO1                     | R364,  | R379, | Default selection |
|                         | R365   | R380, |                   |
|                         |        | R382, |                   |
|                         |        | R384  |                   |
| XO2, X03                | R379,  | R364, |                   |
|                         | R380   | R365, |                   |
|                         |        | R382, |                   |
|                         |        | R384  |                   |
| XO4                     | R382,  | R364, |                   |
|                         | R384   | R365, |                   |
|                         |        | R379, |                   |
|                         |        | R380  |                   |

 Table 34 Crystal oscillator selection for clock buffer (IC52)

**CLKin1** – to select this input as a source for Clock buffer (IC52) R375 resistor has to be fitted (removed by default). As a source for this input one of the following sources can be selected:

- 1. Clock generator (IC57)
- 2. U.FL Connector (J36)
- 3. FPGA (IC29) output pin N21

Table 35 Source for clock buffer (IC52) CLKin1 input selection

| Source for clock buffer | Schematic net name | 0R Fit | OR NF | Comment   |
|-------------------------|--------------------|--------|-------|-----------|
| (IC52) CLKin1 input     |                    |        |       |           |
| Clock generator (IC57)  | SI_CLK4            | R374   | R368, | Default   |
| output CLK4             |                    |        | R372  | selection |
| J36 U.FL Connector      | REF_CLK_IN         | R372   | R368, |           |
|                         |                    |        | R374, |           |
|                         |                    |        | R389  |           |
| FPGA (IC29) output pin  | CLK_LMK_FPGA_OUT   | R368   | R372, |           |
| N21                     |                    |        | R374  |           |

#### 2.2.8.3 VCTCXO clock tuning

VCTCXO can be tuned by on-board phase detector (IC53, ADF4002 [<u>link</u>]) or by 16-bit DAC (IC54). The on-board phase detector is used to synchronize on-board VCTCXO with external equipment (via J36 U.FL connector) to calibrate frequency error. At the same time only ADF or DAC can control VCTCXO. Both ADF and DAC are connected to FPGA\_SPI0 interface. For

details see chapter **2.2.4.1 SPI interfaces**. With valid configuration selection between ADF and DAC is done automatically. When board is powered, by default VCTCXO is controlled by DAC.

#### 2.2.9 Power Distribution

LimeSDR-QPCIe board can be powered from several sources. The first power supply source option is 12V DC through a 2.5mm centre positive barrel connector. The second one is through a standard 6-pin PCIe power connector J38 (0.165" pitch). The last supply source option is the board edge PCIe connector.

LimeSDR-QPCIe board has complex power delivery network consisting of many different power rails with different voltages, filters, power sequences. LimeSDR-QPCIe board power distribution block diagram is presented in *Figure* 13 in two parts.

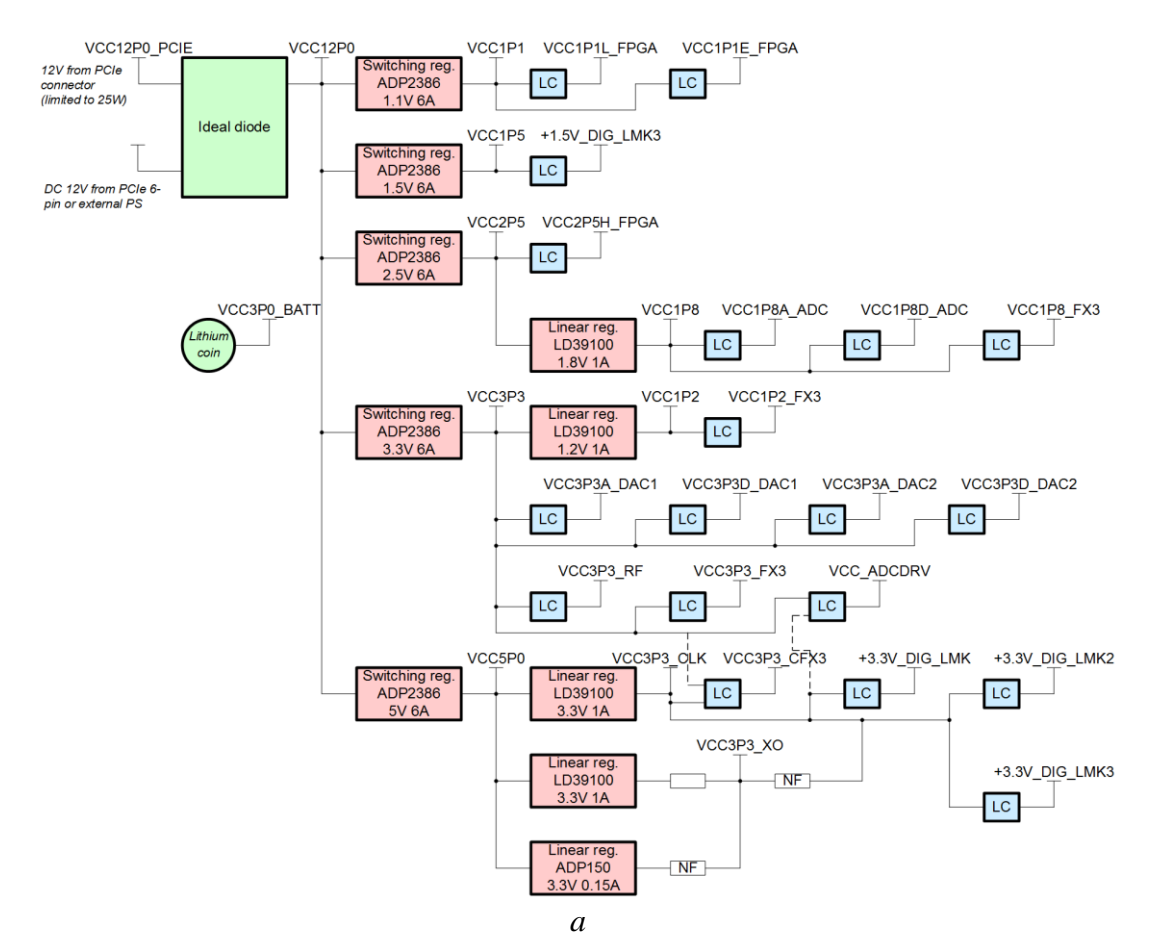

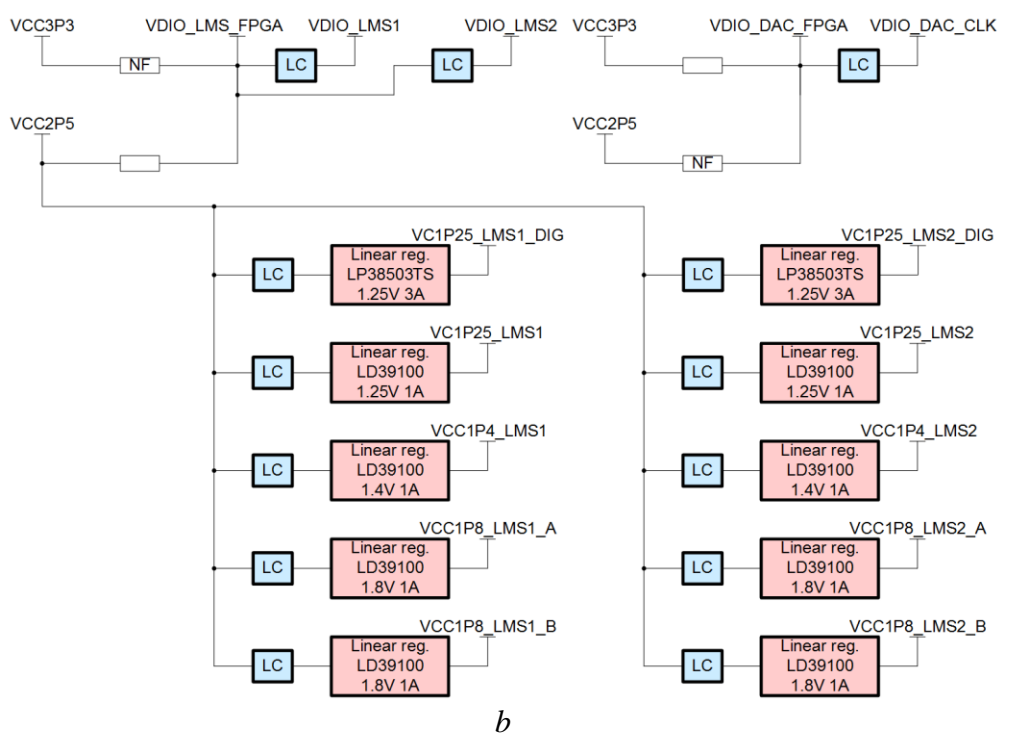

Figure 13 LimeSDR-QPCIe v1.2 board power distribution block diagrams

Power network power circuit ICs are presented in Figure 14 and Figure 15.

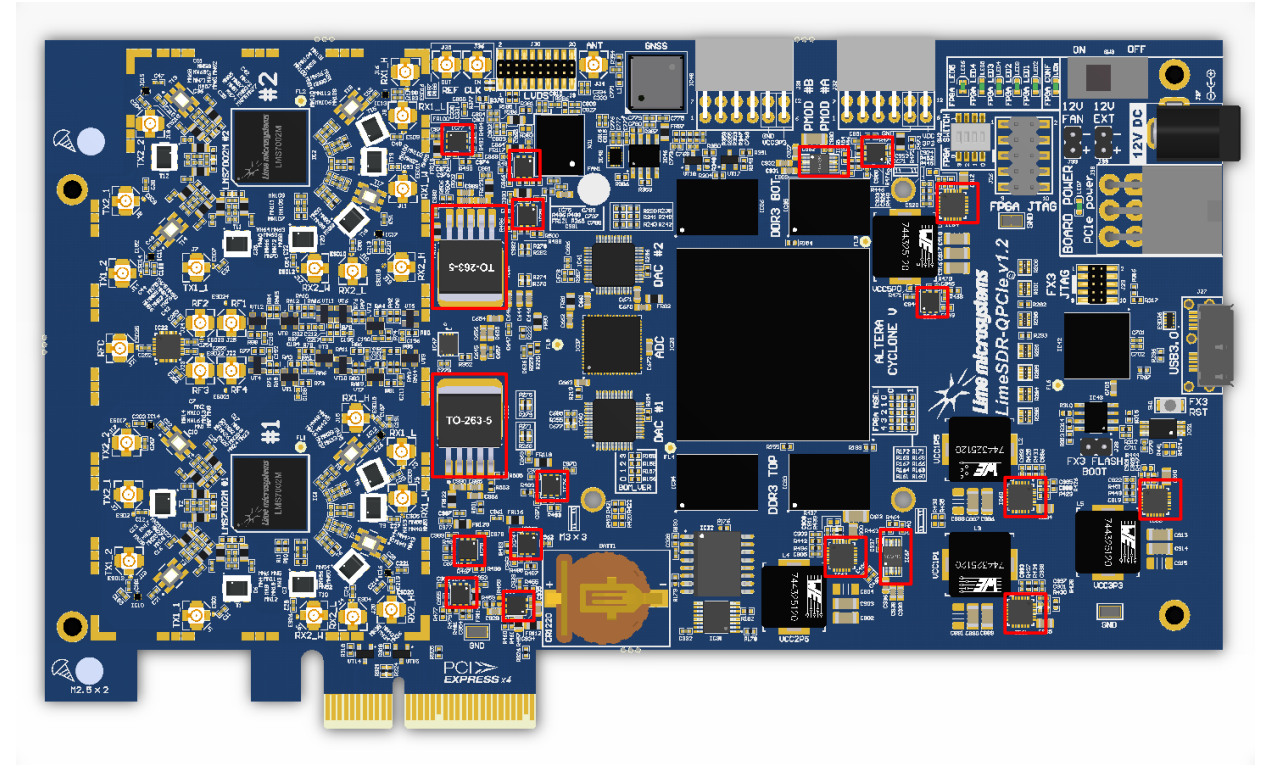

Figure 14 LimeSDR-QPCIe v1.2 board power ICs on TOP side

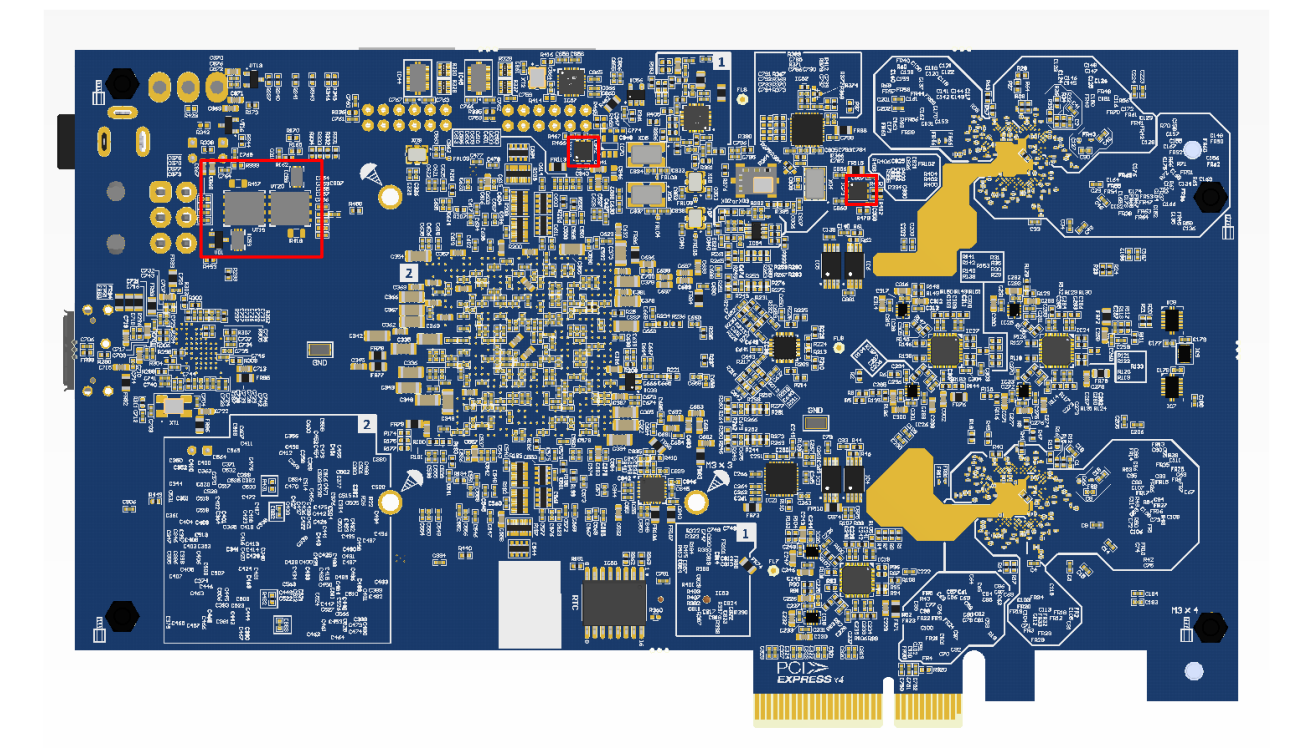

Figure 15 LimeSDR-QPCIe v1.2 board power ICs on BOTTOM side

# 3. Getting Started with LimeSDR-USB

### 3.1 Launching LimeSuiteGUI and Connecting to the LimeSDR-USB Board

First of all, connect LimeSDR-USB board to PC USB3.0 socket. Please go the section 4 "Drivers Installation" to see how to install OS drivers so your PC can see LimeSDR-USB board. In the provided USB Flash there is a folder GUI in which you will find LimeSuiteGUI.exe file. Open it.

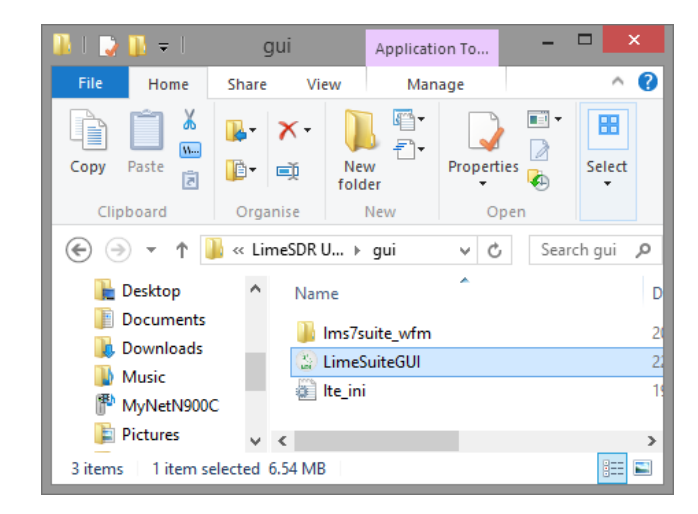

Figure 16 Opening LimeSuiteGUI.exe file

To launch LimeSuiteGUI application go to menu and select: Options -> Connection Settings as shown in *Figure 17*.

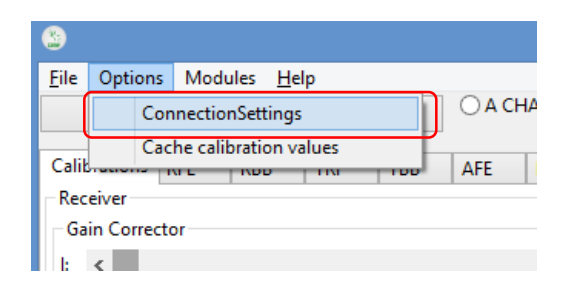

Figure 17 Opening connection settings

Select LimeSDR-USB board as shown in Figure 18 and press Connect.

| Connection Settings                       |
|-------------------------------------------|
| Board connections:                        |
| USB 3.0 (LimeSDR-USB) [USB] 9062A00CE2D11 |
|                                           |
|                                           |
|                                           |
|                                           |
|                                           |
| Connect Cancel Disconnect .:i             |

Figure 18 LimeSuiteGUI select ports

### **3.2 Loading and Saving Register Settings**

In order to load settings, click button Open as shown in Figure 19.

| ۵                  |      |      |                  |     |     |        |        |
|--------------------|------|------|------------------|-----|-----|--------|--------|
| <u>F</u> ile Optio | ons  | Modu | ıles <u>H</u> el | р   |     |        |        |
| New                |      | 0    | pen              | Sa  | ive | ● A CH | IANNEL |
| Calibration        | is ( | RFE  | RBB              | TRF | TBB | AFE    | BIAS   |
| Receiver           |      |      |                  |     |     |        |        |
| - Gain Cor         | rect | or   |                  |     |     |        |        |

Figure 19 Opening LimeSuiteGUI settings file

Select .ini setting file and click Open as shown in Figure 20.

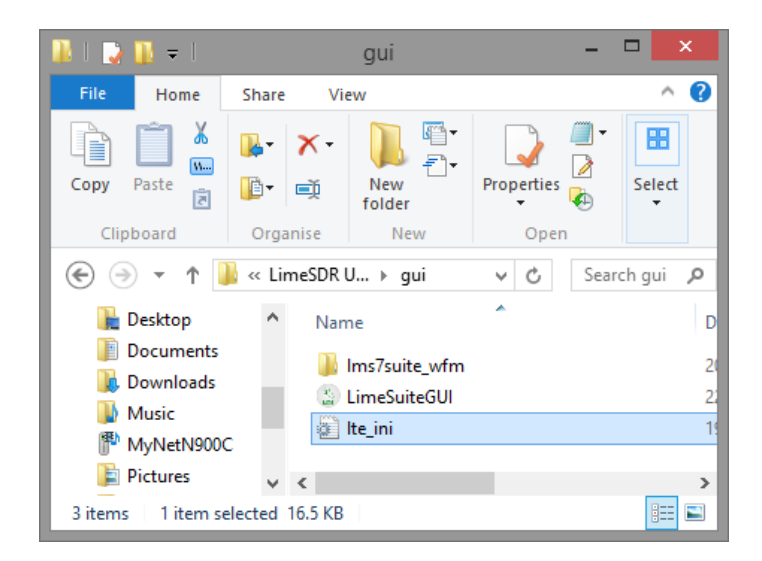

Figure 20 Selecting LimeSuiteGUI settings file

Then click GUI --> Chip button as shown in Figure 21.

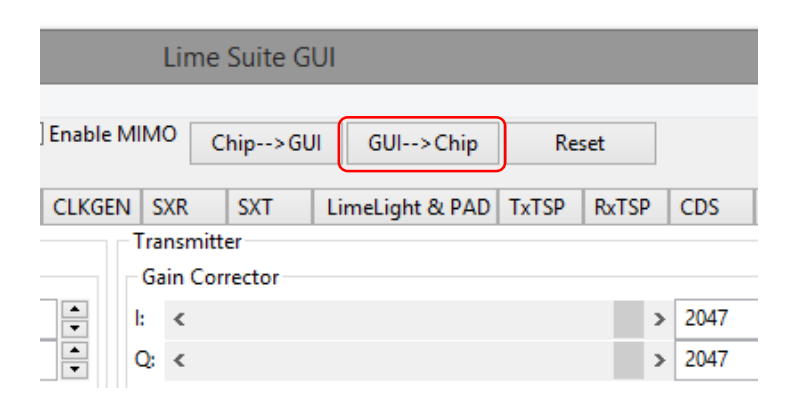

Figure 21 Sending LMS7002M settings from GUI to LimeSDR-USB board

If you want load all LMS7002M settings from LimeSDR-USB to GUI, then click button Chip-->GUI as shown in Figure 22.

|          |      | Lime           | Suite G | UI |               |       |      |   |      |  |  |  |
|----------|------|----------------|---------|----|---------------|-------|------|---|------|--|--|--|
| Enable I | мім  | 0              | hip>Gl  | JI | GUI>Chip      | Res   | set  |   |      |  |  |  |
| CLKGE    | N S  | XR             | SXT     | Li | meLight & PAD | TxTSP | RxTS | P | CDS  |  |  |  |
|          | Tra  | nsmitte        | er      |    |               |       |      |   |      |  |  |  |
|          | Ga   | Gain Corrector |         |    |               |       |      |   |      |  |  |  |
| ▲<br>▼   | l: < |                |         |    |               |       |      |   | 2047 |  |  |  |
| •        | Q:   | <              |         |    |               |       |      | > | 2047 |  |  |  |

Figure 22 Sending LMS7002M settings from LimeSDR-USB to GUI

### 3.3 Quick Test

If there is a need to check if the board is fully working you can run very simple and quick board test. All instruction on how to do it you can find online <u>here</u>. One you see the graph as it show in Figure 23 of W-CDMA signal on FFT Viewer, you know that the board is working.

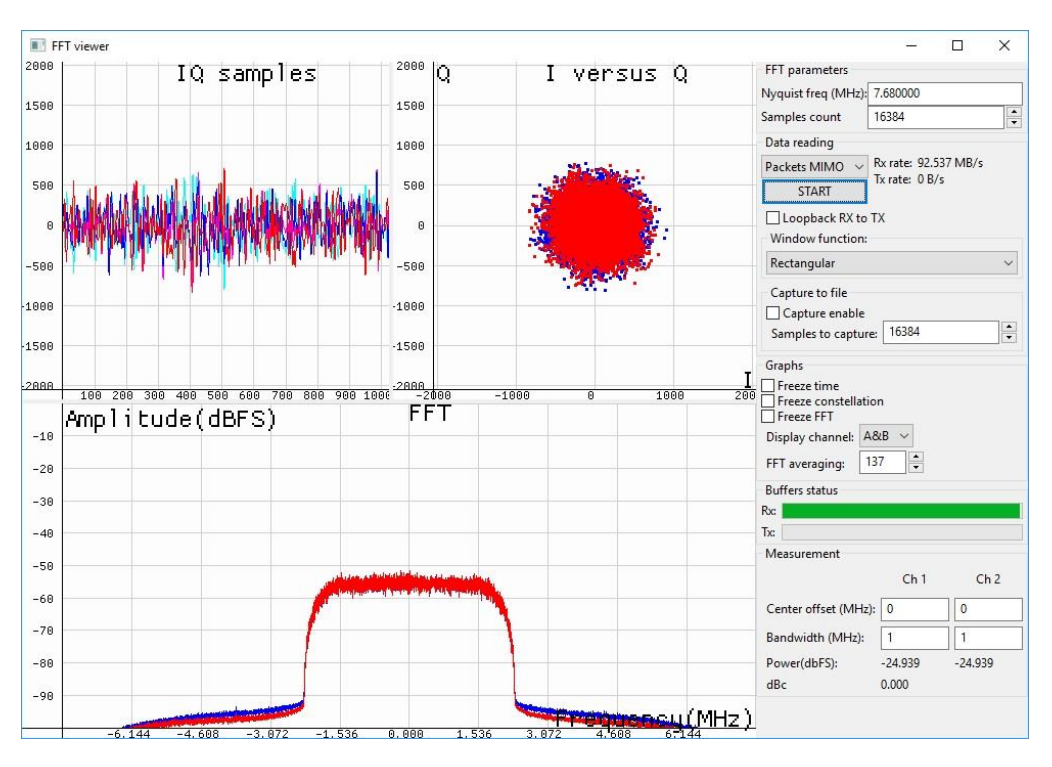

Figure 23 Performing Quick Test

### 3.4 Changing TX / RX Frequency

After power up in order to configure LMS7002M Tx or Rx LO to 2140 MHz, do the following:

- 1. Select the **SXR** tab for Receiver or **SXT** tab for Transmitter
- 2. Enable SXR/SXT module
- 3. Type the wanted frequency in Frequency, GHz box. In this case, 800 MHz
- 4. Press **Calculate** followed by **Tune**

See *Figure 24* below to check related controls in the LimeSuiteGUI.

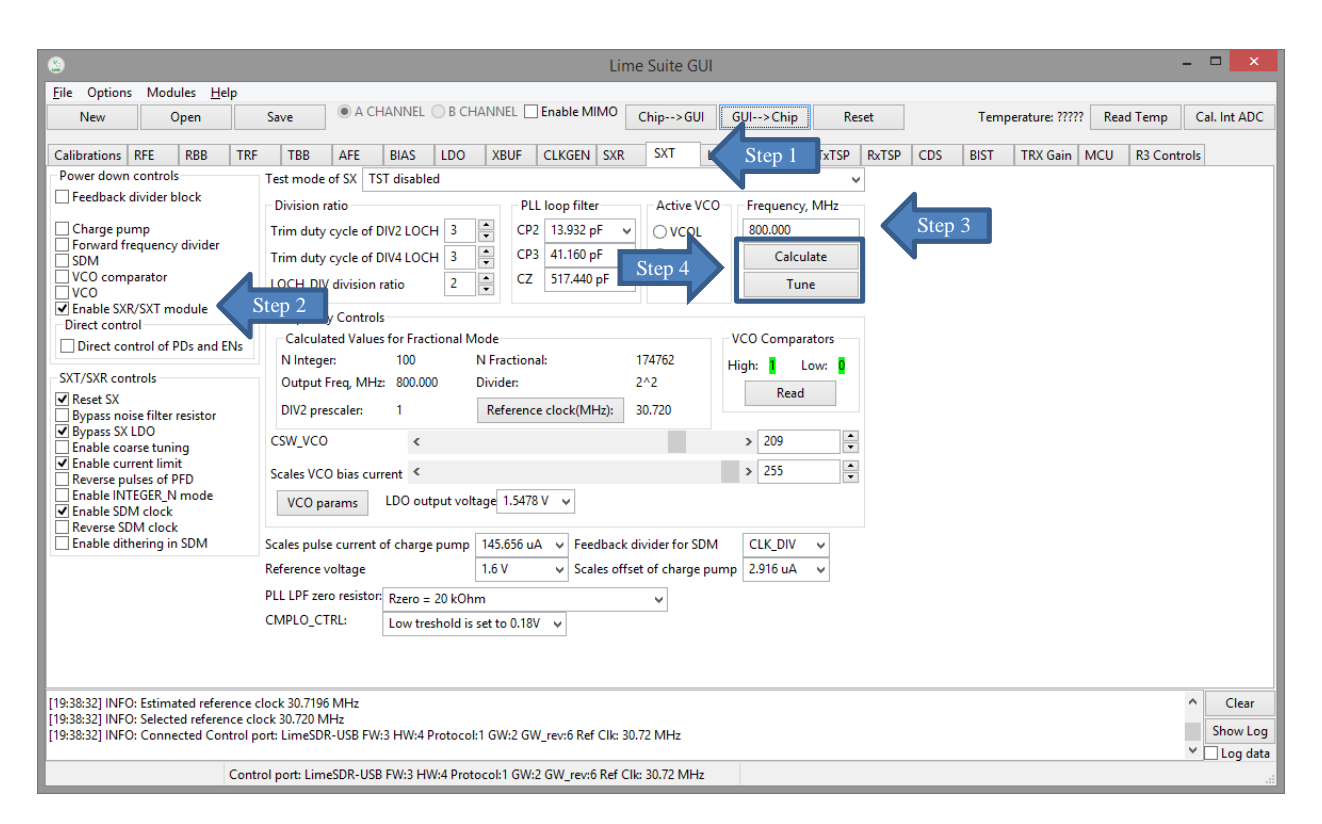

Figure 24 SXR / SXT register setup procedure

### 3.5 Changing Receiver Gain

Select the RBB tab to configure the PGA gain and baseband filter bandwidths. Follow the configuration steps below:

- 1. Select the A CHANNEL to control channel A
- 2. Select PGA output to output pads. This selection enables receiver analog outputs
- 3. Set PGA gain to -1 dB
- 4. Configure filter bandwidth. Type desired bandwidth and click Tune

See Figure 25 below to check related controls in the LimeSuiteGUI.

| File Options Modules Help   New   Open   Save   A CHANNEL   Step 1   nable MIMO   Chip>GUI   Galibrations   RFE   RBB   TRF   TBB   AFE   BIAS   LDO   XBUF   CLKGEN   SXR   SXT   LimeLight & PAD   TXTSP   RXG   Coll   Direct control   Direct control of PDs and ENs   PGA output cont   Cell   Chipe->Step 2   RXLPF RC time constant   Resistance   16   UPFL dapacitance value <   12   PIC   Low table reference bias current (RBB_LPF)   12   Vuotus table reference bias current (RBB_LPF)   10   TUNE                                                                                                    |                              |
|----------------------------------------------------------------------------------------------------|------------------------------|
| Calibrations RFE RBB TRF TBB AFE BIAS LDO XBUF CLKGEN SXR SXT LimeLight & PAD TxTSP RCTSP CDS BIST TRX Gain MCU R3 Controls<br>Power down controls<br>Power down controls<br>Power down controls<br>BB loopback to RXLPF Disabled<br>PGA block<br>PGA block<br>PGA block<br>PGA again<br>-1 dB<br>PGA catput connected to<br>Direct control<br>Direct control of PDs and ENs<br>RXLPF RC time constant<br>Resistance<br>LPFL capacitance value < > 128<br>LPFL stability passive compensation<br>LPFL capacitance value < > 12<br>RX Filters<br>RF bandwidth (MHz)<br>TUNE<br>Calibrations<br>Calibrations<br>Calibrations<br>RESP<br>CDS<br>BIST TRX Gain MCU R3 Controls<br>PGA catput connected to<br>Direct control<br>Direct control<br>PGA catput connected to<br>PGA output connected to<br>PGA output connected to<br>PGA output connected to<br>PGA output connected to<br>PGA pedBack capacitor < > 2<br>PGA output connected to<br>PGA output connected to<br>PGA | Cal. Int ADC                 |
| ✓ LPFH block       → PGA input connected to       ↓ PFL RBB       ✓         ● PFL block       → PGA input connected to       ↓ PFL RBB       ✓         ● PGA gain       − 1dB       ✓       ✓         ● Direct control       ● Direct control of PDs and ENs       ● GA feedback capacitor <                                                                                                    | 1                            |
| RXLPF RC time constant     Operational amplifier       Resistance     16     v       LPFH capacitance value     > 128     v       LPFL capacitance value     > 12     v       Rx Filters     utput stage reference bias current (RBB_LPF)     12       Rx Filters     Step 4     efference bias current (PGA)     6                                                                                                    |                              |
| Nestatice     10     V     CPFF stability passive compensation     1     V       LPFH capacitance value     >     128     LPFL stability passive compensation     when 20MHz     V       LPFL capacitance value     >     12     Input stage reference bias current (RBB_LPF)     12     V       RF bandwidth (MHz)     10     TUNE     Step 4     efference bias current (PGA)     6     V                                                                                                    |                              |
| LPFL capacitance value     > 12     Input stage reference bias current (RBB_LPF)     12     v       Rx Filters     utnut stage reference bias current (RBB_LPF)     12     v       RF bandwidth (MHz)     10     TUNE     Step 4     efference bias current (PGA)     6     v                                                                                                    |                              |
| Rx Filters     Uutuut stage reference bias current (RBB_LPF)     12     v       RF bandwidth (MHz)     10     TUNE     Step 4     efference bias current (PGA)     6     v                                                                                                    |                              |
| RF bandwidth (MHz) 10 TUNE Step 4 eference bias current (PGA) 6 v                                                                                                    |                              |
|                                                                                                    |                              |
| iput stage reference bias current (PGA) 6 v                                                                                                    |                              |
| PGA stability passive compensation 23 🗸                                                                                                    |                              |
|                                                                                                    |                              |
| 19:38:32] INFO: Selected reference clock 30.720 MHz (19:38:32] INFO: Connected Control port: LimeSDR-USB FW:3 HW:4 Protocol:1 GW:2 GW_rev:6 Ref Clk: 30.72 MHz (20:00:40] INFO: SXR frequency set to 800.000000 MHz v                                                                                                    | Clear<br>Show Log<br>Log dat |

Figure 25 RBB register setup procedure

### 3.6 Changing Transmitter Output Signal Gain

In the **TBB** tab the baseband gain and filter bandwidth are controlled. Follow the instructions below to set up TBB:

- 1. Select the **A CHANNEL** to control channel A
- 2. Set **Frontend gain** to your wanted
- 3. Configure the base band filter settings. Type desired bandwidth and click Tune and Tune gain

See Figure 26 below to check related controls in the LimeSuiteGUI.

| 8                                                                                                    | Lime Suite GUI                                                                                                    |                                                        | - 🗆 🗙                           |
|----------------------------------------------------------------------------------------------------|----------------------------------------------------------------------------------------------------|--------------------------------------------------------|---------------------------------|
| Eile         Options         Modules         Help           New         Open         Save              • A CHANNEL                                                                                                    | Step 1 nable MIMO Chip>GUI GUI>C                                                                                                    | Chip Reset Temperature: ????? Read Temp                | Cal. Int ADC                    |
| Calibrations     RFE     RBB     TRF     TBB     AFE     BIAS     LDO       Power down controls                                                                                                    | XBUF     CLKGEN     SXR     SXT     LimeLight &       Bypass LPF ladder of TBB     Bypass LPFS5 filter capacitor banks     Disabled       Tx BB loopback     Disabled       Enable Tx IQ analog input     Disabled       Frontend gain        Reference bias current     IAMP main bias current sources | x PAD TxTSP RxTSP CDS BIST TRX Gain MCU R3 Co          | ontrols                         |
| Operational amplifier Output stage bias current low band real pole filter Input stage bias current of low band real pole filter Input stage bias reference current of high band low pass filter Output stage bias reference current of high band low pass filter I 2 v Output stage bias reference of low band ladder filter I 2 v | TxLPF resistor banks       LPFH equivalent resistance stage       LPFLD equivalent resistance stage       LPFS5 equivalent resistance stage       Common control signal for all TBB filters                                                                                                    | 97     •       193     •       76     •       16     • |                                 |
| Tx Filters RF bandwidth (MHz) 56 TUNE Tune Gain                                                                                                    | Step 3                                                                                                    |                                                        |                                 |
| [19:38:32] INFO: Selected reference clock 30.720 MHz     [19:38:32] INFO: Connected Control port: LimeSDR-USB FW:3 HW:4 Protoco     [20:00:40] INFO: SXR frequency set to 80.00000 MHz     Control port: LimeSDR_USB FW:2 LIM/4 Protoco                                                                                            | 1 GW:2 GW_rev:6 Ref Clk: 30.72 MHz                                                                                                    |                                                        | Clear     Show Log     Log data |

Figure 26 TBB register setup procedure

### 3.7 Load Waveform for Tx Path

The programed FPGA is acting as waveform player for LMS7002M transceiver. In order to load the waveform, select **Modules** from top menu, then **FPGA Controls** from the drop down menu as shown in *Figure* 27.

| File Options                                                                                                    | Modules Help                                                                                                    |                                 |
|----------------------------------------------------------------------------------------------------|----------------------------------------------------------------------------------------------------|---------------------------------|
| New           Calibrations         F           Power down c         LPFH_TBB b           LPFHAP_TB         LPFS_TBB i           UPFS_TBB i         Enable TBB           Direct control         Direct control | FFTviewer<br>ADF4002<br>Si5351C<br>Programming<br>HPM7<br>FPGA controls<br>Myriad7<br>Device Info<br>SPI<br>Board controls | AFE BIAS                        |
| <ul> <li>Operational ar</li> <li>Output stage bias</li> <li>Input stage bias</li> </ul>                                                                                                    | nplifier<br>ias current low band real pole fil<br>s current of low band real pole fi<br>s reference current of high band   | ter<br>ilter<br>low pass filter |

Figure 27 Selecting FPGA Control window

New window will appear in the bottom of the GUI, offering you to load supplied waveforms or custom waveforms. Please select to load CW waveform by clicking on **Onetone** button, as shown in *Figure* 28.

| FPGA Co           | ntrols     | - |   | ×    |
|-------------------|------------|---|---|------|
| Digital Interface |            |   |   |      |
| Digital Loopba    | ack enable |   |   |      |
| WFM loader        |            |   | _ |      |
| Onetone           | W-CDM      | Α |   | OMIN |
| Custom            | E          |   |   |      |
| 0 %               |            |   |   |      |
| Play >            | Stop       |   |   |      |

Figure 28 Waveform selection

The file loading process to the FPGA is shown by indication bar, see Figure 29.

| FPGA Co             | ntrols      | - |  | × |  |  |  |  |
|---------------------|-------------|---|--|---|--|--|--|--|
| - Digital Interface |             | 1 |  |   |  |  |  |  |
| 🗌 Digital Loopba    | ack enable  |   |  |   |  |  |  |  |
| WFM loader          |             |   |  |   |  |  |  |  |
| Onetone             | W-CDMA MIMO |   |  |   |  |  |  |  |
| Custom              | Ē           |   |  |   |  |  |  |  |
| 100%                |             |   |  |   |  |  |  |  |
| Play >              | Stop        |   |  |   |  |  |  |  |

Figure 29 Loaded waveform indication

### 3.8 Digital Loopback Enable

There is also implemented option to receive data from LMS7002M receiver and stream back on to LMS7002M transmitter. In order to enable this option, click on the 'Digital Loopback enable' check box in the 'FPGA Control' Module Figure 30.

| FPGA Con          | trols – 🗆 🗙 |
|-------------------|-------------|
| Digital Interface |             |
| Digital Loopbac   | k enable    |
| WFM loader        |             |
| Onetone           | W-CDMA MIMO |
| Custom            |             |
| 0 %               |             |
| Play >            | Stop        |

Figure 30 Select Digital Loopback enable

### 3.9 Run FTT Viewer

FFTviewer module is a part of LimeSuiteGUI software. To run FFTviewer, go to top menu, select **Modules** and choose **FFTviewer** as shown in Figure 31.

|                                                                                                    |                                 |                                                              |                                                                             |     |    |        |        |                                                                                       |                                                                                             |                                                           | L                                                  |
|----------------------------------------------------------------------------------------------------|---------------------------------|--------------------------------------------------------------|-----------------------------------------------------------------------------|-----|----|--------|--------|---------------------------------------------------------------------------------------|---------------------------------------------------------------------------------------------|-----------------------------------------------------------|----------------------------------------------------|
| File Options                                                                                                    | Modul                           | es                                                           | Help                                                                        | _   |    |        |        |                                                                                       |                                                                                             |                                                           |                                                    |
| New                                                                                                    | F                               | FFTviewer                                                    |                                                                             |     | CH | IANNEL | О В СН | ANNEL                                                                                 | Enabl                                                                                       | e Ml                                                      | мо                                                 |
| Calibrations F<br>Power down c<br>LPFH_TBB t<br>LPFLAMP_TI<br>LPFLAD_TBI<br>LPFLAD_TBI<br>LPFLAD_TBI<br>DIPFLAD_TBI<br>Direct contr<br>Direct contr | A<br>S<br>H<br>F<br>D<br>S<br>B | DF4<br>i535<br>rog<br>IPN<br>PG4<br>fyri<br>evi<br>PI<br>oar | 4002<br>sitC<br>ramming<br>I7<br>A controls<br>ad7<br>ce Info<br>d controls | AFE |    | BIAS   | LDO    | XBUF<br>Bypa<br>Dypa<br>Tx BB lo<br>Enable T<br>Fronten<br>Refere<br>IAMP n<br>IAMP c | CLKG<br>ss LPF I<br>ss LPFS<br>opback<br>x IQ an<br>d gain<br>nce bia<br>nain bia<br>ascade | EN<br>adde<br>5 filt<br>alog<br>< cur<br>as cur<br>as cur | SX<br>er of<br>er c<br>inp<br>ren<br>rren<br>siste |

Figure 31 LimeSuiteGUI module menu to select FFTviewer

FFTviewer control window will appear. Before start capturing data, set the **Data reading** type to "Packets MIMO", Display channel and press **Start**, as shown in *Figure* 32 and Figure 33.

|            |                  |                |             |              |     |     |        |       |            | FFT vi | ewer |     |     |     |     |                                                                                              |                            |            |     |
|------------|------------------|----------------|-------------|--------------|-----|-----|--------|-------|------------|--------|------|-----|-----|-----|-----|----------------------------------------------------------------------------------------------|----------------------------|------------|-----|
| 1500       |                  | I              | Q s         | sam          | pl  | es  |        | 2000  | Q.         |        | I    | ver | sus | Q   |     | FFT parameters<br>Nyquist freq (MHz): 5                                                      | .000000                    |            |     |
| 1000       |                  |                |             |              |     |     |        | 1000  |            |        |      |     |     |     |     | Samples count 1 Data reading                                                                 | 6384                       | D/-        |     |
| 588        |                  |                |             |              |     |     |        | 506   | -          |        |      |     |     |     |     | Packets MIMO V                                                                               | x rate: 0 M<br>x rate: 0 M | B/s<br>B/s |     |
| 0          |                  |                |             |              |     |     |        | - 6   |            |        |      | +   |     |     |     | Use Window function:                                                                         | (                          |            |     |
| -588       |                  |                |             |              |     |     |        | -506  | •          |        |      |     |     |     |     | Rectangular                                                                                  |                            |            | ~   |
| 1888       |                  |                |             |              |     |     |        | -1000 | -          |        |      |     |     |     |     | Capture to file                                                                              | 1000                       |            |     |
| 1588       |                  |                |             |              |     |     |        | -1506 |            |        |      |     |     |     |     | Samples to capture:<br>Graphs                                                                | 10384                      |            |     |
| -10        | 100 200<br>Ampli | 300 40<br>tude | ₀ 50<br>:(d | 8 688<br>BFS | 788 | 800 | 900 10 | F     | 2000<br>FT | -1000  |      | 8   | 1   | 888 | 200 | Freeze time<br>Freeze constellation<br>Freeze FFT<br>Display channel: A<br>FFT averaging: 50 |                            |            |     |
| -38        |                  |                |             |              |     |     |        |       |            |        |      |     |     |     |     | Buffers status<br>Rxc                                                                        |                            |            |     |
| -48        |                  |                |             |              |     |     |        |       |            |        |      |     |     |     |     | Txc                                                                                          |                            |            |     |
| -50        |                  |                |             |              |     |     |        |       |            |        |      |     |     |     |     | weasurement                                                                                  | Ch 1                       | CI         | h 2 |
|            |                  |                |             |              |     |     |        |       |            |        |      |     |     |     |     | Center offset (MHz):                                                                         | 0                          | 0          |     |
| -00        |                  |                |             |              |     |     |        |       |            |        |      |     |     |     |     | Pandwidth (MUa)                                                                              | 4                          | 1.4        |     |
| -78        |                  |                |             |              |     |     |        |       |            |        |      |     |     |     |     | bandwiden (iviniz).                                                                          | ·                          |            |     |
| -78<br>-88 |                  |                |             |              |     |     |        |       |            |        |      |     |     |     |     | Power(dbFS):<br>dBc                                                                          | 777<br>777                 | 777        |     |

|                     | -               | × |
|---------------------|-----------------|---|
| FFT parameters      |                 |   |
| Nyquist freq (MHz): | 5.000000        |   |
| Samples count       | 16384           | • |
| Data reading        |                 |   |
| Packets MIMO 🔍      | Rx rate: 0 MB/s |   |
| Packets SISO        | Tx rate: 0 MB/s |   |
| Packets MIMO        | тх              |   |
| -Window function:   |                 |   |
| Rectangular         |                 | ~ |

Figure 32 FFTviewer Controls

Figure 33 Setting data type to Packets MIMO

At this point, the FFTviewer start capturing data. Connect the generator to selected LimeSDR receiver path. In the *Figure 34* showed the FFTviewer data capture with 1 MHz CW signal offset from LO.

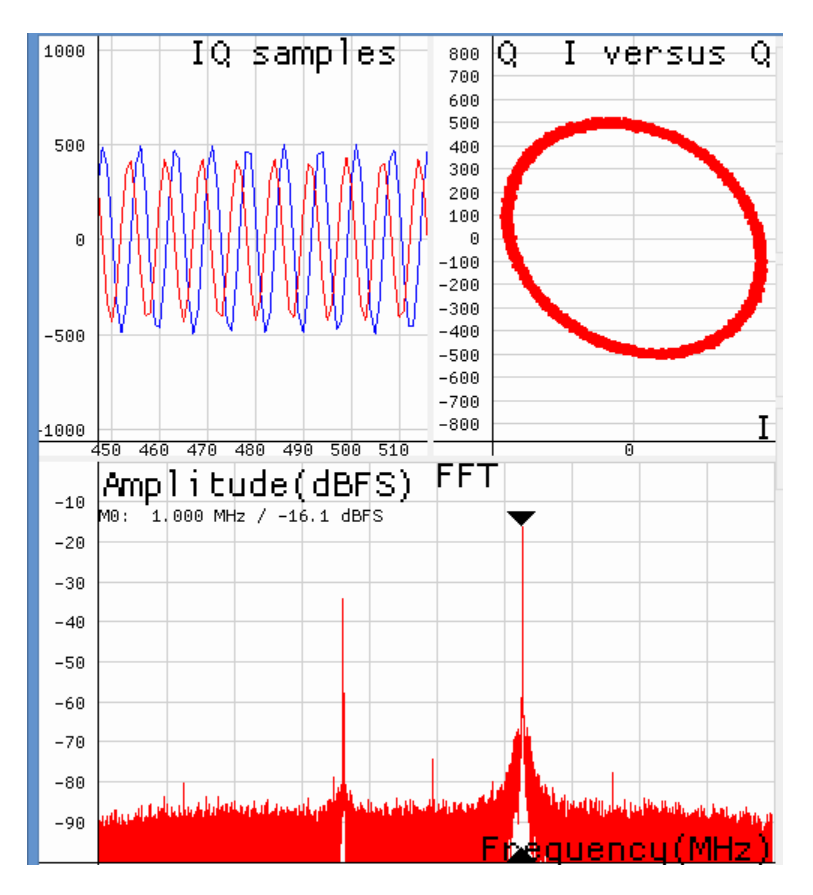

Figure 34 FFTviewer window in operation

## 3.10 Manual Calibration of RX Path

Rx DC offset and Rx Unwanted SSB calibration routines have to be executed to calibrate receiver path. The Rx DC offset calibration split in two parts; Analog DC Offset calibration and digital DC offset removal procedure.

To execute Analog DC Offset calibration, select the **RFE** tab in the main GUI window. Make sure that you have selected channel A. In the **DC** box, change **Mixer LO signal** to **0.621** V and look for the best Offset I/Q values to reach minimum level of DC Offset. See *Figure 35* below.

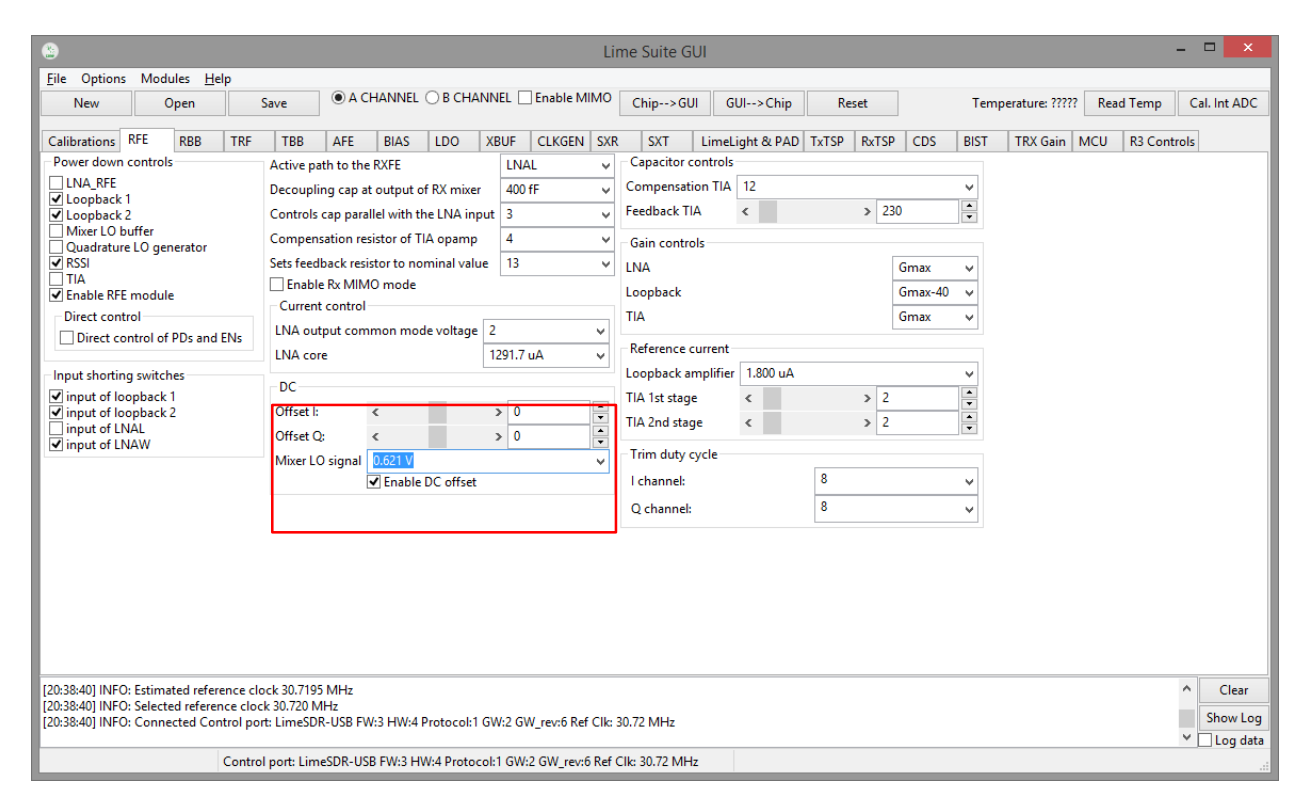

Figure 35 RX DC offset manual calibration

For residual DC offset calibration you need to enable the **DC corrector** in **RxTSP** tab. See Figure 36. It should be enabled (check box un-checked) by default.

| 9                                                                                                    |                                                                                         | Lime S                                                                                                    | uite GUI – 🗖                                                                                                    |
|----------------------------------------------------------------------------------------------------|-----------------------------------------------------------------------------------------|----------------------------------------------------------------------------------------------------|----------------------------------------------------------------------------------------------------|
| ile Options Modules <u>H</u>                                                                                                    | elp                                                                                     |                                                                                                    |                                                                                                    |
| New Open                                                                                                    | Save O A C                                                                              | CHANNEL O B CHANNEL Enable MIMO                                                                                                    | p>GUI GUI>Chip Reset Temperature: ????? Read Temp Cal. Int a                                                                                                    |
| Calibrations RFE RBB                                                                                                    | TRF TBB AFE                                                                             | BIAS LDO XBUF CLKGEN SXR                                                                                                    | SXT LimeLight & PAD TxTSP RxTSP CDS BIST TRX Gain MCU R3 Controls                                                                                                    |
| Crable RxTSP Bypass     DC corrector     DC tracking loop     DC tracking loop     Gain corrector     Orac definition     Order     Order | NCO<br>FCW(MHz)<br>0.321000<br>0.000000<br>0.000000<br>0.000000<br>0.000000<br>0.000000 | PHO(deg)         RefClk(MHz): 20.000           0.000         Upload NCO           0.000         Wode           0.000         ● FCW         PHO           0.000         ● FCW         PHO           0.000         ● FCW         PHO           0.000         ● FCW         PHO           0.000         ● FCW         PHO           0.000         ■ Signal sources from TSG           0.000         ■ Signal sources from TSG           0.000         ■ Signal sources from TSG           0.000         ■ Signal source from TSG           0.000         ■ Signal source from TSG           0.000         ■ Signal source from TSG           0.000         ■ Signal source from TSG           0.000         ■ Signal Source from TSG           0.000         ■ Signal Source from TSGFC           0.000         ■ ADC           0.000         ■ Test signal           0.000         ■ Signal Source from TSGFC           0.000         ■ Signal Source from TSGFC | DC_REG ffff     CMIX     Decimation       Load to DC I     Upconvert     HBD ratio:     2^1       Load to DC Q     Gain:     0 dB     Delay line:     No delay       GFIR1     O     Clk ratio:     0     Clk ratio:     0       Clk ratio:     0     Clk ratio:     0     Clk ratio:     0       Coefficients     Coefficients     Coefficients     Coefficients       Phase Corr       0        Cain Corrector     I:      >     2047       I:      >     >     >       AGC     Mode:     AGC |
|                                                                                                    | 0.000000                                                                                | 0.000                                                                                                    | Output level: < > 0 v                                                                                                    |
| 0:38:40] INFO: Estimated refe<br>0:38:40] INFO: Selected refere<br>0:38:40] INFO: Connected Co                                                                                                    | rence clock 30.7195 MHz<br>nce clock 30.720 MHz<br>ntrol port: LimeSDR-USB F            | W:3 HW:4 Protocol:1 GW:2 GW_rev:6 Ref Clk: 30.72                                                                                                    | MHz Cli                                                                                                    |

Figure 36 Enable DC corrector in RxTSP

The unwanted SSB can be seen on FFTviewer window by applying signal to one of the transceiver inputs. See *Figure* 37.

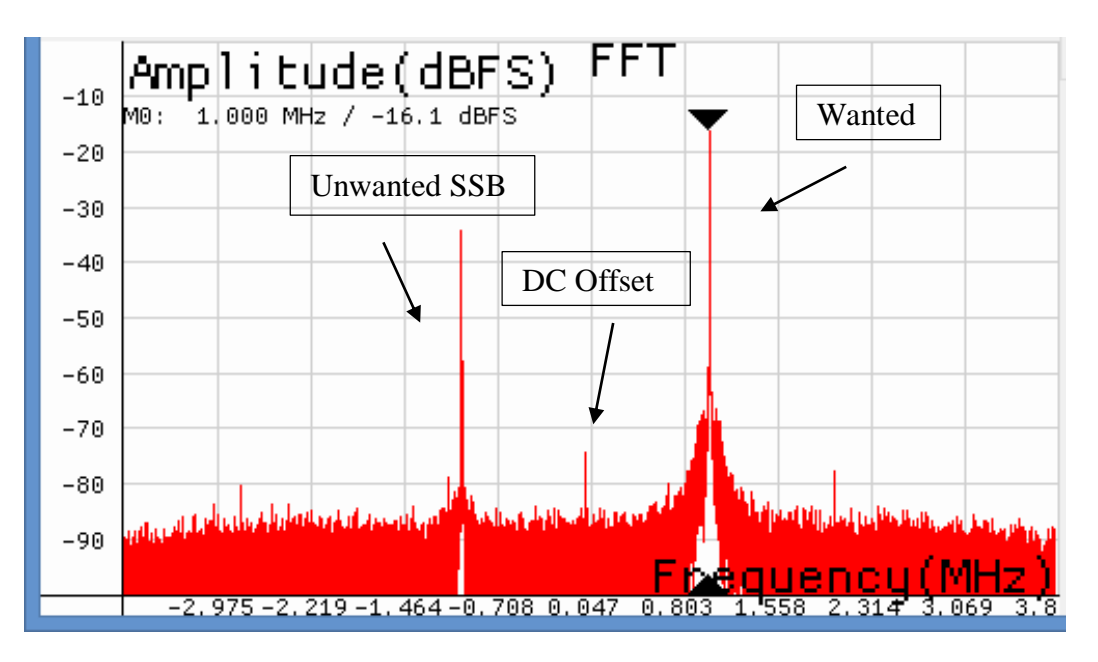

Figure 37 Receiver spectrum with un-calibrated IQ imbalance

To calibrate RX IQ imbalance, go to **RxTSP** tab on *LimeSuiteGUI* GUI. On **IQ Correction** box adjust **Gain ch. I** or **Gain ch. Q** followed by **Phase correction** to reduce the Unwanted SSB. See Figure 38.

| 🕒 Lime Suite GUI – 🗆 🔀                                                                                                    |          |               |          |                       |                     |                     |            |            |            |               |                                                                   | - 🗆 🗙       |         |             |              |          |     |                    |     |          |              |
|----------------------------------------------------------------------------------------------------|----------|---------------|----------|-----------------------|---------------------|---------------------|------------|------------|------------|---------------|-------------------------------------------------------------------|-------------|---------|-------------|--------------|----------|-----|--------------------|-----|----------|--------------|
| Eile Options Modules                                                                                                    | lelp     |               |          |                       |                     |                     |            |            |            |               |                                                                   |             |         |             |              |          |     |                    |     |          |              |
| New Open                                                                                                    |          | Save          | ● A Cł   | HANNEL O B CHANNEL En |                     |                     | Enable M   | nable MIMO |            | UI G          | GUI>Chip                                                          |             | Reset   |             | Temperature: |          |     | e: ????? Read Temp |     | d Temp   | Cal. Int ADC |
| Calibrations RFE RBB                                                                                                    | TRF      | TBB           | AFE      | BIAS                  | LDO                 | XBUF                | CLKGEN     | SXR        | SXT        | LimeL         | ight &                                                            | PAD         | TxTSP   | RxTS        | P CDS        | BIST     | TRX | Gain I             | NCU | R3 Contr | ols          |
| Enable RxTSP                                                                                                    |          | ICO           |          |                       |                     |                     |            |            | DC_F       | EG: ffff      | 1                                                                 | CMIX        | (       | _           | Decimatio    | on       |     |                    |     |          |              |
| Bypass                                                                                                    | _        | FCW(I         | MHz)     | PHO(de                | g) RefC             | lk(MHz):            | 20.000     |            | Lo         | ad to DC      | 1                                                                 | Upco        | nvert   | ~           | HBD ratio    | e        | 2^1 | ~                  |     |          |              |
| DC corrector                                                                                                    | C        | 0.321000      |          | 0.000                 |                     | Up                  | load NCO   |            | Lo         | ad to DC      | 0                                                                 | Gain:       | 0 dB    | ~           |              |          |     |                    |     |          |              |
| DC tracking loop                                                                                                    | 0.642000 |               | 0.000    | M                     | ode                 |                     |            |            |            | ~             |                                                                   |             |         | Delay line: | 1            | No delay | ~   |                    |     |          |              |
| Phase corrector                                                                                                    | C        | 0.000000      |          | 0.000                 | ۲                   | FCW O               | РНО        |            | G          | IR1           |                                                                   | G           | FIR2    |             | GFIR3        |          |     |                    |     |          |              |
|                                                                                                    | C        | 0.000000      |          | 0.000                 | DLLC                | (dee)               | 000        |            | Lei        | ngth: 0       | ) ~                                                               | Le          | ength:  | 0 、         | Lengt        | h: 0     | ~   |                    |     |          |              |
| GFIR1 0.000000                                                                                                    |          |               | 0.000    | 0.000 PHO(deg) 0.000  |                     |                     |            |            | ratio: 0   | 0 🔹 (         | CI                                                                | lk ratio: 0 | 0       | Clk rat     | io: 0        |          |     |                    |     |          |              |
| ♥ GFIR2<br>♥ GFIR3 0.000000 0.000                                                                                                    |          |               |          |                       | Bits to dither: 1 v |                     |            |            | ×          |               | Coefficie                                                         | 1           | Coeffic | cients      | Co           | efficien | ts  |                    |     |          |              |
| BIST                                                                                                    | 0        | 0.000000      |          | 0.000                 | TS                  | G                   | 10         |            | 05         |               |                                                                   |             |         |             |              |          |     | _                  |     |          |              |
| BISTI: ???                                                                                                    |          |               |          | 0.000                 |                     | Ph                  | ise Corr   |            |            |               |                                                                   |             |         |             |              |          |     |                    |     |          |              |
| BSTATE_I: ???                                                                                                    |          |               | 0.000    | T                     | SGFCW               | TSG                 | TSGMODE    |            | ha(Dee)    | 0             |                                                                   |             |         |             | -            |          |     |                    |     |          |              |
| BSTATE_Q: ???                                                                                                    | 0        | 0.000000      |          | 0.000                 | ۲                   | TSP clk/8           | ○ NCO      | со         | All        | Alpha(beg). V |                                                                   |             |         |             |              |          |     |                    |     |          |              |
| Start BIST Read                                                                                                    |          | 0.000000      |          | 0.000                 | C                   | TSP clk/4           | • D        | DC source  | e lo       | 5 2047        |                                                                   |             |         |             |              |          |     |                    |     |          |              |
| RSSI                                                                                                    |          | 0.000000      |          | 0.000                 | In                  | put sourc           | e TSG      | FC         | 0:         | 0. 4          |                                                                   |             |         |             |              |          |     |                    |     |          |              |
| ADCI: ???                                                                                                    |          | 0.000000      |          | 0.000                 | ۲                   | ADC                 | •-6        | •6dB       | <u> </u>   |               |                                                                   |             |         |             |              | -        |     |                    |     |          |              |
| ADCQ: ???                                                                                                    | C        | 0.000000      |          | 0.000                 | C                   | Test sign           | al 🔿 Fu    | ull scale  | AG         | с             | 1.00                                                              |             |         |             |              |          |     |                    |     |          |              |
| CAPSEL ADC Read                                                                                                    |          | 0.000000      |          | 0.000                 |                     |                     |            |            | Mo         | ie:           | AGC                                                               | 0           |         |             |              |          |     | ~                  |     |          |              |
|                                                                                                    |          | 0.000000      |          | 0.000                 |                     |                     |            |            | win        | dow size:     | 2.1                                                               | 0           |         |             |              | > 0      |     | Ň                  |     |          |              |
| 0.000000 0.000                                                                                                    |          |               |          |                       | 0.1                 | p gan.<br>out level |            |            |            |               |                                                                   |             |         | -           |              |          |     |                    |     |          |              |
|                                                                                                    |          |               |          |                       |                     |                     |            |            | out        | putieven      | •                                                                 |             |         |             |              | -        |     |                    |     |          |              |
| 20-38:40) INFO: Estimated reference clock 30.7195 MHz     20-38:40) INFO: Selected reference clock 30.720 MHz     20:38:40) INFO: Selected reference clock 30.720 MHz     Show     Show |          |               |          |                       |                     |                     |            |            |            |               | <ul> <li>Clear</li> <li>Show Log</li> <li>✓ □ Log data</li> </ul> |             |         |             |              |          |     |                    |     |          |              |
|                                                                                                    | Cont     | rol port: Lim | eSDR-USE | B FW:3 HV             | V:4 Prote           | ocol:1 GW           | :2 GW_rev: | 6 Ref CI   | k: 30.72 M | Hz            |                                                                   |             |         |             |              |          |     |                    |     |          |              |

Figure 38 Rx IQ correction block

Calibrated receiver spectrum should look like in the *Figure* 39.

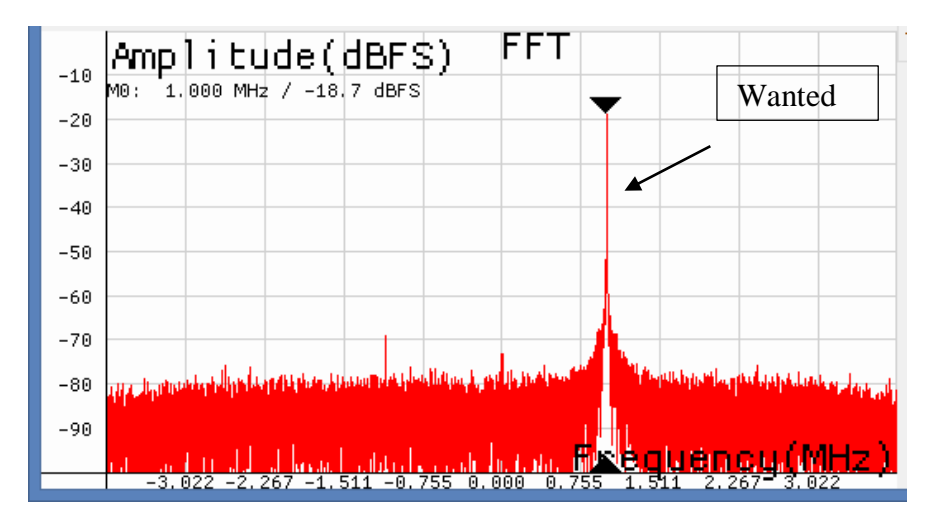

Figure 39 Calibrated Rx Spectrum
## **3.11 Manual Calibration of TX Path**

The LO leakage and IQ imbalance have to be calibrated for the LMS7002M transceiver in order to get optimum performance for Tx EVM measurement. The IQ imbalance calibration is done by generating CW and adjusting IQ phase/gain error for IQ mismatch. Th LO leakage calibration is doem by adjust DC offset registers. The internal test NCO can be enabled for this purpose. To do this, select **TxTSP** tab in *LimeSuiteGUI* and select the **Test Signal** as input for Tx path and **NCO** as **TSGMODE**, as showed in figure below.

| ۲                                                                                                    |                             |                                                                                                    |                                                                                                    |                                                                                                    |                  |                                                                                                    |                                                                                                    |                                                                          | Lin          | ne Suite G                                                                                                    | SUI   |                     |              |                                                                                                   |                                                                                                  |                                 |                                                          |                 |      |         | - 🗆 🗙                                                         |
|----------------------------------------------------------------------------------------------------|-----------------------------|----------------------------------------------------------------------------------------------------|----------------------------------------------------------------------------------------------------|----------------------------------------------------------------------------------------------------|------------------|----------------------------------------------------------------------------------------------------|----------------------------------------------------------------------------------------------------|--------------------------------------------------------------------------|--------------|----------------------------------------------------------------------------------------------------|-------|---------------------|--------------|---------------------------------------------------------------------------------------------------|--------------------------------------------------------------------------------------------------|---------------------------------|----------------------------------------------------------|-----------------|------|---------|---------------------------------------------------------------|
| <u>File</u> Options Modules<br>New Open                                                                                                    | <u>H</u> elp                | p<br>Sa                                                                                                    | ve                                                                                                    | ● A CH                                                                                                    | IANNEI           | L () В СНА                                                                                                    | NNEL [                                                                                               | Enable Mi                                                                | MO           | Chip>G                                                                                                    | UI G  | UI>C                | Chip         | Re                                                                                                | set                                                                                              |                                 | Tem                                                      | perature: ????? | Read | l Temp  | Cal. Int ADC                                                  |
| Calibrations RFE RB                                                                                                    | B                           | TRF                                                                                                    | TBB                                                                                                   | AFE                                                                                                    | BIAS             | LDO                                                                                                    | XBUF                                                                                                 | CLKGEN                                                                   | SXR          | SXT                                                                                                    | LimeL | .ight &             | PAD          | TxTSP                                                                                             | RxTSP                                                                                            | CDS                             | BIST                                                     | TRX Gain        | VCU  | R3 Cont | rols                                                          |
| Calibratoris     NJ     NJ       W     Enable TxTSP       Bypass     DC corrector       Gain corrector     Phase corrector       CMIX     ISINC       W     GFIR1       Ø     GFIR3       BIST     Start BIST       Signature ch. I     ?????????       Read BIST     Read BIST |                             | CO FCV<br>0.00000<br>0.00000<br>0.00000<br>0.00000<br>0.00000<br>0.00000<br>0.00000<br>0.00000<br>0.00000<br>0.00000<br>0.00000<br>0.00000<br>0.00000<br>0.00000<br>0.00000<br>0.00000 | V(MHz)<br>0<br>0<br>0<br>0<br>0<br>0<br>0<br>0<br>0<br>0<br>0<br>0<br>0<br>0<br>0<br>0<br>0<br>0<br>0 | PHO<br>0.0000<br>0.00000<br>0.000000 | (deg)            | RefClk(MH<br>Mode<br>© FCW<br>PHO (deg)<br>Bits to dith-<br>TSG<br>Swap I<br>Signal<br>TSGFCW<br>© TSP cl<br>TSP cl<br>TSP cl<br>DTSP cl<br>DTSP c | z): 20.000<br>PHO<br>0.000<br>er: 1<br>and Q<br>sources 1<br>kk/8<br>kk/4<br>urce<br>butput<br>ignal | rom TSG<br>TSGMODI<br>© NCO<br>© DC sou<br>TSGFC<br>© -6dB<br>© Full sca | v<br>v<br>le | DC_REG:<br>Load to<br>GFIR1<br>Length:<br>Clk ratic<br>Coel<br>Phase C<br>C<br>Alpha(D<br>Gain Co<br>I:<br>Q:<br>Q:<br>Q:<br>Q:<br>C | ector | CMU<br>Upc<br>Gain: | GFIR2<br>Coe | :<br>:<br>:<br>:<br>:<br>0<br>or<br>0<br>0<br>0<br>0<br>0<br>0<br>0<br>0<br>0<br>0<br>0<br>0<br>0 | v<br>v<br>C<br>C<br>C<br>C<br>C<br>C<br>C<br>C<br>C<br>C<br>C<br>C<br>C<br>C<br>C<br>C<br>C<br>C | -62<br>-778<br>-62<br>-43<br>31 | 0 v<br>0 v<br>0 v<br>0 v<br>v<br>0 v<br>v<br>v<br>v<br>v |                 |      |         |                                                               |
| [20:38:40] INFO: Estimated<br>[20:38:40] INFO: Selected re<br>[20:38:40] INFO: Connected                                                                                                    | referen<br>ferend<br>I Cont | nce cloc<br>ce clock<br>rrol port:<br>Control p                                                                                                    | k 30.7195<br>30.720 M<br>LimeSDR                                                                      | MHz<br>Hz<br>-USB FW                                                                                                    | 3 HW:4<br>FW:3 F | l Protocol: 1<br>IW:4 Proto                                                                                                    | GW:2 G                                                                                               | W_rev:6 Ref<br>:2 GW_rev:6                                               | Clk: 30      | 0.72 MHz<br>lk: 30.72 MH                                                                                                    | Ηz    |                     |              |                                                                                                   |                                                                                                  |                                 |                                                          |                 |      |         | <ul> <li>Clear</li> <li>Show Log</li> <li>Log data</li> </ul> |

Figure 40 Enable the test NCO

**<u>NOTE</u>**: Before configuring **TxTSP** tab, select the **A/RXT** channel in top right of the GUI.

On the transmitter output you should see the wanted CW with 3.8MHz offset from LO, unwanted SSB on the other side of spectrum and LO leakage. See *Figure* 41.

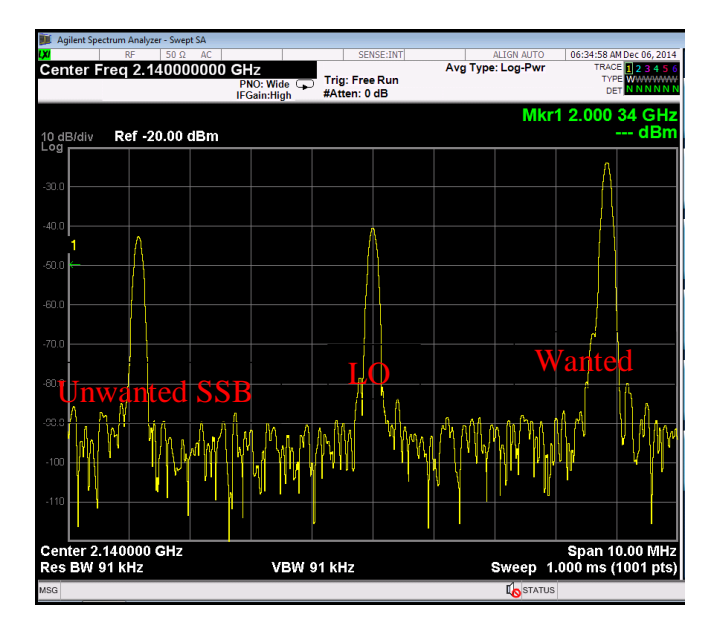

Figure 41 Not calibrated Tx Output

To do the LO leakage calibration, select **TxTSP** tab in the LimeSuiteGUI GUI and adjust the **DC Corrector** settings (see Figure 42) for channel I and Q separately to get minimum LO leakage.

| 8                                                                                          |                                       |                                            |                          |             |                                         |                      |                               | Lin    | ne Suite G          | UI               |            |                 |                    |           |                     |                  |                 |     |         | - 🗆 🗙                                                         |
|--------------------------------------------------------------------------------------------|---------------------------------------|--------------------------------------------|--------------------------|-------------|-----------------------------------------|----------------------|-------------------------------|--------|---------------------|------------------|------------|-----------------|--------------------|-----------|---------------------|------------------|-----------------|-----|---------|---------------------------------------------------------------|
| File Options Modules New Open                                                              | <u>H</u> elp                          | Save                                       | ● A Cł                   | IANNE       | L 🔿 B CHA                               | ANNEL [              | Enable MI                     | мо     | Chip>Gl             | л с              | GUI>       | Chip            | Re                 | set       |                     | Tem              | perature: ????? | Rea | d Temp  | Cal. Int ADC                                                  |
| Calibrations RFE RBI                                                                       | B TRF                                 | TBB                                        | AFE                      | BIAS        | LDO                                     | XBUF                 | CLKGEN                        | SXR    | SXT                 | Lime             | Light      | BL PAD          | TxTSP              | RxTSP     | CDS                 | BIST             | TRX Gain        | ИСИ | R3 Cont | rols                                                          |
| Bypass<br>DC corrector                                                                     | <ul> <li>0.00</li> </ul>              | FCW(MHz)<br>0000                           | PHO<br>0.000             | (deg)<br>)  | RefClk(MH                               | z): 20.000<br>Upload | )<br>NCO                      |        | Load to             | DCI              | Up<br>Gair | convert         | t<br>}             | v         | HBI<br>2^1          | ratio:           |                 |     |         |                                                               |
| Gain corrector<br>Phase corrector<br>CMIX<br>ISINC                                         | 0.00                                  | 0000                                       | 0.000                    | )           | Mode<br>FCW                             | ) рно                |                               |        | - GFIR1             | 0                | -          | GFIR2<br>Length | : 0                | G<br>✓ Le | FIR3                | 0 🗸              |                 |     |         |                                                               |
| <ul> <li>✓ GFIR1</li> <li>✓ GFIR2</li> <li>✓ GFIR3</li> </ul>                              | 0.00                                  | 0000                                       | 0.000                    | )           | PHO (deg)<br>Bits to dith               | 0.000<br>er: 1       |                               | ~      | Clk ratio<br>Coef   | : 0<br>ficients  | •          | Clk rati        | o: 0<br>efficients | ¢ CI      | k ratio:<br>Coeffic | 0 🔹              |                 |     |         |                                                               |
| BIST<br>Start BIST<br>State ?<br>Size ?                                                    | 0.00                                  | 0000                                       | 0.000                    | ,<br>)<br>) | TSG<br>Swap I<br>signal                 | and Q<br>sources f   | rom TSG                       |        | Phase Co<br>«       | orr              |            |                 |                    | >         | -62                 | •                |                 |     |         |                                                               |
| Signature ch. Q ?????????<br>Read BIST                                                     | 0.00                                  | 0000<br>0000                               | 0.000                    | )           | TSGFCW     TSP cl     TSP cl     TSP cl | /<br> k/8<br> k/4    | TSGMODE     NCO     DC source | rce    | Alpha(D<br>Gain Cor | eg): 0<br>rector |            |                 |                    |           | 1770                | •                |                 |     |         |                                                               |
|                                                                                            | 0.00                                  | 0000                                       | 0.000                    | )           |                                         | urce                 | TSGFC                         |        | Q: <                | ector            |            |                 |                    | >         | 1968                | •<br>•           | 1               |     |         |                                                               |
|                                                                                            | 0.00                                  | 0000                                       | 0.000                    | )           | Test s                                  | ignal                | O Full sca                    | le     | l: ∢<br>Q: ∢        |                  | 1          |                 |                    | >         | -43<br>31           | ▲<br>▼<br>▲<br>▼ |                 |     |         |                                                               |
|                                                                                            | 0.00                                  | 0000                                       | 0.000                    | )           |                                         |                      |                               |        |                     |                  |            |                 |                    |           |                     |                  | 1               |     |         |                                                               |
| [20:38:40] INFO: Estimated r<br>[20:38:40] INFO: Selected re<br>[20:38:40] INFO: Connected | eference c<br>erence clo<br>Control p | lock 30.719<br>ock 30.720 N<br>ort: LimeSD | 5 MHz<br>1Hz<br>R-USB FW | :3 HW:4     | 4 Protocol:1                            | GW:2 G               | W_rev:6 Ref                   | Clk: 3 | 0.72 MHz            |                  |            |                 |                    |           |                     |                  |                 |     |         | <ul> <li>Clear</li> <li>Show Log</li> <li>Log data</li> </ul> |
|                                                                                            | Contr                                 | ol port: Lin                               | eSDR-USE                 | FW:3 F      | HW:4 Proto                              | col:1 GW             | :2 GW_rev:6                   | Ref C  | lk: 30.72 MH        | lz               |            |                 |                    |           |                     |                  |                 |     |         |                                                               |

Figure 42 DC offset block control

To calibrate Unwanted SSB, use the **IQ Corrector** controls in the **TxTSP** tab. Change **I ch. gain** or **Q ch. gain** followed by **Phase correction** to reduce the Unwanted SSB as shown in Figure 43.

| File Options Modules                                                                                                    | <u>H</u> elp                                                                                                    |                                                                                                    |                                                                                                    |                                                   |                                                                                                    |                                                                                                    |                                                                      |            |                                                                                                    |                                                                                          |                                      |                                                                          |       |                                                            |                                                                                      |                   |                 |      |         |                   |
|----------------------------------------------------------------------------------------------------|----------------------------------------------------------------------------------------------------|----------------------------------------------------------------------------------------------------|----------------------------------------------------------------------------------------------------|---------------------------------------------------|----------------------------------------------------------------------------------------------------|----------------------------------------------------------------------------------------------------|----------------------------------------------------------------------|------------|----------------------------------------------------------------------------------------------------|------------------------------------------------------------------------------------------|--------------------------------------|--------------------------------------------------------------------------|-------|------------------------------------------------------------|--------------------------------------------------------------------------------------|-------------------|-----------------|------|---------|-------------------|
| New Open                                                                                                    | Si                                                                                                    | ive                                                                                                    | ● A CH                                                                                                    | ANNEL                                             | О В СНА                                                                                                    | NNEL [                                                                                                    | Enable M                                                             | IMO        | Chip>G                                                                                                    | UI GI                                                                                    | UI>C                                 | Chip                                                                     | Re    | set                                                        |                                                                                      | Temp              | perature: ????? | Read | d Temp  | Cal. Int ADC      |
| Calibrations RFE RBE Calibrations RFE RBE Exactly corrector Cain corrector CAUX SINC Gain corrector CAUX SINC GFIR1 GFIR2 GFIR3 BIST State ? Signature ch. I ?????????? Read BIST Read BIST | TRF           NCO           FCI           0.000000           0.000000           0.000000           0.000000           0.000000           0.000000           0.000000           0.000000           0.0000000           0.000000           0.000000           0.000000           0.000000           0.000000           0.000000           0.000000           0.000000           0.000000           0.000000           0.000000           0.0000000           0.0000000           0.0000000           0.0000000           0.0000000           0.000000000000           0.00000000000000000000000000000000000 | TBB           MV(MHz)           00           00           00           00           00           00           00           00           00           00           00           00           00           00           00           00           00           00           00           00           00           00           00           00           00           00           00 | AFE<br>PHO(<br>0.000<br>0.000<br>0.000<br>0.000<br>0.000<br>0.000<br>0.000<br>0.000<br>0.000<br>0.000<br>0.000<br>0.000<br>0.000 | BIAS deg) F [ [ F E E E E E E E E E E E E E E E E | LDO<br>RefClk(MH:<br>Mode<br>© FCW (<br>PHO (deg)<br>Bits to dither<br>TSG<br>Signal :<br>TSGFCW<br>© TSP cl<br>TSP cl<br>Input soo<br>LML o<br>© LML o | XBUF<br>Z2; 20.000<br>Upload<br>PHO<br>0.000<br>0.000<br>c<br>x/8<br>k/8<br>k/4<br>urce<br>utput<br>ignal | CLKGEN<br>NCO<br>TSGMODI<br>O NCO<br>O DC sou<br>TSGFC<br>O Full sca | SXR<br>SXR | SXT<br>DC_REG:<br>Load to<br>GFIR1<br>Length:<br>Clk ratic<br>Coef<br>Phase C<br>4<br>Alpha(D<br>Gain Co<br>I: <<br>Q: <<br>DC Corr<br>I: <<br>Q: < | LimeLi<br>ffff<br>DCI<br>DCQ<br>20<br>20<br>20<br>20<br>20<br>20<br>20<br>20<br>20<br>20 | ight &<br>CMI<br>Upc<br>Gain:<br>↓ C | IPAD 3<br>X<br>convert<br>0 dB<br>GFIR2 -<br>ength:<br>Clk ratic<br>Coef | TxTSP | RxTSP<br>V<br>G<br>G<br>Le<br>CI<br>CI<br>S<br>S<br>S<br>S | CDS<br>Inter<br>HBJ<br>2/1<br>2/1<br>Coeffic<br>Coeffic<br>1778<br>1968<br>-43<br>31 | 0 v<br>0 v<br>0 v | TRX Gain   1    | MCU  | R3 Cont | ols               |
| 20:38:40] INFO: Estimated r<br>20:38:40] INFO: Selected ref<br>20:38:40] INFO: Connected                                                                                                    | eference clock<br>control port                                                                                                    | k 30.7195<br>30.720 Mł<br>LimeSDR-                                                                                                    | 0.000<br>MHz<br>Hz<br>-USB FW:                                                                                                   | 3 HW:4                                            | Protocol:1                                                                                                    | GW:2 G1                                                                                                   | W_rev:6 Ref                                                          | Clk: 30    | ).72 MHz                                                                                                    |                                                                                          |                                      |                                                                          |       |                                                            |                                                                                      |                   |                 |      |         | Clear     Show Lo |

Figure 43 IQ Corrector block control

Calibrated Transceiver TX output should look like in the Figure 44.

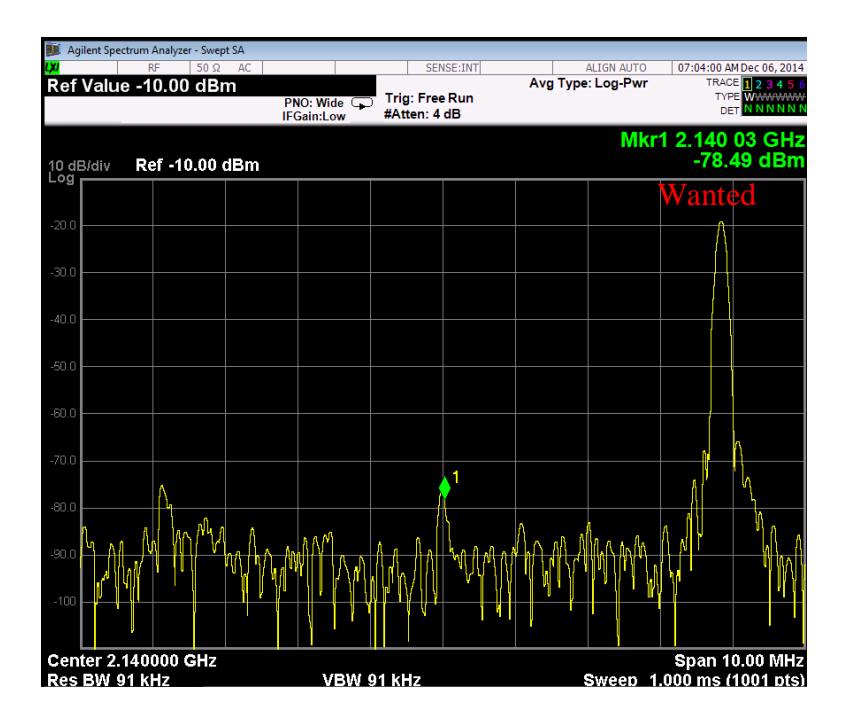

#### Figure 44 Calibrated Tx output

Once TX is calibrated the settings can be saved and can be recalled after chip power cycle. After calibration is complete and configure Tx path to accept data from Stream board; go to **TxTSP** and select **LML output** under Tx **Input Source** has to be selected to in TxTSP tab. See *Figure* 40.

**<u>NOTE</u>**: The Tx IQ and LO leakage calibration procedure can be done using auto calibration routines. The routines are accessed from **Calibration** tab in the GUI.

## **3.12 Clock Configuration**

Onboard clock sources can be configured by LimeSuiteGUI. More information about clock distribution is detailed in chapter "2.2.8 Clock Distribution".

### **3.12.1 VCTCXO Tuning**

VCTCXO can be tuned by onboard phase detector (IC23, ADF4002) or by DAC (IC22). The onboard phase detector is used to synchronize onboard VCTCXO with external equipment (via J19 U.FL connector) to calibrate frequency error. At the same time only phase detector or DAC can control VCTCXO. DAC and phase detector is controlled by FX3 (USB) and selection between them is done automatically. When board is powered, by default VCTCXO is controlled by DAC.

FPGA2 LED indicates DAC or phase detector controls VCTCXO and phase detector lock state.

#### 3.12.2 Tuning VCTCXO Using Frequency Synthesizer (ADF4002)

VCTCXO can be tuned by onboard phase detector (IC23, ADF4002) or by DAC (IC22). If phase detector is configured from *LimeSuiteGUI* software, then DAC is disabled automatically and VCTCXO tuning voltage is supplied from phase detector. When phase detector controls VCTCXO, FPGA2 LED indicates its lock state: red – not locked, green – locked.

The phase detector is used to synchronize onboard VCTCXO with external equipment (via J19 U.FL connector) to calibrate frequency error and can be configured using *LimeSuiteGUI* software. Because VCTCXO also can be tuned by DAC, in this case DAC is disabled. Go to **Modules** form top menu and select **ADF4002** form the drop down menu, as shown in *Figure* 45.

| <b>3</b>                        |                      |    |
|---------------------------------|----------------------|----|
| <u>F</u> ile Options            | Modules <u>H</u> elp |    |
| New                             | FFTviewer            |    |
|                                 | ADF4002              | -  |
| Calibrations   R                | Si5351C              | AF |
| <ul> <li>Enable TxTS</li> </ul> | Programming          |    |
| Bypass                          | HPM7                 |    |
| DC correcto                     | FPGA controls        |    |
| Phase correct                   | Myriad7              |    |
|                                 | Device Info          |    |
| GFIR1                           | SPI                  |    |
| GFIR2                           | Board controls       |    |
| GFIR3                           | 0.000000             | -  |
| BIST                            |                      |    |

Figure 45 LimeSuiteGUI module menu to select ADF4002 configuration tool

New control window should appear, as shown in the Figure 46.

| ■ A                                                                                                    | DF4002                                                                                                    | - 🗆 🗙                                                                                                    |
|----------------------------------------------------------------------------------------------------|----------------------------------------------------------------------------------------------------|----------------------------------------------------------------------------------------------------|
| ADF4002<br>Reference Counter Latch<br>Lock Detect Precision: Anti-Backlash: Reference Counter:<br>Three Cycles v 2.9ns v 125<br>Function Latch<br>Current Setting 1: Timer Counter: Muxout Control<br>7 v 3 v Digital Lock Detect v<br>Current Setting 2: Fastlock:<br>7 v Disabled v Negative<br>@ Positive | N Counter Latch<br>CP Gain: N Counter:<br>0 ✓ 384 ←<br>PD1 Counter Reset<br>0 0 Normal<br>1 R N Reset<br>PD2 CP State<br>0 Normal                                                                                                    | Calculation of R N<br>Fref, MHz<br>Fvco, MHz:<br>30.720000<br>Fvco (MHz) = Fvco<br>LCM = Fcomp<br>Calculate R, N & Upload<br>Upload |
| Initialization Latch         Current Setting 1: Timer Counter: Muxout Control         7       3       Digital Lock Detect       v         Current Setting 2: Fastlock:       PD Polarity         7       Disabled       Negative         Image: Positive       Positive                                      | PD1   Counter Reset     Image: Orgen constraints   Image: Orgen constraints     Image: Orgen constraints   Image: Orgen constraints     Image: Orgen constraints |                                                                                                    |

Figure 46 ADF4002 configuration window

Field **Fref** value indicates the frequency to that VCTCXO will be synchronized and must be fed to REF\_CLK (J14) connector. Usually this value is 10 MHz. When all parameters are entered in this window, press button **Calculate R**, N & Upload and frequency synthesizer will be configured.

### 3.12.3 Tuning VCTCXO using DAC

VCTCXO can be tuned by onboard frequency synthesizer (IC16, ADF4002) or by DAC (IC15). If DAC is configured from *LimeSuiteGUI* software, then frequency synthesizer is shut down and VCTCXO tuning voltage is supplied from DAC. When DAC controls VCTCXO, FPGA2 LED is off.

DAC can be configured using *LimeSuiteGUI* software. Go to **Modules** form top menu and select **Board controls** form the drop down menu, as shown in *Figure* 47.

| ٩                    |                      |   |
|----------------------|----------------------|---|
| <u>F</u> ile Options | Modules <u>H</u> elp |   |
| New                  | FFTviewer            |   |
|                      | ADF4002              |   |
| Calibrations   F     | Si5351C              |   |
| Enable TxTS          | Programming          |   |
| Bypass               | HPM7                 |   |
| DC correcto          | FPGA controls        | _ |
| Phase correct        | Myriad7              |   |
|                      | Device Info          | _ |
| GFIR1                | SPI                  |   |
| GFIR2                | Board controls       |   |
| GFIR3                | 0.000000             | - |
| BIST                 |                      | _ |

Figure 47 LimeSuiteGUI module menu to select DAC configuration tool

New window will appear, as shown in the Figure 48.

| Board rel                             | ated controls                                                                                            | ×     |
|---------------------------------------|----------------------------------------------------------------------------------------------------|-------|
| Read all Write all Labels:            | LimeSDR-USB 🗸                                                                                            |       |
| Read                                  | Write                                                                                                    | _     |
| Ch. Name Value Units                  | Ch. Name Value                                                                                           | Units |
| 0 DAC 125<br>1 Board Temperature 60 C | 0 DAC 125                                                                                                |       |
| External loopback controls            | GPIO Control         GPIO 7 6 5 4 3 2 1 0         DIR         OUT         IN       0 0 0 0 0 0 0 0 0 0 0 |       |

Figure 48 Board related controls

Current DAC value can be read by pressing button **Read all**. DAC value will be displayed in group box **Read** with channel 0. In this case DAC value is 125.

Enter new DAC value in group box Write channel 0. After this press **Write all** and DAC value will be updated.

#### 3.12.4 VCTCXO Calibration Procedure

Board has VCTCXO DAC factory calibration value that is stored in non-volatile memory. This value is loaded to DAC output after each board power up or reset. This value can be changed manually or by automatic calibration procedure. To perform automatic calibration procedure,

connect external reference clock to connector J19, start it from *LimeSuiteGUI* software and enter Fref frequency (default Fref value 10MHz).

Calibration procedure steps:

- 1. Lock phase detector (ADF4002) to external Fref clock as described in section **Error! Reference source not found.** If phase detector cannot lock to reference clock, calibration procedure cannot continue and will be aborted.
- 2. Measure TCVCXO frequency and store for future comparison.
- 3. Start changing TCXO DAC value and detect when VCTCXO frequency is as close as possible to the value measured in step 2.
- 4. Store new VCTCXO value in non-volatile memory.

#### 3.12.5 Programmable Clock Generator (Si5351C) Configuration

Programmable clock generator has eight channels and each can be configured individually using *"LimeSuiteGUI"* software. Go to **Modules** form top menu and select **Si5351C** form the drop down menu, as shown in *Figure 49*.

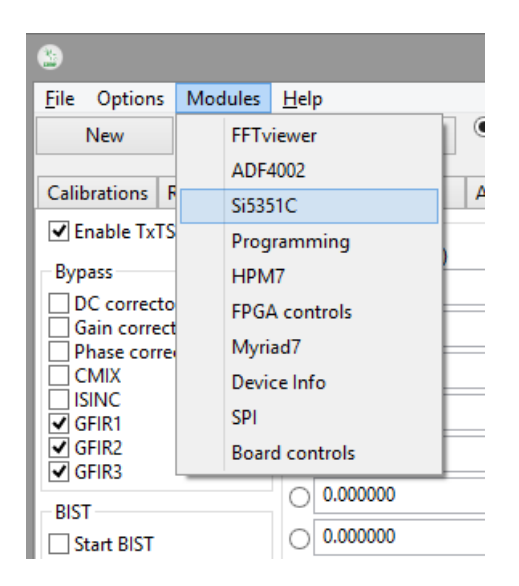

Figure 49 LimeSuiteGUI module menu to select Si5351C configuration tool

New window will appear, as shown in the Figure 50.

| •                                    |                                       |                                | Si5351                           | IC        |                                             |                                                            | - 🗆                                         |   | x |
|--------------------------------------|---------------------------------------|--------------------------------|----------------------------------|-----------|---------------------------------------------|------------------------------------------------------------|---------------------------------------------|---|---|
| Si5351C<br>Upload reg<br>Reset regis | ister map from fi<br>ter map to defau | CLKIN Frequency (MH<br>PLL src | Hz) 30.72<br>XTAL freq<br>25 MHz | ○ 27 MHz  | SYS_INIT:<br>LOL_B: ?<br>LOL_A: ?<br>LOS: ? | ? SN<br>LOL_B_STK<br>LOL_A_STK<br>LOS_STKY:<br>Read Status | YS_INIT_STKY:<br>Y: ?<br>Y: ?<br>?<br>Clear | ? |   |
| Pin Name                             | Enable channel                        | Output frequency (MHz)         | Invert output                    |           |                                             |                                                            |                                             |   |   |
| CLK0                                 | <                                     | 27.0                           |                                  |           |                                             |                                                            |                                             |   |   |
| CLK1                                 | <                                     | 27.0                           |                                  |           |                                             |                                                            |                                             |   |   |
| CLK2                                 | <                                     | 27.0                           |                                  |           |                                             |                                                            |                                             |   |   |
| CLK3                                 | ✓                                     | 27.0                           |                                  | Configure | Clocks                                      |                                                            |                                             |   |   |
| CLK4                                 | <                                     | 27.0                           |                                  |           |                                             |                                                            |                                             |   |   |
| CLK5                                 | ✓                                     | 27.0                           |                                  |           |                                             |                                                            |                                             |   |   |
| CLK6                                 | ✓                                     | 27.0                           |                                  |           |                                             |                                                            |                                             |   |   |
| CLK7                                 | ◄                                     | 27.0                           |                                  |           |                                             |                                                            |                                             |   |   |

Figure 50 Si5351C configuration window

## **3.13 Reading Board Temperature**

LimeSDR-USB has integrated temperature sensor. The sensor measured temperature may be displayed in software. Go to **Modules** form top menu and select **Board controls** form the drop down menu, as shown in *Figure 51*.

| ۲                               |         |              |
|---------------------------------|---------|--------------|
| File Options                    | Modules | Help         |
| New                             | FFT     | viewer 🛛 🔍 🔍 |
|                                 | ADF     | 4002         |
| Calibrations R                  | Si53    | 51C AF       |
| <ul> <li>Enable TxTS</li> </ul> | Prog    | gramming     |
| Bypass                          | HPN     | 47           |
| DC correcto                     | FPG     | A controls   |
| Phase correct                   | Myr     | iad7 🔤       |
|                                 | Devi    | ce Info      |
| GFIR1                           | SPI     |              |
| GFIR2                           | Boar    | rd controls  |
|                                 |         | 0.000000     |
| BIST                            |         | 0.000000     |

Figure 51 LimeSuiteGUI module menu to select temperature tool

New window appears, as shown in the Figure 52.

| Board rela                                                                                                    | ated controls                                                              |
|----------------------------------------------------------------------------------------------------|----------------------------------------------------------------------------|
| Read all Write all Labels:                                                                                                  | LimeSDR-USB 🗸                                                              |
| Read                                                                                                    | Write                                                                      |
| Ch. Name Value Units                                                                                                    | Ch. Name Value Units                                                       |
| 0 DAC 125<br>1 Board Temperature 60 C                                                                                       | 0 DAC 125                                                                  |
| External loopback controls<br>RF loopback ch.A RF loopback ch.B<br>Ch.A shunt Ch.B shunt<br>Ch.A attenuator Ch.B attenuator | GPIO Control<br>GPIO 7 6 5 4 3 2 1 0<br>DIR<br>OUT<br>IN 0 0 0 0 0 0 0 0 0 |

Figure 52 Board related controls, temperature section

Current temperature sensor value can be read by pressing button **Read all**. Temperature value will be displayed in group box **Read** with channel 1. In this case temperature is 60 °C.

# 4. Drivers Installation

The communication between LimeSDR-QPCIe board and PC can done via the USB3 interface. Initially, LimeSDR-QPCIe board comes with preprogramed FX3 firmware and ready to use. If FX3 firmware needs to be updated, follow chapter 5.1.

This chapter guides through the USB3 driver installation for the LimeSDR- QPCIe board under Windows and Linux operating systems.

## 4.1 Windows USB Driver Installation Procedure

Download the latest drivers [here], select *Clone or Download and then Download ZIP* as shown in Figure 53. The name of the archive will be *Windows-drivers-master.zip* by default. Extract the archive.

|      | Find                     | l file | Clone or down  | load 🔻 |
|------|--------------------------|--------|----------------|--------|
|      | Clone with HTTPS ③       | l usin | a the web URL. |        |
| ded. | https://github.com/myria | adrf/W | /indows-driver | Ê      |
|      | Open in Desktop          |        | Download ZIP   | ,      |

Figure 53 Driver download from GiHub

First time LimeSDR- QPCIe board is connected to the PC, follow the installation procedure below.

1. Press Start Menu and right click on Computer, select Properties and Device Manager.

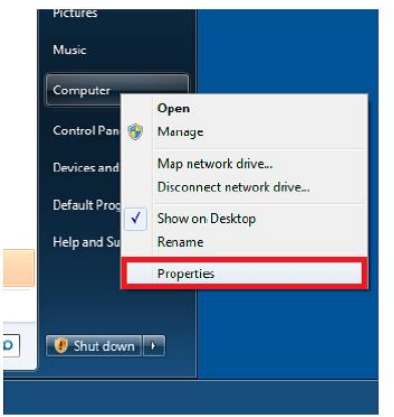

Figure 54 Open computer properties

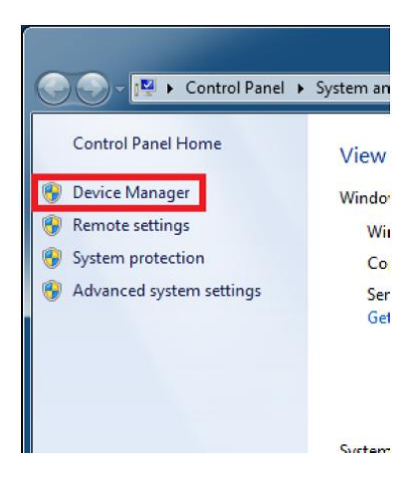

Figure 55 Open device manager

2. When LimeSDR- QPCIe board is plugged in, in **Device Manager** it appears as **LimeSDR-QPCIe** under **Other devices**. Right click on the **LimeSDR- QPCIe** and select **Update Driver Software**.

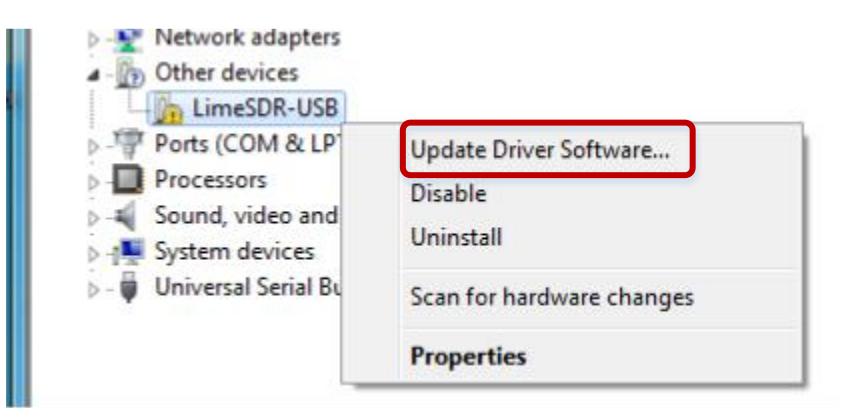

Figure 56 Update driver software

3. Select driver installation manually and choose driver from downloaded package (Windows-drivers-master\WinDriver\_LimeSDR- QPCIe).

Choose the driver which is suitable for the operating system running:

- Windows XP (wxp)
- Windows Vista (vista)
- Windows 7 (win7)
- Windows 8 (win8)
- Windows 8.1 (win81)

OS version:

- x86 (32bit-i386)
- x64 (64bit-amd64)

|   | Country and the line of the second state of the second state of th |  |
|---|----------------------------------------------------------------------------------------------------|--|
| ľ | Search automatically for updated driver software<br>Windows will search your computer and the Internet for the latest driver software<br>for your device, unless you've disabled this feature in your device installation<br>settings.                                                                                                    |  |
| - | <ul> <li>B<u>r</u>owse my computer for driver software</li> <li>Locate and install driver software manually.</li> </ul>                                                                                                    |  |
|   |                                                                                                    |  |

Figure 57 Browse for driver software

|   |                                                                                                    | × |
|---|----------------------------------------------------------------------------------------------------|---|
| ← | Update Driver Software - LimeSDR-USB                                                                                                  |   |
|   |                                                                                                    |   |
|   | Browse for driver software on your computer                                                                                           |   |
|   | Search for driver software in this location:                                                                                          |   |
|   | vnloads\Windows-drivers-master\WinDriver_LimeSDR-USB\Win10                                                                            |   |
| l |                                                                                                    |   |
|   |                                                                                                    |   |
|   |                                                                                                    |   |
|   |                                                                                                    |   |
|   | $\rightarrow$ Let me pick from a list of device drivers on my computer                                                                |   |
|   | This list will show installed driver software compatible with the device, and all driver software in the same category as the device. |   |
|   |                                                                                                    |   |
|   |                                                                                                    |   |
|   | Next Canc                                                                                                    | - |
|   | <u>In</u> ext Carle                                                                                                    |   |

Figure 58 Select driver location

4. After successful installation "*Myriad-RF LimeSDR-* QPCIe" will appear under USB controller devices.

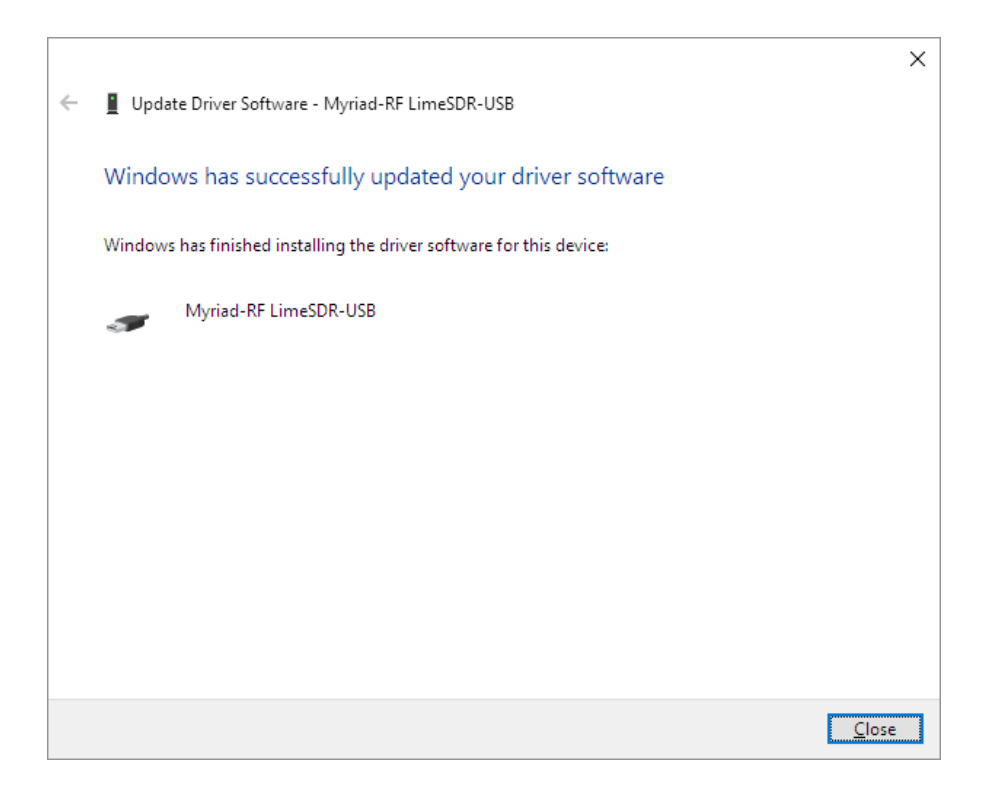

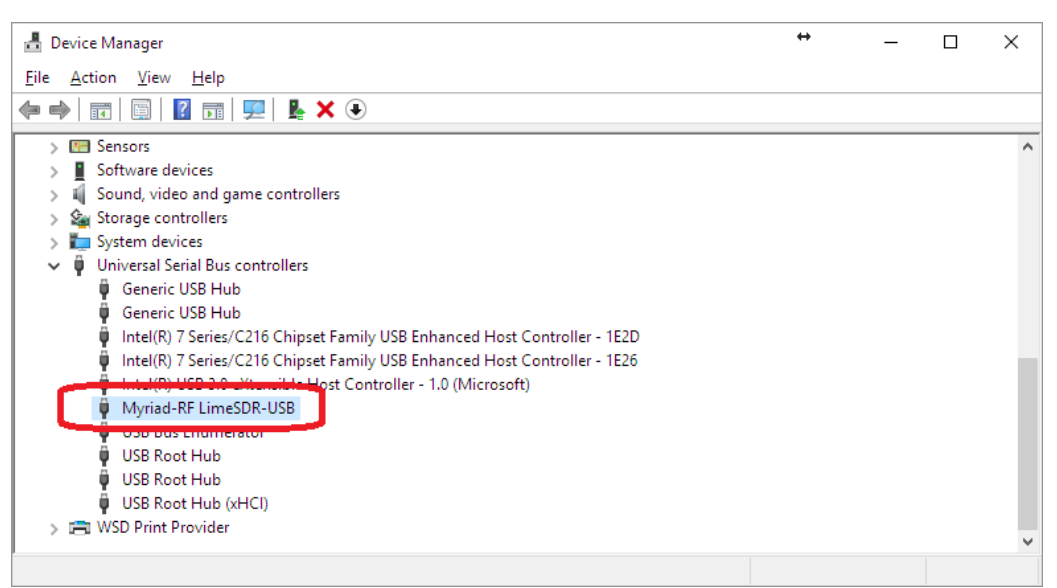

Figure 59 Successful LimeSDR- QPCIe installation

Figure 60 Device manager window after installation

## 4.2 Linux USB Drivers

No need to install USB3 drivers for Linux operating system, while it comes with libusb library.

## 4.3 Windows PCIe driver installation procedure

Download the latest drivers [here], select xillybus-windriver-1.2.0.0.zip package and unzip. First time LimeSDR-QPCIe board is connected to the PC, follow the installation procedure below.

5. Press Start Menu and right click on Computer, select Properties and Device Manager.

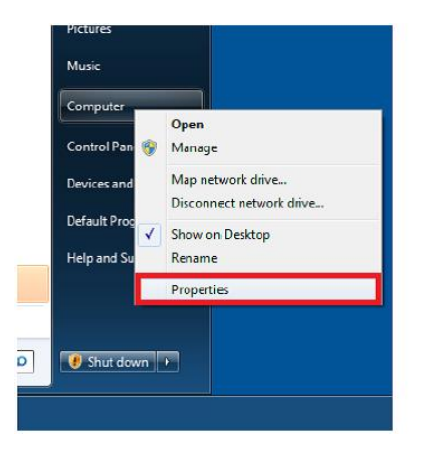

#### Figure 61 Open computer properties

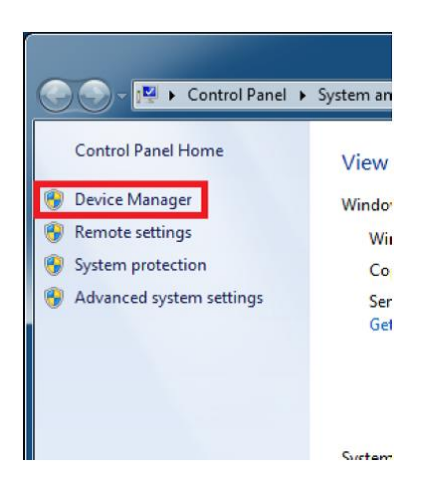

Figure 62 Open device manager

6. When LimeSDR-QPCIe board is plugged in, in **Device Manager** it appears as **PCI Device** under **Other devices**. Right click on the **PCI device** and select **Update Driver Software** Figure 63.

| Network adapters Other devices                                  |                           |  |
|-----------------------------------------------------------------|---------------------------|--|
| PCI Device                                                      | Update Driver Software    |  |
| Processors     Smart card rea                                   | Disable<br>Uninstall      |  |
| ⊳ 🛒 Sound, video a<br>⊳ 🖳 System device                         | Scan for hardware changes |  |
| <ul> <li>Universal Seria</li> <li>WSD Print Proviner</li> </ul> | Properties                |  |

Figure 63 Update driver software

7. Select Browse my computer for driver software (Figure 64) and in browse window (Figure 65) choose driver from downloaded package (extracted files from xillybus-windriver-1.2.0.0.zip).

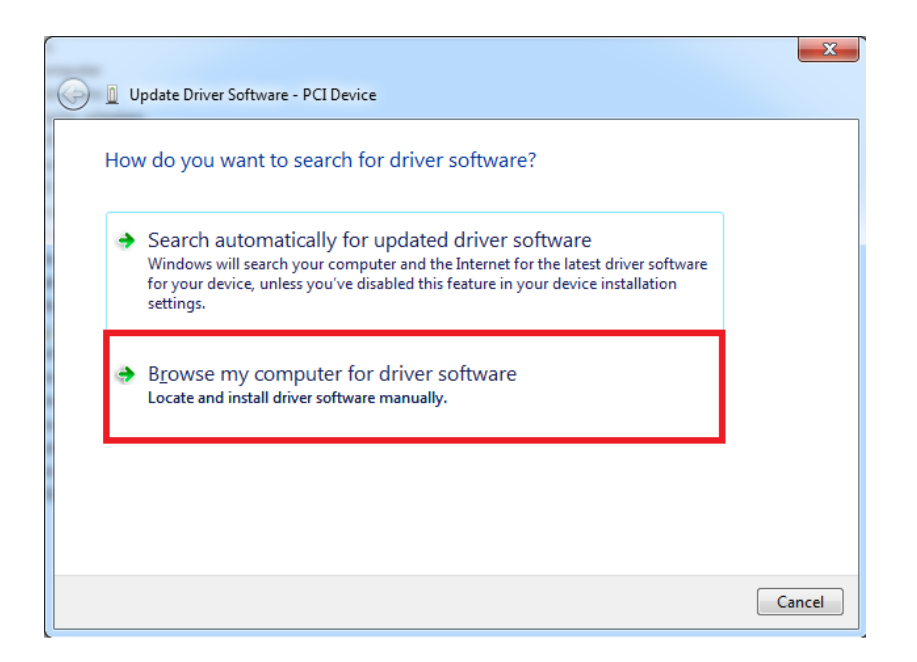

Figure 64 Browse for driver software

| G I Update Driver Software - PCI Device                                                                                                    | X     |
|----------------------------------------------------------------------------------------------------|-------|
| Browse for driver software on your computer                                                                                                    |       |
| Search for driver software in this location:                                                                                                    |       |
| C:\Downloads\xillybus-windriver-1.2.0.0                                                                                                    |       |
| ☑ Include subfolders                                                                                                    |       |
| → Let me pick from a list of device drivers on my computer<br>This list will show installed driver software compatible with the device, and all driver<br>software in the same category as the device. |       |
| <u>N</u> ext Ca                                                                                                    | ancel |

Figure 65 Select driver location

8. After selecting driver files and clicking Next button Windows security warning might appear, check Always trust software from "Xillybus Ltd" and click Install.

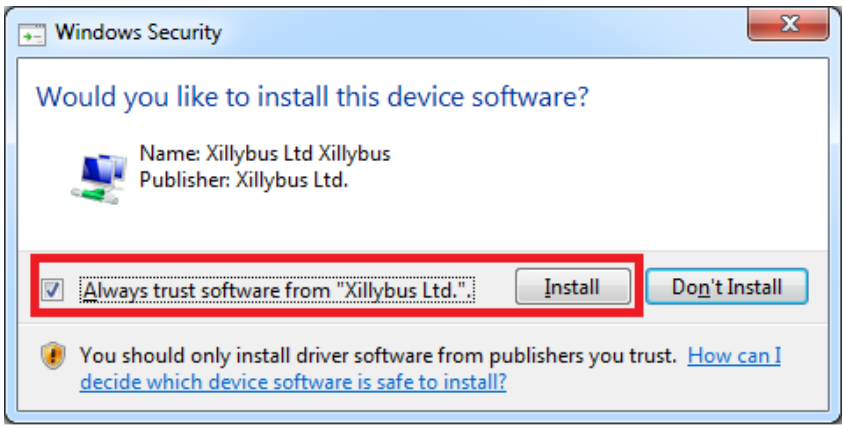

Figure 66 Windows security warning

9. After successful installation (Figure 67) *"Xillybus driver for generic FPGA interface"* will appear under Xillybus device (Figure 68).

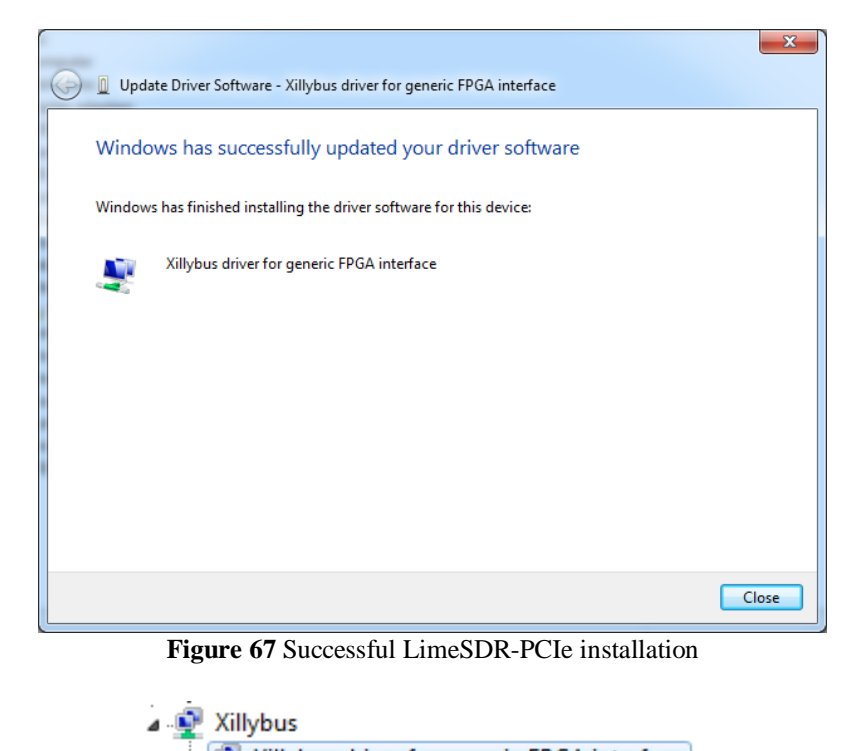

💽 Xillybus driver for generic FPGA interface

Figure 68 Device manager window after installation

## 4.4 Linux PCIe drivers

No need to install PCIe drivers for Linux operating system.

# 5. LimeSDR-QPCIe Board Programming

This section describes how to program USB3 Microcontroler (FX3) and FPGA. FX3 can be programmed with Cypress tools (see **5.2 Updating USB3 Microcontroller Firmware in Bootloader Mode**) or LimeSuiteGUI (see **5.1 Updating FX3 Firmware Using LimeSuiteGUI**). This section describes also how to obtain FPGA programming file and program FPGA using LimeSuiteGUI (see **5.4.1 Uploading FPGA Gateware to FLASH Memory using LimeSuiteGUI**) or JTAG cable (see **5.4.2 Uploading FPGA gateware to FLASH memory using JTAG Cable**).

## 5.1 Updating FX3 Firmware Using LimeSuiteGUI

The firmware of FX3 MCU contains a functionality which enables to program FLASH memory FX3 MCU boots up from. In this case FX3 USB controller firmware can be updated using *"LimeSuiteGUI"* software, when FX3 MCU can boot from FLASH memory.

To call FPGA programing function, launch LimeSuiteGUI and connect to the board (see "3.1 Launching LimeSuiteGUI and Connecting to the LimeSDR-USB Board" section for more information). Then go to **Modules** from main menu and select **Programing** form the drop down menu, as shown in Figure 69.

| File Options   | Modules Help |       |
|----------------|--------------|-------|
| New            | FFTviewer    | 0 A O |
| Calibrations   | ADF4002      |       |
| Calibrations P | Si5351C      | AFE   |
| Gain Correct   | Programing   |       |
| F d            | RF-ESpark    | . 0   |
|                | HPM7         | 1 0   |
| Q: 4           | FR           | 0 4   |

Figure 69 LimeSuiteGUI module menu to select FX3 programing tool

New window appears, as shown in the Figure 70.

| Programing  |                       | x |
|-------------|-----------------------|---|
| Open        | File: ?               |   |
| Program     |                       |   |
| Device:     | Programming mode:     |   |
| Altera FPGA | ▼ Bitstream to FPGA ▼ |   |

Figure 70 Programing tool interface

Change device to "FX3" and press "Open" and select firmware image file.

| Programing |                       |
|------------|-----------------------|
| Open       | File: ?               |
| Program    |                       |
| Device:    | Programming mode:     |
| FX3        | ✓ Firmware to Flash ▼ |

Figure 71 FX3 programing options

Initiate FLASH memory programing by clicking **Program**.

The new message will come up when programing is finished, as shown in Figure 72.

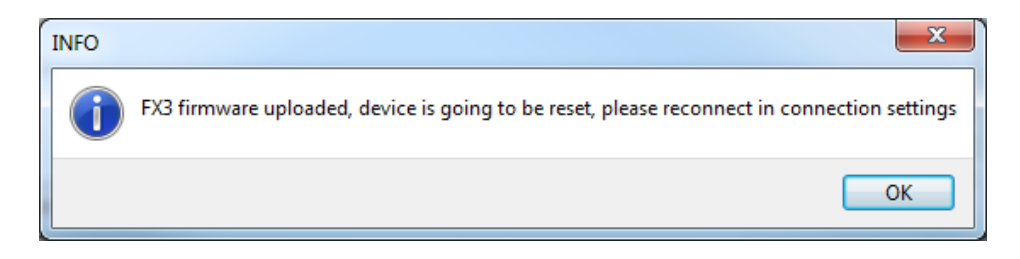

Figure 72 Successfully FX3 programing message

After successful firmware update, connect to the LimeSDR-USB board again as described in section 3.1.

## 5.2 Updating USB3 Microcontroller Firmware in Bootloader Mode

Cypress FX3 USB microcontroller has an integrated boot loader, which starts automatically after power-up or reset and when no valid firmware is present in the FLASH memory.

For USB microcontroller firmware upgrade, please use the "*CyControl.exe*" application from *cy\_ssusbsuite\_v1.3.3.zip* package which may be downloaded [here].

If FLASH memory is empty or connector J17 (on LimeSDR-USB board) is open, USB3 microcontroller boots-up into bootloader mode. Cypress drivers from *cy\_ssubsuite\_v1.3.3.zip* package must be installed first. Run the "USB Control Center" application and select **Cypress** USB BootLoader line as shown in *Figure 73*.

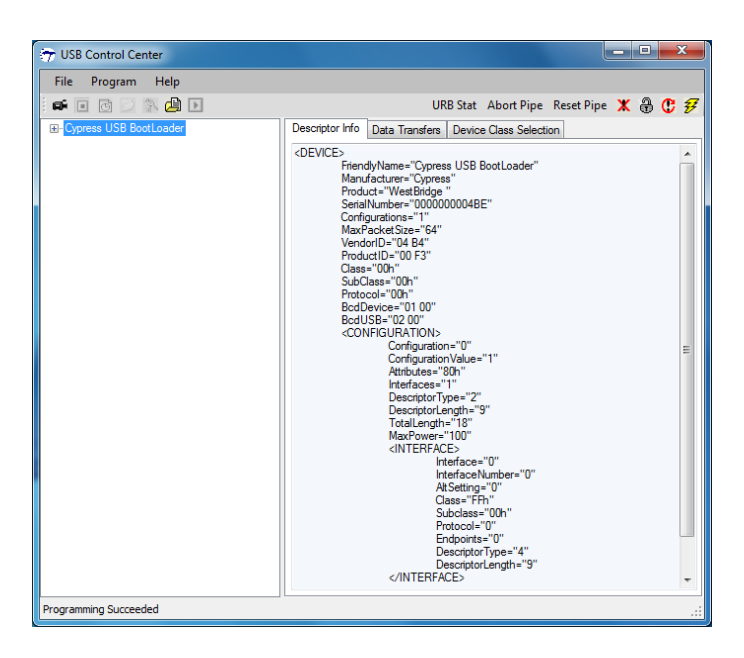

Figure 73 Default FX3 firmware, supplied by FX3 internal logic

After entering into boot loader mode, there are two ways of uploading the firmware to USB3 microcontroller:

- Program external SPI FLASH memory connected to USB3 controller. Follow procedure described in chapter "5.2.1 Uploading Firmware to SPI FLASH". The USB3 microcontroller will boot from FLASH memory after every power-on.
- Program internal RAM memory. Follow procedure described in chapter "5.2.2 Uploading *Firmware to the FX3 RAM*". The memory will be cleared after first power cycle hence this step should be used for test purposes only.

### 5.2.1 Uploading Firmware to SPI FLASH Memory

Short the jumper J17 and connect LimeSDR-USB board to the PC. Start "*CyControl.exe*" application and select **Cypress USB BootLoader** as shown in *Figure 73*. Choose menu command **Program**  $\rightarrow$  **FX3**  $\rightarrow$  **SPI FLASH**. In the status bar you will see **Waiting for Cypress Boot Programmer device to enumerate....** and after some time window will appear. Select firmware image file (file extension is "\*.img") and press **Open**. Status bar of the **USB Control Center** application will indicate **Programming of SPI FLASH** in **Progress...**. This message will change to the **Programming succeeded** after FLASH programming is done.

If you expand **Cypress USB StreamerExample** line in **USB Control Center** application now, you will see different USB configuration as shown in *Figure 74*.

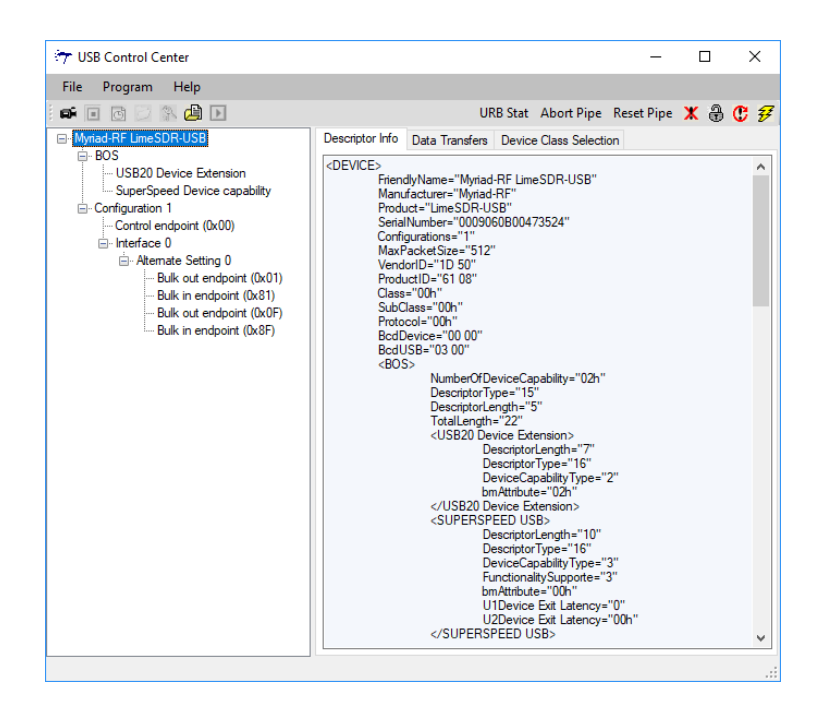

Figure 74 FX3 after custom firmware is downloaded

<u>NOTE</u>: USB3 microcontroller will boot firmware uploaded to FLASH each time after power-on if jumper J17 is shorted.

### 5.2.2 Uploading Firmware to the FX3 RAM

Start "*CyControl.exe*" application and select **Cypress USB BootLoader** as shown in *Figure 73*. Choose menu command **Program**  $\rightarrow$  **FX3**  $\rightarrow$  **RAM**. In the new pop-up window, select firmware image file (file extension is "\*.img") and press **Open**. Status bar of the **USB Control Center** application will indicate **Programming RAM**. This message will change to the **Programming succeeded** after programming is done.

Note please that this may be used for test purposes only, while firmware will disappear from the RAM after LimeSDR-USB board power cycle.

## 5.3 Obtaining FPGA programming files

FPGA gateware programming file can be obtained by compiling provided LimeSDR-QPCIE\_lms7\_trx project with Intel Quartus Prime software. Software version used with this guide: Quartus prime 15.1.2 Build 193 02/01/2016 SJ Lite Edition. Quartus Prime Lite Edition software can be downloaded from [here].

#### **5.3.1 PCIe core generation**

PCIe Xillybus core has to be generated and downloaded in order to compile LimeSDR-QPCIE\_lms7\_trx FPGA project. This chapter describes steps and parameters required to generate Xillybus PCIe core.

#### 5.3.1.1 Signing UP

Xillybus requires to fill up free registration form in order to download generated core. Go to [link], fill required fields (Figure 75) and confirm registration via received eMail.

| XILLYBUS. IP cores and design se                     | ervices                                                                                                    |
|------------------------------------------------------|----------------------------------------------------------------------------------------------------|
| HOME DOWNLOAD DOCUMENTATION LK                       | CENSING IP CORE FACTORY CONTACT                                                                                                    |
| IP Core Factory – sign up!                           |                                                                                                    |
| Hello, Anonymous User                                | Email address: Password: Loginl<br>Remember me Forgot your password? Sign up!                                                                                                    |
|                                                      | My saved IP cores                                                                                                    |
| Email<br>address: user@mail.com<br>Password:         | <ul> <li>Your email address is your user name at this site</li> <li>Gmail and other free mail addresses are OK</li> <li>This email address is authenticated on the next step</li> <li>Please use an address you really check: Only very few messages, related directly to creating custom IP cores, will be sent there.</li> </ul> |
| Type the characters you see in<br>the picture below. |                                                                                                    |
| Letters are not case-sensitive                       |                                                                                                    |
| Sign up!                                             |                                                                                                    |
| © Copyrig                                            | ht 2010-2016 Xillybus Ltd.   Email for inquiries: general@xillybus.com                                                                                                    |

Figure 75 Registration form

#### 5.3.1.2 Creating new IP core

After successful registration, go to IP core Factory page [link] fill parameters as shown in Figure 76 and click *Create*!.

| XILLYBUS. IP cores and design                   | n services                                     | Announcing Xillybus for USB<br>Announcing Xillybus for High Performance Computing             |
|-------------------------------------------------|------------------------------------------------|-----------------------------------------------------------------------------------------------|
| HOME DOWNLOAD DOCUMENTATION                     | LICENSING IP CORE FACTORY                      | CONTACT                                                                                       |
| IP Core Factory – create r                      | new IP core                                    |                                                                                               |
| Hello, Anonymous User                           | Email address:                                 | Password:         Login!           Remember me         Forgot your password?         Sign up! |
|                                                 |                                                | My saved IP cores                                                                             |
| IP core's name (for reference in this site only | ): myipcore                                    |                                                                                               |
| Target device family: Altera Cyclone V          | v (?)                                          | Operating system: Linux and Windows 🔻 🍞                                                       |
| Initial template: Demo bundle setting 🔻 🤇       | 3                                              |                                                                                               |
|                                                 |                                                | Createl                                                                                       |
|                                                 |                                                |                                                                                               |
|                                                 |                                                |                                                                                               |
|                                                 |                                                |                                                                                               |
|                                                 |                                                |                                                                                               |
| © Cor                                           | pyright 2010-2017 Xillybus Ltd.   Email for ir | Iquiries: general@xillybus.com                                                                |

Figure 76 Create new IP core dialog

### 5.3.1.3 Setting core parameters

After new core creation in next dialog click *Edit* to change settings for each device files (Figure 77).

| HOME DOWNLOAD DOCUMENTATI              | on LICENSING       | IP CORE FACTOR               | Annou<br>RY CONTAG | ncing Xillybus for High Performance Computing |
|----------------------------------------|--------------------|------------------------------|--------------------|-----------------------------------------------|
| Hello, Anonymous User                  |                    | Email addre                  | ss:                | Password: Login!                              |
|                                        |                    |                              |                    | My saved IP cores                             |
| Core summary                           |                    |                              |                    |                                               |
| Name Status                            |                    | Target device                | family             | Operating system                              |
| myipcore ( edit attributes   replicate | delete   🌛 ge      | nerate core )                |                    |                                               |
| Open for changes 👔                     |                    | Altera Cyclone \             | /                  | Linux and Windows                             |
|                                        |                    |                              |                    | 🕀 Add a new core                              |
| Device files                           |                    |                              |                    |                                               |
| Name Direction                         | Data width         | Expected BW                  | Autoset            | Details                                       |
| xillybus_read_32 edit replicate        | delete )           |                              |                    |                                               |
| Upstream<br>(FPGA to host)             | 32 bits            | 395 MB/s                     | Yes                | Data acquisition / playback (10 ms)           |
| xillybus_write_32 edit replicate       | delete )           |                              |                    |                                               |
| Downstream<br>(host to FPGA)           | 32 bits            | 395 MB/s                     | Yes                | Data acquisition / playback (10 ms)           |
| xillybus_read_8 edit replicate         | delete )           |                              |                    |                                               |
| Upstream<br>(FPGA to host)             | 8 bits             | 1 MB/s                       | Yes                | General purpose                               |
| xillybus_write_8 edit   replicate      | delete )           |                              |                    |                                               |
| Downstream<br>(host to FPGA)           | 8 bits             | 1 MB/s                       | Yes                | General purpose                               |
| xillybus_mem_8 edit replicate          | delete )           |                              |                    |                                               |
| Upstream<br>(FPGA to host)             | 8 bits             | 102.400 kB/s                 | Yes                | Address/data interface (5 address bits)       |
| Downstream<br>(host to FPGA)           | 8 bits             | 102.400 kB/s                 | Yes                | Address/data interface (5 address bits)       |
|                                        |                    |                              |                    | + Add a new device file                       |
|                                        | © Copyright 2010-2 | 2017 Xillybus Ltd.   Email f | or inquiries: gene | ral@xillybus.com                              |

Figure 77 File editing

In *Edit* dialog (Figure 78) fill following parameters for corresponding file and click *Update!*. To enter all parameters *Autoset internals* has to be unchecked:

- stream0\_read\_32

#### For xillybus\_read\_32:

- Device file's name
- Direction
- Upstream (FPGA to host)
- Use Data acquisition / playback
- Data width 32 bits

- 395 Expected bandwidth •
- Autoset internals - unchecked •
- Asynchronous/synchronous - Asynchronous
- Number of buffers - 512
- Size of each buffer - 16 kB •

#### XILLYBUS. IP cores and design services

Announcing Xillybus for USB Announcing Xillybus for High Performance Computing

| HOME     | DOWNLOAD                                              | DOCUMENTATION        | LICENSING                  | IP CORE FACTORY                      | CONTACT                              |                                 |                    |
|----------|-------------------------------------------------------|----------------------|----------------------------|--------------------------------------|--------------------------------------|---------------------------------|--------------------|
| IP Co    | ore Facto                                             | ory                  |                            |                                      |                                      |                                 |                    |
|          |                                                       | <i>,</i>             |                            |                                      |                                      |                                 |                    |
| Hello, A | Anonymous User                                        |                      |                            | Email address:                       | 🗆 Remember me                        | Password: Forgot your password? | Login!<br>Sign up! |
|          |                                                       |                      |                            |                                      |                                      | My sav                          | ed IP cores        |
| Device   | <b>files's name:</b> xi                               | llybus_stream0_read_ | 32                         |                                      |                                      |                                 |                    |
| Directi  | ion: Upstream (F                                      | PGA to host) 🔹       | ?                          | Use: Data a                          | cquisition / playback                | • <b>?</b>                      |                    |
| U        | pstream (FPGA                                         | to host)             |                            |                                      |                                      |                                 |                    |
|          | Data width: 32 b                                      | its 🔻 💡              | Expected band              | lwidth: 395 🕜                        | MBytes/s                             | 🗆 Autoset internals 💡           |                    |
|          | <ul> <li>Asynchronous</li> <li>Synchronous</li> </ul> | Num                  | per of buffers: 5          | 12 🔻 🕐                               | Size of each buffer                  | : 16 kB 🔻 🕐                     |                    |
| 1        |                                                       |                      |                            |                                      |                                      |                                 | Update!            |
|          |                                                       |                      |                            |                                      |                                      |                                 |                    |
|          |                                                       | _@(                  | opyright 2010- <u>2017</u> | Xillybus Ltd.   Email <u>for ing</u> | uiries: general@xillybu <u>s.com</u> |                                 |                    |

Figure 78 xillybus\_read\_32 file editing

Edit rest of the files with following parameters:

#### For xillybus\_write\_32:

- Device file's name - stream0\_write\_32
- Direction •

• Use

- Downstream (host to FPGA)
- Data acquisition / playback
- Data width
- 32 bits - 395
- Expected bandwidth • Autoset internals
- unchecked
- Asynchronous/synchronous Asynchronous
- Number of buffers - 512
  - 16 kB
- Size of each buffer
- 8 segments x 512 bytes • DMA acceleration

#### For xillybus\_read\_8:

- Device file's name - control0\_read\_32
- Direction - Upstream (FPGA to host) •

• Use

- General purpose

- control0\_write\_32

- Downstream (host to FPGA)

- 32 bits

- 1

- Expected bandwidth
- Autoset internals checked

#### For xillybus\_write\_8:

Data width

- Device file's name
- Direction

• Data width

• Use

•

- General purpose - 32 bits

- 1

- Expected bandwidth
- Autoset internals checked

#### For xillybus\_mem\_8:

- Device file's name
- mem\_8
- Direction- BidirectionalUse- Address/data interface (5 address bits)
- Use Upstream (FPGA to host)
  - Data width
  - Expected bandwidth
    - Autoset internals checked
  - Downstream (host to FPGA)
    - Data width
       Expected bandwidth
       0.1
    - Autoset internals
       0.1
       checke
      - set internals checked

Next step is to add more device files, click *Add new device file* Figure 79 and add following device files with following parameters:

- Upstream (FPGA to host)

- Data acquisition / playback

- 8 bits

- 0.1

#### xillybus\_stream1\_read\_32:

• Autoset internals

• Use

- Device file's name stream1\_read\_32
- Direction
  - Data acquisition / playback
- Data width
- Expected bandwidth 395
  - unchecked

- 32 bits

- Asynchronous/synchronous Asynchronous
- Number of buffers 512
- Size of each buffer 16 kB

xillybus\_ stream1\_write\_32:

- Device file's name stream1\_write\_32
- Direction Downstream (host to FPGA)
- Use
- Data width 32 bits

- 395 • Expected bandwidth
- Autoset internals - unchecked •
- Asynchronous/synchronous Asynchronous
- Number of buffers - 512
- Size of each buffer - 16 kB
- DMA acceleration • - 8 segments x 512 bytes

#### xillybus\_stream2\_read\_32:

Direction

•

•

- Device file's name •
- stream2\_read\_32

- Asynchronous

- Upstream (FPGA to host)
- Data acquisition / playback Use • - 32 bits • Data width
  - 395
- Expected bandwidth Autoset internals
  - unchecked
- Asynchronous/synchronous •
- Number of buffers - 512
- Size of each buffer - 16 kB •

#### xillybus\_stream2\_write\_32:

- Device file's name
- Direction
- Use •
- Data width
- Expected bandwidth
- Autoset internals
- Asynchronous/synchronous Asynchronous
- Number of buffers
- Size of each buffer - 16 kB
- DMA acceleration - 8 segments x 512 bytes

- stream2\_write\_32 - Downstream (host to FPGA)
- Data acquisition / playback
- 32 bits
- 395

- unchecked
  - 512

| XILLYBUS.        | IP cores and c               | lesign servic        | es               | An        | nouncing Xillybus for USB<br>nouncing Xillybus for High Performance Computing                               |
|------------------|------------------------------|----------------------|------------------|-----------|----------------------------------------------------------------------------------------------------|
| HOME DOWNLO      | DAD DOCUMENTAT               |                      | IG IP CORE FACT  | ORY CON   | ТАСТ                                                                                                    |
| IP Core Fa       | actory – List                | : of device f        | iles for IP core | e "myipco | ore"                                                                                                    |
| Hello, Anonymous | User                         |                      | Email add        | ress:     | Password:     Login!       Remember me     Forgot your password?     Sign up!                               |
|                  |                              |                      |                  |           | My saved IP cores                                                                                           |
| Core summar      | у                            |                      |                  |           |                                                                                                    |
| Name             | Status                       |                      | Target devic     | e family  | Operating system                                                                                            |
| myipcore ( ed    | it attributes   replicat     | e   delete   🕣 ge    | enerate core )   |           |                                                                                                    |
|                  | Open for changes 🧿           | )                    | Altera Cyclone   | e V       | Linux and Windows                                                                                           |
|                  |                              |                      |                  |           | 🕀 Add a new core                                                                                            |
| Device files     |                              |                      |                  |           |                                                                                                    |
| Name             | Direction                    | Data width           | Expected BW      | Autoset   | Details                                                                                                    |
| xillybus_strea   | am0_read_32 ( edit           | replicate   delet    | e)               |           |                                                                                                    |
|                  | Upstream<br>(FPGA to host)   | 32 bits              | 395 MB/s         | No        | Asynchronous, 512 x 16 kB = 8 MB<br>Data acquisition / playback                                             |
| xillybus_strea   | am0_write_32(edit            | :   replicate   dele | te )             |           |                                                                                                    |
|                  | Downstream<br>(host to FPGA) | 32 bits              | 395 MB/s         | No        | Asynchronous, 512 x 16 kB = 8 MB<br>DMA acceleration: 8 segments x 512 bytes<br>Data acquisition / playback |
| xillybus_read    | <b>8</b> ( edit   replicate  | delete )             |                  |           |                                                                                                    |
|                  | Upstream<br>(FPGA to host)   | 32 bits              | 1 MB/s           | Yes       | General purpose                                                                                             |
| xillybus_write   | e_8 ( edit   replicate       | delete )             |                  |           |                                                                                                    |
|                  | Downstream<br>(host to FPGA) | 32 bits              | 1 MB/s           | Yes       | General purpose                                                                                             |
| xillybus_mem     | n_8 ( edit   replicate       | delete )             |                  |           |                                                                                                    |
|                  | Upstream<br>(FPGA to host)   | 8 bits               | 102.400 kB/s     | Yes       | Address/data interface (5 address bits)                                                                     |
|                  | Downstream<br>(host to FPGA) | 8 bits               | 102.400 kB/s     | Yes       | Address/data interface (5 address bits)                                                                     |
|                  |                              |                      |                  |           | + Add a new device file                                                                                     |

### ......

Figure 79 Add new device file

After updating all files click generate core (Figure 80). Check core status and download it when available (Figure 81).

| Coro E         | actory                       | h of douised        | files for TD rea | . Unaccia - | 250                                                                                                    |
|----------------|------------------------------|---------------------|------------------|-------------|----------------------------------------------------------------------------------------------------|
| Core ro        | actor y – Lis                | t of device i       | Email add        |             | Die Dasswords I opini                                                                                       |
| llo, Anonymous | s User                       |                     | Linan add        |             | Remember me Forgot your password? Sign up                                                                   |
|                |                              |                     |                  |             | My saved IP core                                                                                            |
| re summa       | ry                           |                     |                  |             |                                                                                                    |
| Name           | Status                       |                     | Target devi      | ce family   | Operating system                                                                                            |
| myipcore ( e   | dit attributes   replicat    | e   delete   🕑 g    | enerate core )   |             |                                                                                                    |
|                | Open for changes             | )                   | Altera Cyclor    | ie V        | Linux and Windows                                                                                           |
|                |                              |                     |                  |             | (🛨 Add a new co                                                                                             |
| vice files     |                              |                     |                  |             |                                                                                                    |
| Name           | Direction                    | Data width          | Expected BW      | Autoset     | Details                                                                                                    |
| xillybus_stre  | am0_read_32 ( edit           | replicate   dele    | te )             |             | Asymphoneous 512 x 16 kp = 9 Mp                                                                             |
|                | (FPGA to host)               | 32 bits             | 395 MB/s         | No          | Data acquisition / playback                                                                                 |
| xillybus_stre  | am0_write_32 ( edi           | t   replicate   del | ete )            |             |                                                                                                    |
|                | Downstream<br>(host to FPGA) | 32 bits             | 395 MB/s         | No          | Asynchronous, 512 x 16 kB = 8 MB<br>DMA acceleration: 8 segments x 512 bytes<br>Data acquisition / playback |
| xillybus_rea   | d_8 ( edit   replicate       | delete )            |                  |             |                                                                                                    |
|                | Upstream<br>(FPGA to host)   | 32 bits             | 1 MB/s           | Yes         | General purpose                                                                                             |
| xillybus_writ  | te_8 ( edit   replicate      | delete )            |                  |             |                                                                                                    |
|                | Downstream<br>(host to FPGA) | 32 bits             | 1 MB/s           | Yes         | General purpose                                                                                             |
| xillybus_mer   | m_8 ( edit   replicate       | delete )            |                  |             |                                                                                                    |
|                | Upstream<br>(FPGA to host)   | 8 bits              | 102.400 kB/s     | Yes         | Address/data interface (5 address bits)                                                                     |
|                | Downstream<br>(host to FPGA) | 8 bits              | 102.400 kB/s     | Yes         | Address/data interface (5 address bits)                                                                     |
| xillybus_stre  | am1_read_32 ( edit           | replicate   dele    | te )             |             |                                                                                                    |
|                | Upstream<br>(FPGA to host)   | 32 bits             | 395 MB/s         | No          | Asynchronous, 512 x 16 kB = 8 MB<br>Data acquisition / playback                                             |
| xillybus_stre  | am1_write_32 ( edi           | t   replicate   del | ete )            |             |                                                                                                    |
|                | Downstream<br>(host to FPGA) | 32 bits             | 395 MB/s         | No          | Asynchronous, 512 x 16 kB = 8 MB<br>DMA acceleration: 8 segments x 512 bytes<br>Data acquisition / playback |
| xillybus_stre  | am2_read_32 ( edit           | replicate   dele    | te )             |             |                                                                                                    |
|                | Upstream<br>(FPGA to host)   | 32 bits             | 395 MB/s         | No          | Asynchronous, 512 x 16 kB = 8 MB<br>Data acquisition / playback                                             |
| xillybus_stre  | am2_write_32 ( edi           | t   replicate   del | ete )            |             |                                                                                                    |
|                | Downstream                   | 20 L 1              | 205 MB/-         |             | Asynchronous, 512 x 16 kB = 8 MB                                                                            |

#### Figure 80 Core generation

| HOME     | DOWNLOAD                                                                         | DOCUMENTATION         | LICEN SING  | IP CORE FACTORY                 | CONTACT         |                   |  |  |  |  |  |
|----------|----------------------------------------------------------------------------------|-----------------------|-------------|---------------------------------|-----------------|-------------------|--|--|--|--|--|
| ID Co    |                                                                                  |                       |             |                                 |                 |                   |  |  |  |  |  |
| IP Co    | re Facto                                                                         | ) <b>ry —</b> Your sa | ved IP core | es                              |                 |                   |  |  |  |  |  |
| Hello,   |                                                                                  | ( manage              | e )         |                                 |                 | Log out           |  |  |  |  |  |
|          |                                                                                  |                       |             |                                 |                 | My saved IP cores |  |  |  |  |  |
| Name     |                                                                                  | Status                |             | Target device                   | family          | Operating system  |  |  |  |  |  |
| myipcore | _demo (5)                                                                        | Download              |             | Altera Cyclone I                | V with 4x lanes | Linux and Windows |  |  |  |  |  |
|          |                                                                                  |                       |             |                                 |                 |                   |  |  |  |  |  |
|          |                                                                                  |                       |             |                                 |                 |                   |  |  |  |  |  |
|          |                                                                                  |                       |             |                                 |                 | 🕂 Add a new core  |  |  |  |  |  |
|          |                                                                                  |                       |             |                                 |                 |                   |  |  |  |  |  |
|          |                                                                                  |                       |             |                                 |                 |                   |  |  |  |  |  |
|          |                                                                                  |                       |             |                                 |                 |                   |  |  |  |  |  |
|          |                                                                                  |                       |             |                                 |                 |                   |  |  |  |  |  |
|          |                                                                                  |                       |             |                                 |                 |                   |  |  |  |  |  |
|          |                                                                                  |                       |             |                                 |                 |                   |  |  |  |  |  |
|          |                                                                                  |                       |             | Vikihara Lida I Franciska inarr |                 |                   |  |  |  |  |  |
|          | © Copyright 2010-2016 Xillybus Ltd.   Emtail for inquiries: general@xillybus.com |                       |             |                                 |                 |                   |  |  |  |  |  |

#### XILLYBUS. IP cores and design services

Figure 81 Download status

### 5.3.2 Adding PCIe core to project

This chapter describes steps to include Xillybus core to Quartus project:

- Extract downloaded .zip file "corebundle-myipcore\_demo.zip" (myipcore\_demo name that was entered during core generation).
- Place file *xillybus.v* to Quartus project directory limesdr-qpcie\_xillybus\_core/
- Place file *xillybus\_core.qxp* to Quartus project directory limesdr-qpcie\_xillybus\_core/
- Open Quartus *LimeSDR-QPCIE\_lms7\_trx* project and select *Project→ Add/Remove Files in Project.* and add files *xillybus.v* and *xillybus\_core.qxp* to Quartus project (Figure 82).
- Recompile project *Processing*  $\rightarrow$  *Start Compilation*.

| ·                                                     | Settings - LimeSDR-PCIE_Ims7_trx                                                                                                    |                                     |       |              |
|-------------------------------------------------------|----------------------------------------------------------------------------------------------------|-------------------------------------|-------|--------------|
| Category:                                             |                                                                                                    |                                     |       | Device       |
| General                                               | Files                                                                                                    |                                     |       |              |
| Files                                                 |                                                                                                    |                                     |       |              |
| Libraries                                             | Select the design files you want to include in the project. Click Add All to add all design files in the                                                                                                    | e project directory to the project. |       |              |
| ▲ IP Settings                                         |                                                                                                    |                                     |       |              |
| IP Catalog Search Locations                           | Eile name:                                                                                                    |                                     |       | Add          |
| Design Templates                                      |                                                                                                    |                                     | 32    |              |
| <ul> <li>Operating Settings and Conditions</li> </ul> |                                                                                                    |                                     | ~     | Add Ali      |
| Voltage                                               | File Name                                                                                                    | Туре                                | ^     | Remove       |
| Temperature                                           | Ims_ctr/synthesis/submodules/Ims_ctr_mm_interconnect_0_rsp_demux.sv                                                                                                    | SystemVerilog HDL File              | _     | _            |
| <ul> <li>Compilation Process Settings</li> </ul>      | Ims_ctr/synthesis/submodules/Ims_ctr_mm_interconnect_0_router_004.sv                                                                                                    | SystemVerilog HDL File              |       | <u>U</u> p   |
| Incremental Compilation                               | Ims_ctr/synthesis/submodules/Ims_ctr_mm_interconnect_0_router_002.sv                                                                                                    | SystemVerilog HDL File              |       |              |
| <ul> <li>EDA Tool Settings</li> </ul>                 | Ims ctr/synthesis/submodules/Ims ctr mm interconnect 0 router 001.sv                                                                                                    | SystemVerilog HDL File              |       | <u>D</u> own |
| Design Entry/Synthesis                                | Ims_ctr/synthesis/submodules/Ims_ctr_mm_interconnect_0_router.sy                                                                                                    | SystemVerilog HDL File              |       |              |
| Simulation                                            | Ims ctr/synthesis/submodules/Ims ctr mm interconnect 0 cmd mux 002.sv                                                                                                    | SystemVerilog HDL File              |       | Properties   |
| Formal Verification                                   | Ims ctr/synthesis/submodules/Ims ctr mm interconnect 0 cmd mux.sv                                                                                                    | SystemVerilog HDL File              |       |              |
| Board-Level<br>Compiler Settings<br>VHDL Input        | Ims ctr/synthesis/submodules/Ims ctr mm interconnect 0 cmd demux 001.sv                                                                                                    | SystemVerilog HDL File              |       |              |
|                                                       | Ims_ctr/synthesis/submodules/Ims_ctr_mm_interconnect_0_cmd_demux.sv                                                                                                    |                                     |       |              |
|                                                       | lms_ctr/synthesis/submodules/lms_ctr_mm_interconnect_0_avalon_st_adapter_error_adapter_error_adapter |                                     |       |              |
| Verilog HDL Input                                     | Ims ctr/synthesis/submodules/Ims ctr mm interconnect 0 avalon st adapter.v                                                                                                    | Verilog HDL File                    |       |              |
| Default Parameters                                    | Ims_ctr/synthesis/submodules/Ims_ctr_mm_interconnect_0.v                                                                                                    | Verilog HDL File                    |       |              |
| TimeQuest Timing Analyzer                             | Ims ctr/synthesis/submodules/Ims ctr Ims ctr gpio.v                                                                                                    | Verilog HDL File                    |       |              |
| Assembler                                             | lms_ctr/synthesis/submodules/lms_ctr_leds.v                                                                                                    | Verilog HDL File                    |       |              |
| Design Assistant                                      | lms_ctr/synthesis/submodules/lms_ctr_irq_mapper.sv                                                                                                    | SystemVerilog HDL File              |       |              |
| SignalTap II Logic Analyzer                           | lms_ctr/synthesis/submodules/avfifo.vhd                                                                                                    | VHDL File                           |       |              |
| Logic Analyzer Interface                              | lms_ctr/synthesis/submodules/altera_reset_synchronizer.v                                                                                                    | Verilog HDL File                    |       |              |
| PowerPlay Power Analyzer Settings                     | Ims_ctr/synthesis/submodules/altera_reset_controller.v                                                                                                    | Verilog HDL File                    |       |              |
| SSN Analyzer                                          | lms_ctr/synthesis/submodules/altera_merlin_slave_translator.sv                                                                                                    | SystemVerilog HDL File              |       |              |
|                                                       | lms_ctr/synthesis/submodules/altera_merlin_slave_agent.sv                                                                                                    | SystemVerilog HDL File              |       |              |
|                                                       | Ims_ctr/synthesis/submodules/altera_merlin_master_translator.sv                                                                                                    | SystemVerilog HDL File              |       |              |
|                                                       | lms_ctr/synthesis/submodules/altera_merlin_master_agent.sv                                                                                                    | SystemVerilog HDL File              |       |              |
|                                                       | Ims_ctr/synthesis/submodules/altera_merlin_burst_uncompressor.sv                                                                                                    | SystemVerilog HDL File              |       |              |
|                                                       | lms_ctr/synthesis/submodules/altera_merlin_arbitrator.sv                                                                                                    | SystemVerilog HDL File              |       |              |
|                                                       | lms_ctr/synthesis/submodules/altera_avalon_sc_fifo.v                                                                                                    | Verilog HDL File                    |       |              |
|                                                       | lms_ctr/synthesis/lms_ctr.vhd                                                                                                    | VHDL File                           |       |              |
|                                                       | ▷ io/fifo 32b/fifo 32b.aip                                                                                                    | IP Variation File (.cip)            | 、 ×   |              |
|                                                       |                                                                                                    |                                     | /     |              |
|                                                       | <b>D D U D D U U D D U U U U U U U U U U</b>                                                                                                    | OK Caraal                           | and a | Hale         |
|                                                       | W Buy Software                                                                                                    | OK Cancel A                         | pply  | Help         |

Figure 82 Adding files to Quartus project

### 5.3.3 Programming files

After performing full project compilation in Quartus prime software *Processing*  $\rightarrow$  *Start Compilation* in Messages window (see Figure 83) should appear messages stating that programming files are created:

| ×   | All   | 8     | ۸   | 1        | <b>\</b> | <filter>&gt; 66 Find Next</filter>                           |    |          |    |
|-----|-------|-------|-----|----------|----------|--------------------------------------------------------------|----|----------|----|
| -   | туре  | :     | ID  | Flag     | Source   | Message                                                      |    |          |    |
| =   | 0     |       |     |          | 0        | ******                                                       |    |          |    |
|     | > 0   |       |     |          | 0        | Generated programming file: LimeSDR-PCIE_lms7_trx_HW_1.2.jic |    |          |    |
|     | Ō     |       |     |          | 0        | ***************************************                      |    |          |    |
|     | 0     |       |     |          | 0        | ***************************************                      |    |          |    |
|     | > 0   |       |     |          | 0        | Generated programming file: LimeSDR-PCIE_lms7_trx_Hw_1.2.rbf |    |          |    |
|     | 0     |       |     |          | 0        | ***************************************                      |    |          | 1  |
| es  |       |       |     |          |          |                                                              |    |          | 1  |
| sag | <     |       |     |          |          |                                                              |    | 1        | þ. |
| Mes | Syste | m (6) | Pro | ocessing |          |                                                              |    |          |    |
| _   |       |       |     |          |          |                                                              | 0% | 00:00:00 |    |

Figure 83 Project compilation message window

Programming files can be found in folder *output\_files* from project directory:

\*.jic - JTAG Indirect Configuration File can be used to program FPGA gateware to FLASH memory (if valid file is loaded FPGA boots from FLASH when board power is applied automatically).

**\*.sof** - SRAM Object File can be used to program FPGA (has to be programmed every time after board power is applied)

\*.rbf - Raw Binary File can be used to program FPGA gateware into FLASH memory through LimeSuiteGUI (valid gateware has to be already running)

### 5.4 Uploading FPGA Gateware to FLASH Memory

There are two ways of uploading FPGA gateware to onboard FLASH memory:

- Using LimeSuiteGUI (requires FX3 Firmware to be already uploaded)
- Using JTAG programming cable

#### 5.4.1 Uploading FPGA Gateware to FLASH Memory using LimeSuiteGUI

This section describes how to load custom gateware to LimeSDR-QPCIe board FPGA Flash memory. This step requires that FX3 Firmware has to be already uploaded.

The Altera Cyclone V FPGA which sits on the LimeSDR-QPCIe board can be programmed using *"LimeSuiteGUI"* software. To call FPGA programing function, go to **Modules** from main menu and select **Programing** form the drop down menu, as shown in *Figure* 84.

| File Options   | Modules Help |       |  |
|----------------|--------------|-------|--|
| New            | FFTviewer    | 0 A O |  |
| Calibrations F | ADF4002      | AFE   |  |
| Receiver       | 515551C      | _     |  |
| Gain Correct   | Programing   |       |  |
| Ŀ <            | RF-ESpark    | + 0   |  |
| Q: 4           | HPM/         | + 0   |  |

Figure 84 LimeSuiteGUI module menu to select FPGA programing tool

New window appears, as shown in the Figure 85.

| Programming                       | × |
|-----------------------------------|---|
| Open File: ???                    |   |
| Program 0 %                       |   |
| Device: Programming mode:         |   |
| Altera FPGA V Bitstream to FPGA V |   |
|                                   |   |

Figure 85 FPGA programing tool interface

Software loads raw binary files (\*.rpd) [link] to FPGA and it offers couple options to do that, see *Figure* 86.

|   | Programming     |                       |
|---|-----------------|-----------------------|
|   | Open            | File: ???             |
|   | Program         | 0 %                   |
|   | Device:         | Programming mode:     |
|   | Altera FPGA 🛛 🔫 | Bitstream to FPGA 🛛 👻 |
|   |                 | Bitstream to FPGA     |
| U |                 | Bitstream to Flash    |
| 1 |                 | Bitstream from Flash  |

Figure 86 FPGA programing options

Select **Bitstream to FLASH programming** mode. This function loads selected \*.rpd file from PC to external FPGA FLASH memory. Select required bitstream file by clicking **Open** and initiate FLASH memory programing by clicking on **Program**.

The new message will come up when the programing is finished, as shown in Figure 87.

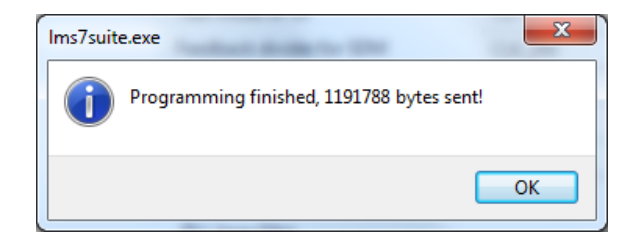

Figure 87 Successfully FPGA programing message (bytes shown may differ)

After writing new bitstream to Flash memory, it can be loaded to FPGA by changing **Programing mode** to **Bitstream from Flash** and pressing **Program**. New bitstream will be loaded to FPGA. Each time board is powered up, FPGA bitstream is loaded from FLASH automatically.

### 5.4.2 Uploading FPGA gateware to FLASH memory using JTAG Cable

For the first time use board can be programmed using JTAG header J26. This procedure requires two computers (LimeSDR-QPCIe board inserted into PCIe slot on computer #1 and Quartus Prime software running on computer #2).

- Insert LimeSDR-QPCIe board into computer #1. Make sure that computer is turned off while inserting board.
- Connect one end of download cable (e.g Altera USB Blaster) to LimeSDR-QPCIe board J26 connector and other end to USB port on the computer #2 running Quartus Prime software.
- Turn on computer #1 and interrupt the boot sequence to bring up the BIOS System Setup interface.
- Run Quartus Prime software in computer #2 and select Tools  $\rightarrow$  Programmer
- Click Hardware Setup.. button and select your download cable, click Close (see Figure 88).

| lardware Settings JTAG                                       | Settings                                    |                                  |                      |
|--------------------------------------------------------------|---------------------------------------------|----------------------------------|----------------------|
| Select a programming hardwa<br>ardware setup applies only to | re setup to use when pothe current programm | programming devic<br>ner window. | es. This programming |
| Currently selected hardware:<br>Available hardware items     | USB-Blaster [USB-0                          | ]                                | •                    |
| Hardware                                                     | Server                                      | Port                             | Add Hardware         |
| USB-Blaster                                                  | Local                                       | USB-0                            | Remove Hardware      |
|                                                              |                                             |                                  |                      |
|                                                              |                                             |                                  |                      |

Figure 88 Selecting programming hardware

- Click Add File.. and select \*.jic file (see options below):
  - a. Pre compiled bitstream can be found in gateware/LimeSDR-QPCIE\_lms7\_trx\_bs
  - b. If you have followed project compilation instructions and generated your own bitstream then your file is located in project directory /output\_files.
- Apply settings as in Figure 89 and click Start.

| Programmer - H:/<br>File Edit View Pr | working_dir/altera/LimeSD<br>ocessing <u>T</u> ools <u>W</u> indow | R-PCIE/LimeSDR-PC      | CIE_Ims7_trx/Lime    | SDR-PCIE_Ims7 | _trx - LimeSDR        | -PCIE_Im | s7_trx - [C     | Chain2.cdf]* | Search          | - C   | × נ          |
|---------------------------------------|--------------------------------------------------------------------|------------------------|----------------------|---------------|-----------------------|----------|-----------------|--------------|-----------------|-------|--------------|
| 🚖 Hardware Setup                      | USB-Blaster [USB-0]                                                |                        |                      | Mode:         | JTAG                  |          | -               | Progress:    |                 |       |              |
| Enable real-time ISP                  | to allow background program                                        | ming when available    |                      |               |                       |          |                 |              |                 |       |              |
| Mu Start                              | File                                                               | Device                 | Checksum             | Usercode      | Program/<br>Configure | Verify   | Blank-<br>Check | Examine      | Security<br>Bit | Erase | ISP<br>CLAMP |
| ■ <sup>1</sup> Stop                   | Factory default SFL image<br>output_files/LimeSDR                  | EP4CGX30CF23<br>EPCS64 | 003CCA5D<br>56F3C7FB | FFFFFFF       | N                     |          |                 |              |                 |       |              |
| Auto Detect                           |                                                                    |                        |                      |               |                       |          |                 |              |                 |       |              |
| Add File                              |                                                                    |                        |                      |               |                       |          |                 |              |                 |       |              |
| Change File                           | <                                                                  |                        |                      |               |                       |          |                 |              |                 |       | >            |
| Add Device                            |                                                                    |                        |                      |               |                       |          |                 |              |                 |       | ^            |
| 1 <sup>11</sup> Up                    | EPCS84                                                             |                        |                      |               |                       |          |                 |              |                 |       |              |
|                                       |                                                                    |                        |                      |               |                       |          |                 |              |                 |       |              |
|                                       | •                                                                  |                        |                      |               |                       |          |                 |              |                 |       | ~            |

Figure 89 Adding programming file

- After successful programming turn off computer #1.
- FPGA boots from programmed FLASH memory automatically when computer #1 is turned on.